# AMDIS и работа с библиотеками для начинающих

Это – иллюстрированное руководство по работе с AMDIS и смежным вопросам. Возможно, оно настораживает своим размером. В действительности, он невелик, поскольку информативность каждого слайда (кроме некоторых, текстовых) мала из-за преобладания иллюстраций.

Если Вы – начинающий пользователь, то настоятельно рекомендую просматривать руководство, сразу же пробуя повторить излагаемое в окнах AMDIS и NIST. Руки обязательно запомнят, и появится целостное восприятие.

Если Вам обсуждаемая тема известна и понятна, то Вы можете просто – по-быстрому – пролистать презентацию и, возможно, найдете что-либо интересное.

Если появятся какие-либо вопросы (замечания, возражения, сомнения и пр.), то мои реквизиты таковы:

<u>chrzond4250@yandex.ru</u> (могу редко заглядывать в почту, поэтому короткая смс-ка ускорит процесс) +7-(960)-629-94-61 (круглосуточный)

С уважением – Григорьев А.М.

# Содержание

- 3 Примечания, аббревиатуры и сленг.
- 4 Назначение и особенности AMDIS.
- 9 Кратко об индексах удерживания.
- 11 Начало работы с AMDIS.
- 13 Поиск соединений по спектру (без учета удерживания) и общие приемы работы.
- 28 Поиск соединений по спектру и индексу удерживания.
- 34 Оформление отчета.
- 38 Калибровка удерживания по алканам.
- 47 ГХ-МС библиотеки.
- 48 Комплект NIST.
- 56 Поисковая библиотека AMDIS (формат .MSP).
- 63 Специализированная алкановая библиотека (.CSL)

Примечания, аббревиатуры и сленг.

1. AMDIS сохраняет все настройки (кроме тех, которые относятся к индикации). При закрывании окна AMDIS и повторном ее вызове повторный же ввод настроек не требуется (если, конечно, программу не переустанавливали. Кстати, они хранятся в файле onsite.ini в каталоге AMDIS, и их можно корректировать вручную.).

2. Понятие «калибровка» в этой презентации имеет единственный смысл: это калибровка времен по индексам удерживания! (далее RI). К количественному анализу и калибровке сигналов детектора по количеству вещества это не имеет никакого отношения!

3. «Важно!» – та информация, на которую особенно рекомендую обратить внимание.

4. Рисунки в этой презентации не закреплены. Если что-то плохо видно, то просто сдвиньте (или растяните) рисунок. Потом, конечно, желательно вернуть на прежнее место...

**TIC** – общий ионный ток (и хроматограмма, отображаемая в данном режиме).

- ГХ газовый(ая) хроматограф(ия).
- МС масс-спектрометр (масс-спектр).
- обзорник программы обработки хроматограмм (Data Analysis для Agilent).
- ЛК левая кнопка мыши.
- ПК правая кнопка мыши.

Натив (ксенобиотик) – исходное, т.е. не метаболизированное и не дериватизированное соединение, попадающее в организм.

#### Зачем нужна AMDIS и почему не следует искать соединения обзорником.

1. Ион-хроматограммы – чрезвычайно емкий источник информации. А специфика нашей деятельности связана с биологическими образцами, которые – сами по себе – обладают богатой матрицей, причем искомого соединения в образце обычно очень немного. И потому каждый пик на хроматограмме TIC обычно не соответствует чистому веществу. Почти как правило, он представляет собой смесь соэлюирующихся соединений. И это так – несмотря на то, что капиллярные ГХ-колонки весьма эффективны. Можно добавить, что ГХ-МС система обладает собственным фоном: остаточные газы, всегда присутствующие в камере MC (компоненты воздуха – азот, кислород, вода, углекислота) плюс фон (или течь) самой ГХ колонки (пример на слайде 19). Фон усиливается при повышении температуры, что хорошо видно на градиентных хроматограммах. Значит, щелкая по пикам в обзорнике можно получить лишь загрязненные спектры (исключение составляют нечастые случаи высокой концентрации – однако, этот вариант более характерен для анализа вещественных доказательств, т.е. ФСКН или МВД, но не для нас). В результате, опознание вещества по спектру будет ненадежным или невозможным. Конечно, можно пытаться вычитать фон средствами обзорника, но такой способ пригоден лишь для постоянного (или линейно меняющегося) фона. А как же соэлюирование?

2. Исходя из п.1, можно не сомневаться в том, что ручная обработка ион-хроматограмм приведет лишь к многочисленным ложноотрицательным результатам. Да, в обзорнике есть поисковые функции, однако, их надо конфигурировать по каждому соединению. Сколько таких соединений можно занести вручную – 10, 100? Сколько времени это займет? И это будут скорее всего, нативы и/или их дериваты, но не метаболиты. А в профессиональных тематических поисковых библиотеках для AMDIS их тысячи (в известной библиотеке Maurer с соавт. – более 8500). Автоматическая обработка ион-хроматограммы занимает минуты.

3. К сожалению, масс-спектр не является абсолютно специфичной характеристикой вещества. Есть достаточно веществ с очень похожими, а есть – с весьма малохарактеристичными спектрами. Эта ситуация обычно усугубляется тем, что при малых концентрациях МС обеднен или искажен и надежное опознание, конечно же, невозможно. А значит, нужна дополнительная (и независимая от MC) характеристика вещества, и это, разумеется, удерживание. АMDIS работает и с параметрами удерживания.

4. Но – пользоваться просто временем удерживания – крайне неудобно. Ведь оно изменится при смене колонки (у них, вообщето, разная длина – трудно 30-метровой трубке и слою фазы в ней придать точные размеры, да ее еще и подрезают при установке в ГХ-МС). А также при обрезке начального участка после загрязнения, при старении и общем загрязнении. Значит, измерять удерживание надо в каких-то относительных величинах. Без дополнительной аргументации (хотя предоставлю ее при запросе), полагаю оптимальной систему алкановых индексов: кстати, ее возраст исчисляется десятилетиями, и это – сложившийся стандарт измерения удерживания в ГХ. AMDIS органично предназначена для работы с индексами, а один из результатов ее работы – численная характеристика качества идентификации, основанная как на масс-спектре, так и на удерживании.

5. Для чего же тогда нужен обзорник? У него достаточно своих функций. Рассматривать хроматограммы, накладывать их, сравнивать, проводить количественный анализ и пр.

## Чего не может делать AMDIS.

То, что описано в п. 5 на предыдущем слайде.

1. В AMDIS загружается только одна хроматограмма, и это правильно. Вообще, AMDIS (теоретически) может работать с несколькими хроматограммами в отдельных окнах, но этот режим крайне ненадежен.

2. AMDIS вычисляет площади пиков, но эта функция, скорее, имеет подчиненный (дополнительный) смысл. В качестве интегратора использовать ее не надо.

3. Важно! Разумеется, AMDIS способна идентифицировать только те соединения, чьи характеристики указаны в применяемой поисковой библиотеке (просто иногда об этом забывают).

# Что делает AMDIS.

Все процедуры описать не смогу; думаю, создатели AMDIS их (в полном объеме) тоже не знают/забыли. Но кратко:

1. Обнаруживает соединения на хроматограмме.

2. Получает очищенные масс-спектры для каждого соединения. Для этого существуют соответствующие математические процедуры (деконволюция).

3. Определяет индексы удерживания (если такая задача поставлена).

4. Идентифицирует найденные соединения на основании их очищенных спектров и индексов удерживания и характеризует качество идентификации.

5. При запросе – печатает отчет.

# Почему именно AMDIS.

1. AMDIS – бесплатная программа, распространяемая американским национальным Институтом стандартов и поэтому прекрасно совместима с остальной продукцией NIST. И это – в ситуации, когда производители ГХ-МС оборудования увлечены конкурентной борьбой и поэтому не заинтересованы в совместимости.

2. По крайней мере, мне неизвестны какие-либо аналоги AMDIS.

Не так давно меня попросили обратить внимание на некую возможную замену AMDIS: этот программный продукт с (якобы) подобной функциональностью был опубликован на одном из англоязычных тематических сайтов Интернет. Продукт оказался платным, и сайт предлагал оценить триальную (временную) версию. Экспертиза сего творения продолжалась недолго и привела к выводу о том, что его создателям предстоит длительный и упорный трудовой путь, в конце которого – может быть и когда-нибудь – они смогут хотя бы предложить испытать его результаты. Однако, эти люди хотели денег – и сразу.

Возможно, кто-либо действительно укажет на возможную замену AMDIS, и я буду рад ею воспользоваться. Но те люди – за сайтом – скорее, были похожи на мошенников.

3. Некоторые алгоритмы AMDIS реализованы в последних версиях аджилентовского пакета MassHunter (так указано в описании). К сожалению, знакомство с этой реализацией только подпортило настроение: она крайне неудобна и нетороплива.

#### Как AMDIS обнаруживает соединения на хроматограмме.

Допустим, что имеется хроматограмма, зарегистрированная в режиме SCAN в обычном диапазоне – например, от 45 до 600 m/z. Это значит, что в действительности масс-спектрометр регистрировал 556 независимых ион-хроматограмм (600 – 45 + 1 = 556). Их сумма (по ординате) – это еще одна хроматограмма (TIC).

AMDIS просматривает каждую ионную хроматограмму и ищет хроматографические пики на ней. Каждый пик интегрируется: определяются времена его начала, конца и максимума.

Рассмотрим пример (пять ион-хроматограмм и их сумма – TIC). Допустим (для упрощения) что все остальные ион-хроматограммы пусты.

Пики 1 и 2 образованы, вроде бы, только одним ионом – 73. Однако – если приглядеться – то на хроматограммах 149 и 275 видны небольшие горбики, близкие по удерживанию к пикам на хроматограмме 73. AMDIS придется вынести решение, считать ли эти «горбики» пиками или шумом. В первом случае масс-спектры веществ 1 и 2 будут состоять из интенсивного иона m/z 73 и малоинтенсивных 149 и 275, во втором - только из одного иона (73). Для вынесения такого решения AMDIS оценит уровень шумов для каждой ион-хроматограммы.

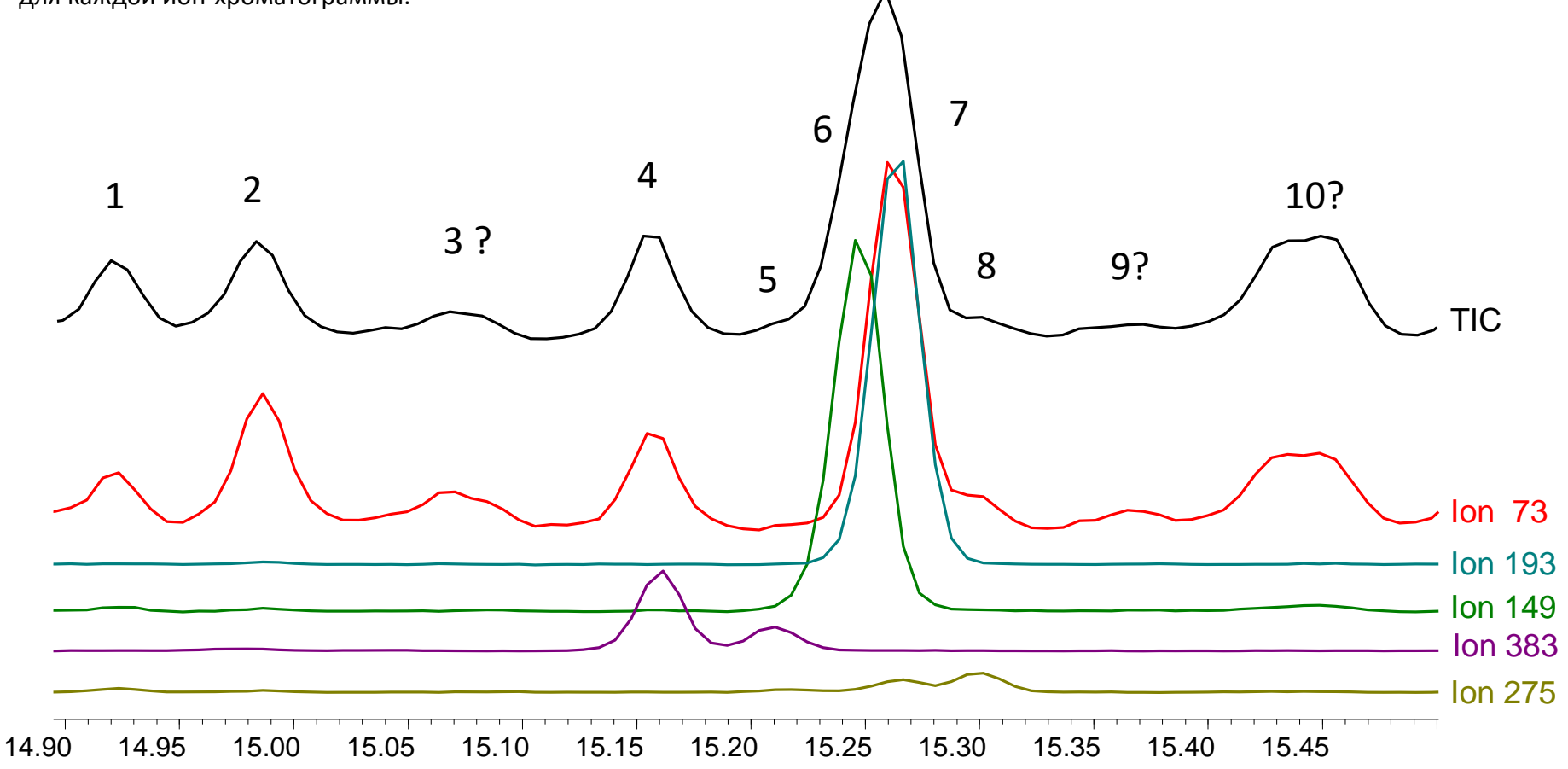

# Как AMDIS обнаруживает соединения на хроматограмме (продолжение).

Пик 4 имеет почти одинаковое время максимума на ион-хроматограммах m/z 73 и 383. А что значит «почти»? Вот здесь AMDIS придется принять решение о том, считать эти пики принадлежащим одному веществу, или нет. Такое решение будет принято на основании ряда математических алгоритмов обработки – и, разумеется, настроек AMDIS. Смена настроек приведет к разным решениям, и какое решение наиболее правдоподобно – решать оператору. Об этом далее.

Пик 5 почти не виден на хроматограмме TIC, но отчетлив на 383. Скорее всего, его спектр будет состоять из одного иона – 373. А вот следующий пик на хроматограмме TIC образован, как минимум, двумя соединениями - 6 и 7, причем это видно только на ионных хроматограммах (но не на TIC). Это – соэлюирование. Наверное, соединение 6 характеризуется только ионом 149 (кстати, это фталат), а соединение 7 – уже тремя (73, 193, 275), и его спектр будет состоять из этих трех ионов. В данном случае AMDIS примет верное решение о наличии двух веществ и отобразит их чистые масс-спектры. А если времена максимумов пиков 6 и 7 будут еще ближе, или даже совпадут? Тогда AMDIS может посчитать их одним веществом (с масс-спектром, содержащим все ионы – 149, 73, 193, 275), и это, разумеется, будет ошибкой. Устранить такую ошибку математическими приемами невозможно, поскольку сами исходные хроматограммы – в случае совпадения - не содержат никакой информации о наличии именно двух соединений. Образец придется перекалывать в других условиях – ускоряя или замедляя градиент, или же меняя хроматографическую фазу.

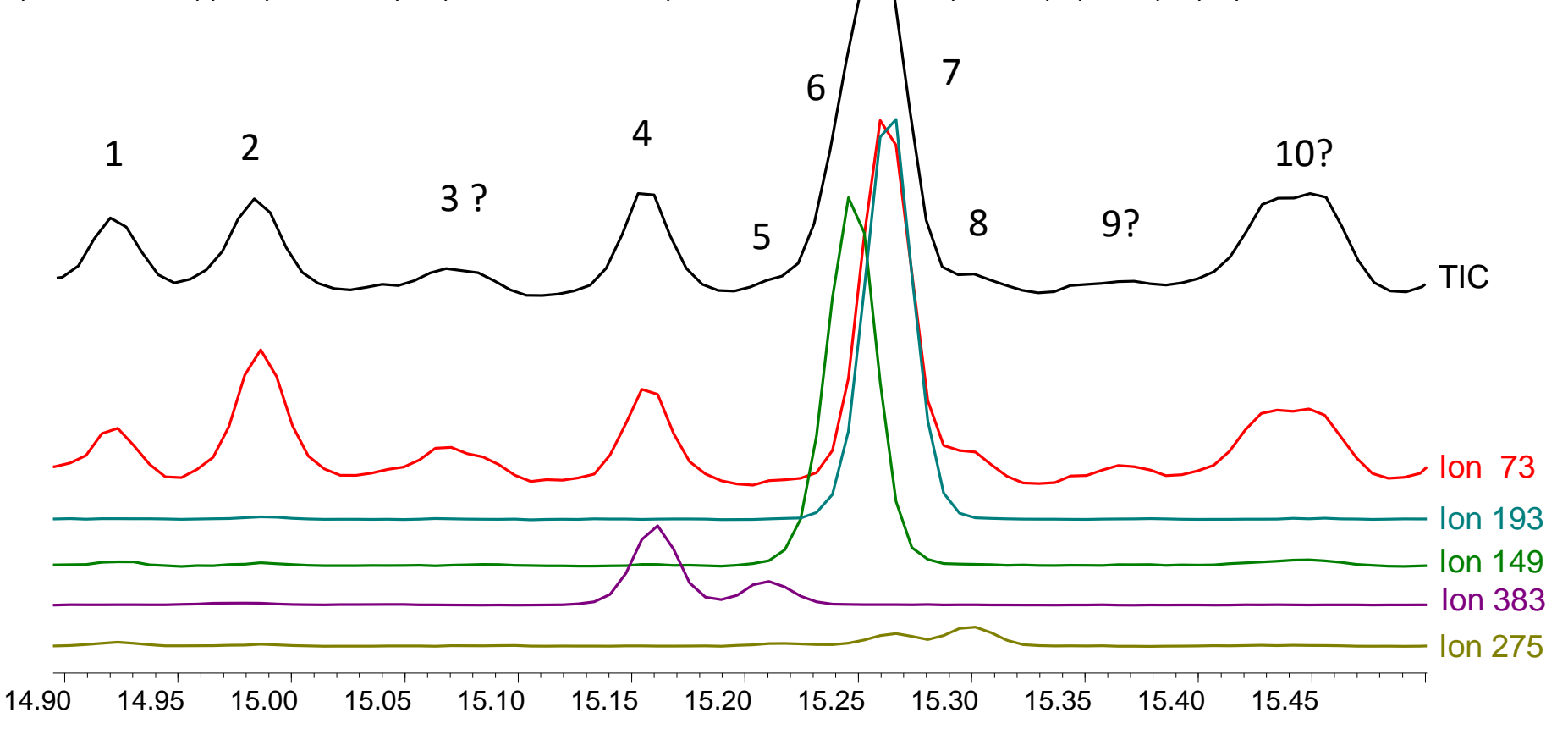

### Как AMDIS обнаруживает соединения на хроматограмме (окончание).

Пик 8 образован ионами 275 и 73. Однако, пик на ион-хроматограмме 73 (кстати, все это – хроматограммы триметилсилилированного образца, а ион m/z 73 обычен для спектров TMS-дериватов, и следовательно, не характеристичен) является наездником пика вещества 7. Попадет ли он в масс-спектр вещества 8, определяется настройками. Иногда решение о принадлежности таких ионов найденному веществу проще принять самостоятельно, разглядывая ион-хроматограммы. Как правило, при этом отпадают вопросы о том, почему какой-либо ион попал в спектр – или же почему его там нет.

Пики со знаком вопроса (3, 9, 10), очевидно, образованы соэлюирующимися соединениями. Это видно по их форме на TIC и m/z 73. Ионы, которые их образовали, на этой картинке отсутствуют.

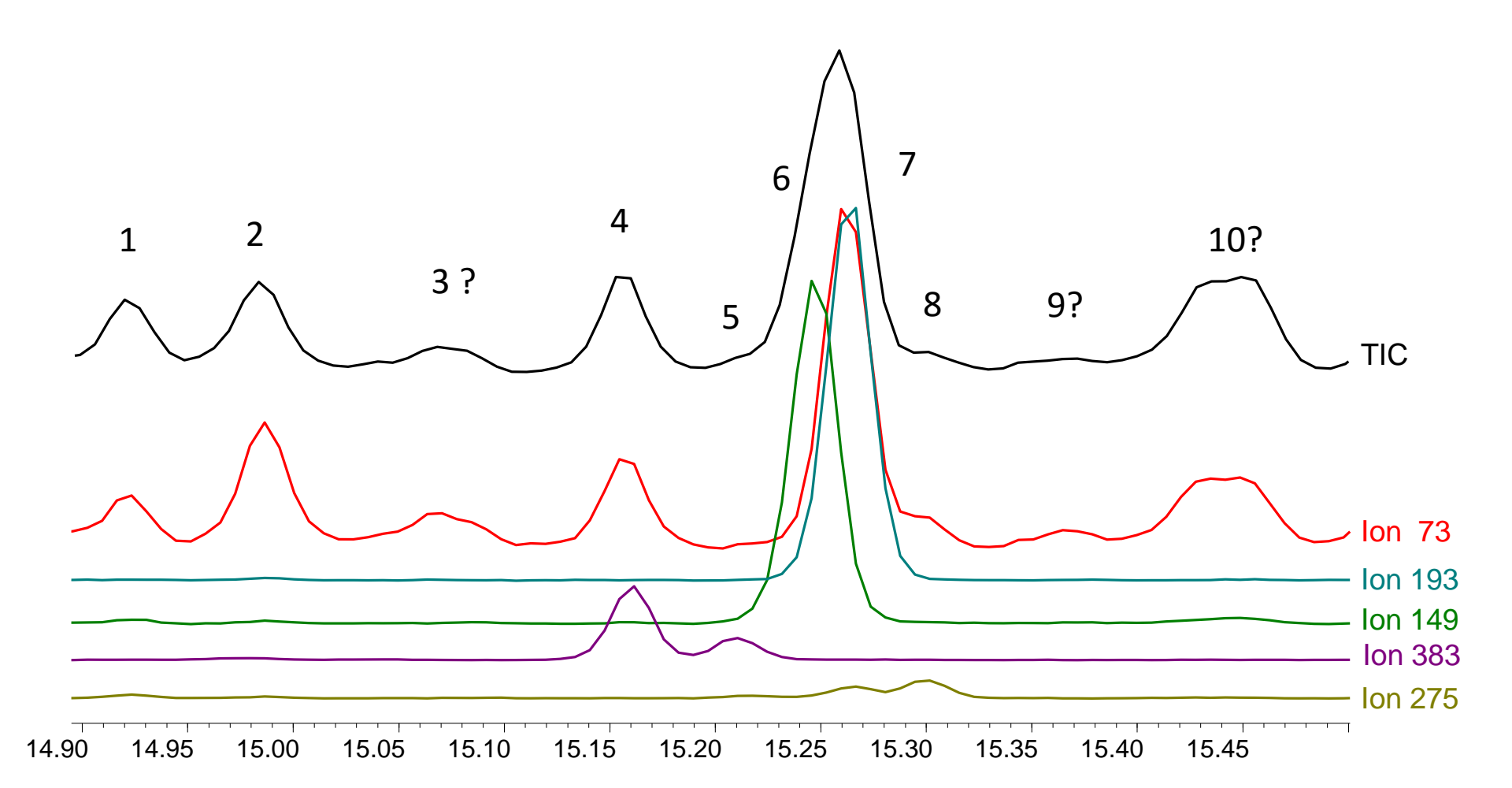

#### Кратко об индексах удерживания.

Алкановый индекс – «всего лишь» выражение удерживания соединений относительно удерживания нормальных (неразветвленных) алканов. Значит, чтобы измерять удерживание в шкале индексов (RI), надо знать времена удерживания алканов. А AMDIS придется составить пересчетную таблицу.

Каждому алкану приписывается индекс, точно равный произведению числа метиленовых групп на 100. Так, для декана он 1000 (у декана — 10 метиленовых групп), для пентадекана (C15H32) — 1500, и.т.д.

AMDIS рассчитывает линейный индекс , не учитывающий мертвый объем колонки и не соответствующий классическому (логарифмическому) индексу Ковача. Это объясняется неудобством использования индекса Ковача в режиме градиентной ГХ (он формулировался для изократики). Однако – в численном плане – эти величины довольно близки.

AMDIS пользуется простейшей (кусочно-ломаной) аппроксимацией, т.е. полагает, что индекс меняется линейно при переходе от одного алкана к другому. И соответствующие вычисления просты, например:

У алкана С28 (индекс 2800) удерживание 10 мин.

У СЗО (индекс 3000) – 11 мин.

Значит, если у некоего интересующего нас вещества «Х» удерживание 10.5 мин, то его линейный индекс равен 2900. Для измерения индекса удерживания любого соединения необходимо, чтобы его удерживание (мин) находилось между удерживанием двух алканов.

Для корректного измерения индексов есть два требования. 1. Не следует пытаться измерить индекс вещества, удерживание которого меньше (больше) имеющегося алканового ряда. Да, AMDIS его все равно рассчитает, но полученная величина будет неверной.

2. Крайне желательно брать смежные (по числу метиленов) алканы. Если они взяты с большой разницей между числами метиленовых звеньев (например, C20 и C30 вместо хотя бы четного ряда C20, C22, C24, ..., C30), то индекс будет измерен с недопустимо большой погрешностью.

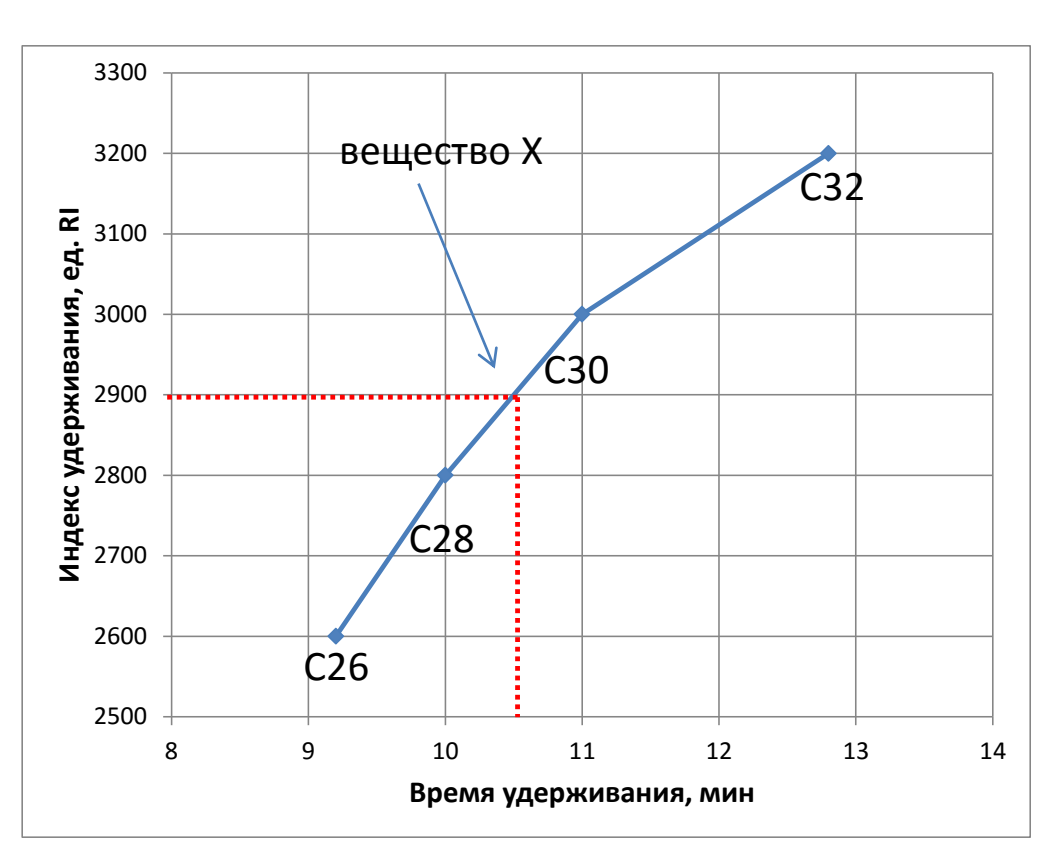

# Кратко об индексах удерживания (окончание).

Некоторые особенности поведения индексов.

1. Для разных хроматографических фаз индексы, разумеется, различны, поскольку различна их селективность. Чем полярнее фаза, тем больше индекс. Например, на распространенных слабополярных фазах, аналогичных 5% фенилметилполисилоксан (это HP-5ms, DB-5ms, Rtx-5ms и многие другие), индекс удерживания кодеина около 2416 (то есть, он выходит после алкана C24 и перед C25). А на среднеполярной DB-17ms (аналогичной 50% фенилметилсилоксан) его значение около 3028. Кстати, поэтому колонка DB-17ms удобна для подтверждающих определений.

2. На каждой фазе индекс немного меняется при изменении температурных условий разделения. Если увеличивать температуру (или делать более крутым градиент), то индекс растет. Например, для того же кодеина (фаза HP-5ms):

градиент 100-300°С, скорость 35°/мин – около 2416;

градиент 100-280°С, скорость 15°/мин – около 2472 (кстати, в этом примере представлено весьма значительное изменение условий). Чем соединение более полярно, тем сильнее его индекс меняется с температурой. Для TMS-дериватов это изменение обычно невелико.

Поэтому, строго говоря, надо пользоваться индексами, измеренными в тех условиях, которые приняты как рабочие. Однако, если это невозможно, то серьезных затруднений все равно нет. При первом обнаружении вещества с помощью AMDIS и поисковой библиотеки с индексами можно пользоваться приблизительным значением, приведенным в этой библиотеке (разумеется, при условии надежного совпадения MC и при отсутствии сомнений в наличии этого вещества). И затем - откорректировать его значение. Альтернатива №1 – пользоваться тем методом и той колонкой, для которых и была сформирована библиотека. Это – неудобно. Альтернатива №2 – не выдавать заключений без прокола стандартного вещества. Это – нереально. Альтернативу №3 – обойтись без учета удерживания – я не оцениваю вообще. Хотя, AMDIS вполне используема и в таком режиме.

3. Кроме индексов удерживания, в последнее время применяется еще один режим – учет удерживания с помощью фиксации времен (ФВУ – фиксация времен удерживания, или RTL – Real Time Locking). Этот режим придуман в незапамятные времена (все-таки, ГХ существует более 80 лет), но – не так давно, с совершенствованием газовых регуляторов и технологий изготовления колонок – стал продвигаться известным Agilent. Доступны соответствующие библиотеки, хотя до известных токсикологических сборок (например, сделанных Maurer с соавт.) им, конечно же, очень далеко. Я не буду сравнивать эти режимы (тема весьма широка), но отмечу: тем, кто пользуется ФВУ ничего не мешает параллельно пользоваться также индексами. Хотя бы потому, что в вашем распоряжении будет вся обширнейшая информация, накопленная хроматографистами за все время существования ГХ (в том числе – приведенная в библиотеках NIST). Начало работы.

Загружаем хроматограмму в AMDIS. Для этого есть 2 варианта:

### 1. Из обзорника (Spectrum-> AMDIS)

| ram       Spectrum       Calibrate       Quantitate       Export Reports       Tools       Op         Image: Spectrum       Add       Subtract       Image: Spectrum       Image: Spectrum | 5_08.  | D (N | /IS Dat | a: Not Quar   | ntitated)      |                    |       |     |
|----------------------------------------------------------------------------------------------------|--------|------|---------|---------------|----------------|--------------------|-------|-----|
| Add         Subtract         Tabulate         Image: Select Library         Image: Select Library         Image: Select Library         Image: Select Library         Image: Select Library         Image: Select Library         Image: Select Library         Image: Select Library         Image: Select Library         Image: Select Library         Image: Select Library         Image: Select Library Selected Library Result         Image: Selectral Display         Image: Selectral Display         Image: Selectral Display         Image: Selectral Display         Image: Selectral Display         Image: Selectral Display         Image: Selectral Display         Image: Selectral Display         Image: Selectral Display         Image: Selectral Display         Image: Selectral Display         Image: Selectral Display         Image: Select Library Selected Library Result         Image: Selectral Display         Image: Select Library Selected Library Result         Image: Select Library Selected Library Result         Image: Select Library Selected Library Result         Image: Select Library Selected Libra                                                                                                    | ram    | Spec | trum    | Calibrate     | Quantitate     | Export Reports     | Tools | Opt |
| Subtract       Tabulate         [2] TI       Select Library         ndanc       Edit Strategy         00000       Edit Library         00000       Edit Library         00000       Edit Library         00000       Edit Library         00000       Edit Library         00000       Show Record Number         00000       Update PBM Library with Selected Library Result         00000       Change Spectral Display         00000       Find Mass Spectrum         00000       PBM Quick Search         00000       Multiple Lib PBM Search         00000       Set Default Search Engine         00000       NIST Output         00000       AMDIS                                                                                                    | ÷ III  |      | Add     |               |                |                    |       |     |
| Tabulate[2] TISelect LibraryndancEdit Strategy00000Edit Library00000Library Search Report00000Show Record Number00000Show Record Number00000Update PBM Library with Selected Library Result00000Change Spectral Display00000Find Mass Spectrum00000PBM Quick Search00000NIST Search00000Set Default Search Engine00000NIST Output00000AMDIS                                                                                                    | 1      |      | Subtr   | act           |                |                    |       | F   |
| [2] TISelect LibraryndancEdit Strategy00000Edit Library00000Library Search Report00000Show Record Number00000Update PBM Library with Selected Library Result00000Change Spectral Display00000Find Mass Spectrum00000NIST Search00000Multiple Lib PBM Search00000Set Default Search Engine00000NIST Output00000AMDIS                                                                                                    | Ϊħ.    |      | Tabu    | late          |                |                    |       |     |
| ndancEdit Strategy00000Edit Library00000Library Search Report00000Show Record Number00000Update PBM Library with Selected Library Result00000Change Spectral Display00000Find Mass Spectrum00000PBM Quick Search00000NIST Search00000Set Default Search Engine00000NIST Output00000AMDIS                                                                                                    | [2] TI |      | Selec   | t Library     |                |                    |       |     |
| 000000       Edit Library         000000       Library Search Report         000000       Show Record Number         000000       Update PBM Library with Selected Library Result         000000       Change Spectral Display         000000       Find Mass Spectrum         000000       PBM Quick Search         000000       Multiple Lib PBM Search         000000       Set Default Search Engine         000000       NIST Output         000000       AMDIS                                                                                                    | ndanc  |      | Edit S  | trategy       |                |                    |       |     |
| 000001       Library Search Report         000001       Show Record Number         000001       Update PBM Library with Selected Library Result         000001       Change Spectral Display         000001       Find Mass Spectrum         000001       PBM Quick Search         000001       NIST Search         000001       Set Default Search Engine         000002       NIST Output         000003       AMDIS                                                                                                    | 00000  |      | Edit L  | ibrary        |                |                    |       |     |
| 00000       Show Record Number         00000       Update PBM Library with Selected Library Result         00000       Change Spectral Display         00000       Find Mass Spectrum         00000       PBM Quick Search         00000       NIST Search         000000       Set Default Search Engine         000000       NIST Output         000000       AMDIS                                                                                                    | 00000  |      | Libra   | ry Search Re  | port           |                    |       |     |
| 00000       Update PBM Library with Selected Library Result         00000       Change Spectral Display         00000       Find Mass Spectrum         000000       PBM Quick Search         000000       NIST Search         000000       Set Default Search Engine         000000       NIST Output         000000       AMDIS                                                                                                    | 00000  |      | Show    | Record Nur    | mber           |                    |       |     |
| Change Spectral Display<br>Change Spectrum<br>Find Mass Spectrum<br>PBM Quick Search<br>NIST Search<br>Multiple Lib PBM Search<br>Set Default Search Engine<br>NIST Output<br>AMDIS                                                                                                    |        |      | Upda    | te PBM Libr   | ary with Selec | ted Library Result | Ł     |     |
| 00000<br>Find Mass Spectrum<br>00000<br>PBM Quick Search<br>00000<br>NIST Search<br>00000<br>Multiple Lib PBM Search<br>00000<br>Set Default Search Engine<br>00000<br>NIST Output<br>00000<br>AMDIS                                                                                                    | UUUUU  |      | Chan    | ge Spectral I | Display        |                    |       |     |
| 00000     PBM Quick Search       00000     NIST Search       00000     Multiple Lib PBM Search       00000     Set Default Search Engine       00000     NIST Output       00000     AMDIS                                                                                                    | 00000  |      | Find    | Mass Spectri  | um             |                    |       |     |
| PBM Quick Search<br>00000 NIST Search<br>00000 Multiple Lib PBM Search<br>00000 Set Default Search Engine<br>00000 NIST Output<br>00000 AMDIS                                                                                                    | 00000  |      |         |               |                |                    |       |     |
| 00000       NIST Search         00000       Multiple Lib PBM Search         00000       Set Default Search Engine         00000       NIST Output         00000       AMDIS                                                                                                    | 00000  |      | PBM     | Quick Searc   | h              |                    |       |     |
| 00000 Multiple Lib PBM Search<br>00000 Set Default Search Engine<br>00000 NIST Output<br>AMDIS                                                                                                    | 00000  |      | NIST    | Search        |                |                    |       |     |
| 00000 Set Default Search Engine<br>00000 NIST Output<br>AMDIS                                                                                                    | 00000  |      | Multi   | ple Lib PBM   | Search         |                    |       |     |
| 00000 NIST Output<br>AMDIS                                                                                                    | 00000  |      | Set D   | efault Search | h Engine       |                    |       |     |
| AMDIS                                                                                                    | .0000  |      | NIST    | Output        |                |                    |       |     |
|                                                                                                    | 100000 | (    | AMD     | IS            |                |                    |       |     |

#### 2. В самой AMDIS (File -> Open...)

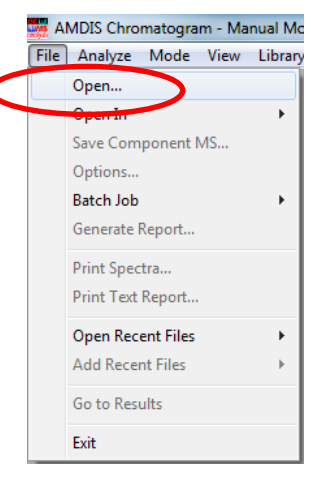

### и выбираем хроматограмму. Это – каталог с расширением .D

| Select Data File  |                        |                  |
|-------------------|------------------------|------------------|
| Drives:           | Path:                  |                  |
| [·D·] 💌           | D:\MSD_CHEMSTATION     | BELGOROG\MELNIK\ |
| <b>t.</b>         | ₩ 2-40113_05.D         | 🔆 2-40114_13.D   |
| 2-40207_03.D      | <u></u> 2-40114_01.D   | 🔆 2-40115_02.D   |
| 🤁 4-40219_09.D    | ¥⊱ 2-40114_02.D        | 🔆 2-40115_03.D   |
| 4-40219_09.x      | 🔆 2-40114_03.D         | 🔆 2-40115_04.D   |
| 🔁 BSB             | 🔆 2-40114_04.D         | 🔆 2-40115_05.D   |
| 🔆 🔆 2-40113_01.D  | 🔆 2-40114_05.D         | 🔆 2-40115_06.D   |
| 🔆 🔆 2-40113_02.D  | 🔆 2-40114_06.D         | 🔆 2-40115_07.D   |
| 🕺 🔆 2-40113_03.D  | 🔆 2-40114_07.D         | 🔅 2-40115_08.D   |
| 🔆 2-40113_04.D    | ¥‱ 2-40114_08.D        | 券 2-40116_01.D   |
| •                 |                        | ۴                |
| Instrument: Agile | ent ChemStation(*.D) 👤 | Open Cancel      |
| Confirm file form | at                     |                  |

И надо сделать важное действие.

Оно выполняется однократно, после установки самой AMDIS (и только тогда, когда загружена любая хроматограмма).

Смысл его в том, что после обработки хроматограммы AMDIS создает отчеты – 2 файла с расширениями .ELU и .FIN и с именами, идентичными имени хроматограммы:

| 2-40115_08.ELU | 10/12/2015 5:10 PM | Файл "ELU" | 2,070 КБ |
|----------------|--------------------|------------|----------|
| 2-40115_08.FIN | 10/12/2015 5:10 PM | Файл "FIN" | 1 КБ     |

Они будут накапливаться в каталогах хроматограмм и мусорить.

Если это нежелательно, то правим основные опции AMDIS.

| File -> | Options |
|---------|---------|
|---------|---------|

| File     Analyze     Mode     View     Library       Open     Open In     Image: Comparison of the second second sec | AMDIS generates two files containing                                                                                                    |
|----------------------------------------------------------------------------------------------------|----------------------------------------------------------------------------------------------------|
| Save Component MS<br>Options<br>Batch Job<br>Generate Report<br>Print Spectra<br>Print Text Report<br>Open Recent Files<br>Add Recent Files<br>Exit<br>5.68 6.1                                                                                                    | Content of each analysis.  After examining the results, what should be done with these results files:  Content Delete Content Content |

Теперь AMDIS будет стирать отчеты при загрузке новой хроматограммы и при выходе. А при следующем запуске будет автоматом загружать последнюю хроматограму. Если эти отчеты зачем-то нужны, то пометьте Кеер (сохранять) или Ask user (спросить). (Мне они не понадобились ни разу: проще обработать хроматограмму еще раз, это недолго, нежели вспоминать, при каких условиях создавались старые отчеты).

9.23 9.75

# Поиск соединений по спектру (простой, Simple)

Если после предыдущего поиска параметры менять не надо (т.е. занимаемся рутинной работой), то после загрузки хроматограммы просто Run

Если меняем параметры поиска (и/или библиотеку), то Analyze -> Analyze GC/MS Data...

Это вход в основное окно настроек, в нем придется бывать часто. В Туре of Analysis (а это выбор режимов работы AMDIS) выбираем Simple

| 🚟 AMDIS Chromatogram - Manual Mode       |
|------------------------------------------|
| File Analyze Mode View Library           |
|                                          |
| <u>R</u> un Re <u>s</u> cale Info        |
| Abundance [71972]<br>100                 |
| AMDIS Chromatogram - Manual Mode - 2-401 |

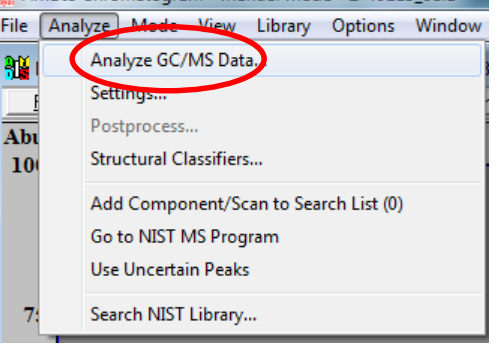

)8.D

| Analyze GC/MS Da  | ta 🛛 🗶                                  |
|-------------------|-----------------------------------------|
| GC/MS Data        | D:\\BELGOROG\MELNIK\2-40115_08.D        |
| Type of analyzis: | Simple                                  |
| Target Library    | D:\uto\Fast\DRUGSCREEN HP5_F.msp        |
| Intern. Std. Lib  | D:\NIST11\AMDIS32\ONSITE.ISL            |
| RI Calib. Data    | D:\elgorod\2014\4-cseries_fast0130N.cal |
|                   |                                         |
| Run               | Cancel Settings Help                    |

# Если надо, то выбираем поисковую библиотеку (Target Library)

Для этого жмем Select New... (выбрать новую). Если надо просмотреть записи этой

библиотеки, то View)

| Analyze GC/MS Dat                                                                                                    | ta                                                                      | ×        |
|----------------------------------------------------------------------------------------------------|-------------------------------------------------------------------------|----------|
| GC/MS Data                                                                                                    | D:\\BELGOROG\MELNIK\2-401                                               | 15_08.D  |
| Type of analysis:                                                                                                    | Simple                                                                  | •        |
| Target Library                                                                                                    | D:\uto\Fast\DRUGSCREEN HP                                               | 5_F.msp  |
| Intern. Std. Lib                                                                                                    | D:\NIST11\AMDIS32\ONSITE.ISL                                            | -        |
| RI Calib. Data                                                                                                    | D:\elgorod\2014\4-cseries_fast0                                         | 130N.cal |
| Run                                                                                                    | Cancel Settings                                                         | Help     |
| Analysis Settings<br>Identif. Instr.<br>MS libraries/RI d<br>Target Compou<br>Internal Standar<br>Calibration/Star<br>RI Calibration/Star | Deconv. Libr. QA/QC Sc<br>lata:<br>nds Library<br>ndards Library<br>ata | an Set   |
| Target Compou                                                                                                    | ata<br>Inds Library<br>MSTATION \AUTO \FAST \DRUGS                      | SCREEN   |
| Save Sav                                                                                                    | ve As Cancel Default                                                    | Help     |

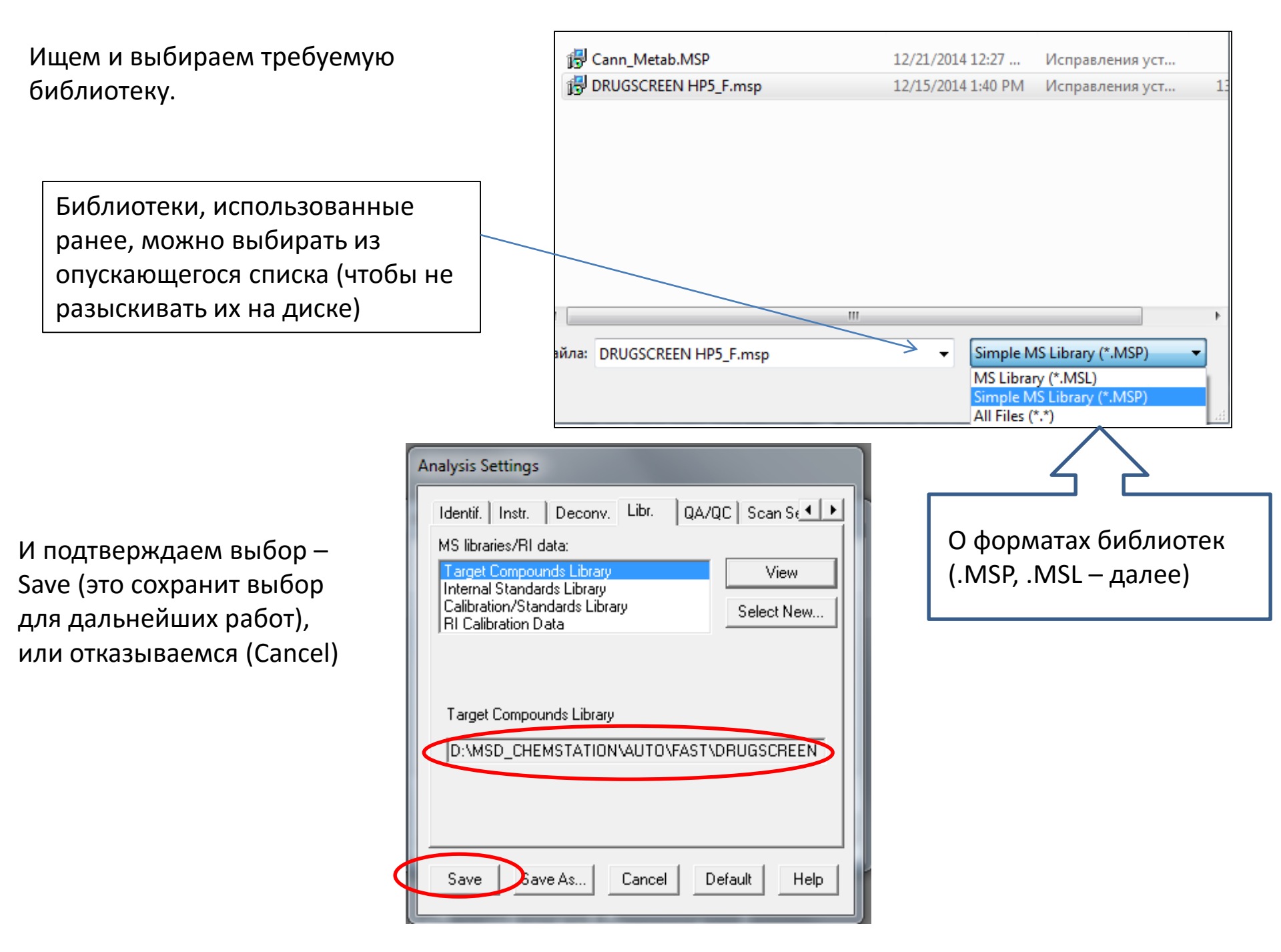

Далее выставим настройки; они одинаковы для всех режимов. Если они были выставлены ранее, это действие пропускаем.

Вкладка Identif (если вкладка не видна, работаем стрелками вверху справа).

Minimum match factor – это минимальный коэффициент совпадения (в данном случае – только по спектру, поскольку удерживание в этом режиме не учитывается!). Все найденные и **предположительно** идентифицированные соединения, для которых эта величина получилась больше указанной, будут перечислены в списке обнаружений. Обычно рекомендуют величину 60. В подавляющем большинстве случаев этот выбор оптимален: список не будет слишком длинным из-за большого количества маловероятных (и, скорее всего, ложных) идентификаций . А действительно присутствующие вещества не будут пропущены. У меня привычка указывать «40», т.к. это удобно для

поиска новых (еще внесенных в поисковую библиотеку) соединений. И я привык к просмотру длинных списков.

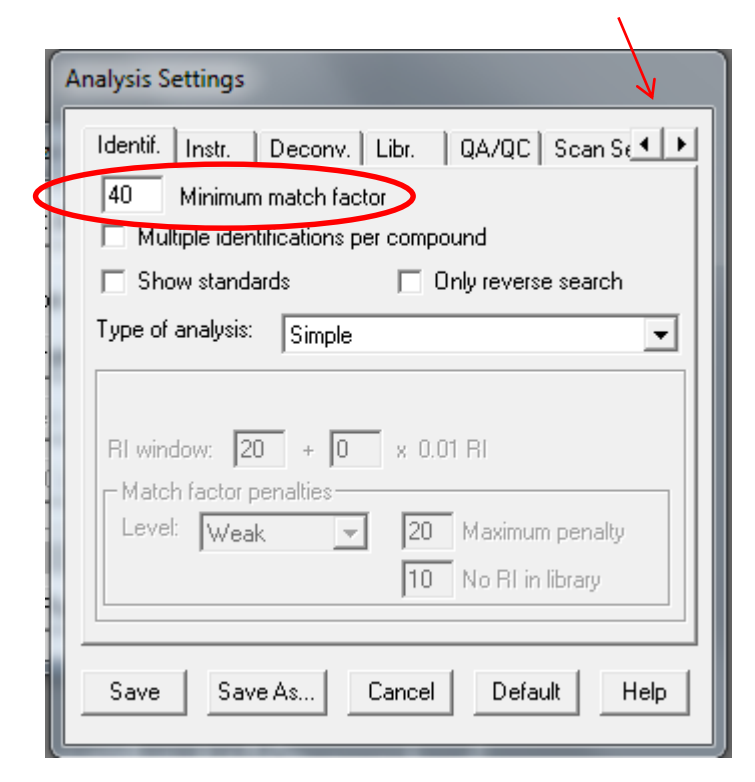

Вкладка Instr (Инструмент). Правим ее содержимое при несоответствии рисунку.

| Analysis Settings                                                         |                     |  |  |
|---------------------------------------------------------------------------|---------------------|--|--|
| Identif. Instr. Deconv. Libr. QA/QC Scan S€◀ ▶                            |                     |  |  |
| Low m/z: 🔽 Auto                                                           | 🖵 Use scan sets     |  |  |
| High m/z: 🔽 Auto<br>700                                                   | Threshold:<br>Off   |  |  |
| Scan direction:     Data file format:       High to Low     Agilent Files |                     |  |  |
| Instrument type:<br>Quadrupole                                            |                     |  |  |
| Set Defa                                                                  | ult Instrument      |  |  |
| Save Save As                                                              | Cancel Default Help |  |  |

# Вкладка Deconv. (Деконволюция).

Параметр Component width (ширина компонента) важен: это примерная ширина хроматографического пика на половине высоты, и он используется при интегрировании. Для скрининговых ГХ градиентов обычно выставляется 12. Однако (редко) на сильно зашумленных хроматограммах AMDIS не может провести верное интегрирование и, следовательно, пропустит вещество. Если знаем, что оно на хроматограмме действительно присутствует, то этот параметр можно варьировать (обычно от 2 до 15).

Остальные параметры: Adjacent peak subtraction (число мешающих ионов, используемых для поправок), Resolution (разрешение), Sensitivity (чувствительность), Shape requirements (требования к форме) примерно описывают сложность хроматограммы – формы пиков и соэлюирование. На примере выставлен набор этих параметров, позволяющий добиваться высокой чувствительности при обнаружении. Как правило, менять их не надо; разве что Adjacent peak subtraction можно устанавливать в 2 (если знаем, что искомое вещество может присутствовать, но AMDIS его не

видит).

| Analysis Settings             |                  |  |
|-------------------------------|------------------|--|
| Identif. Instr. Deconv. Libr. | QA/QC Scan S 💶 🕨 |  |
| 12 Component width            |                  |  |
| 🗖 Omit m/z                    |                  |  |
| Adjacent peak subtraction:    | One 💌            |  |
| Resolution:                   | Medium 💌         |  |
| Sensitivity:                  | Very High 💌      |  |
| Shape requirements:           | Low              |  |
|                               |                  |  |
|                               |                  |  |
| Save Save As Cancel           | Default Help     |  |
|                               |                  |  |

Вкладку Libr. (Библиотеки) уже видели – она используется при подгрузке библиотек.

| Analysis Settings                                      |              |
|--------------------------------------------------------|--------------|
| Identif. Instr. Deconv. Libr. QA/Q(                    | C Scan S 💶 🕨 |
| MS libraries/RI data:                                  |              |
| Target Compounds Library<br>Internal Standards Library | View         |
| Calibration/Standards Library<br>RI Calibration Data   | Select New   |
| ,                                                      |              |
|                                                        |              |
| Target Compounds Library                               |              |
| EMSTATION\AUTO\FAST\DRUGSCREE                          | N HP5_F.MSP  |
|                                                        |              |
|                                                        |              |
|                                                        |              |
| Save Save As Cancel De                                 | tault Help   |

Вкладка QA/QC (Контроль качества). Здесь указываем вспомогательные параметры:

Solvent tailing («хвост» пика растворителя) — m/z иона, характеризующего растворитель вводимого образца (здесь - этанол). Правильная установка требуется крайне редко: в случае, когда интересуют легкие соединения, выходящие на хвосте растворителя. Хотя на обычно используемой фазе (аналогичной 5% фенилметилполисилоксан) можно работать и с такими соединениями (конечно, весьма неуклюже), лучше взять другую колонку, более предназначенную для таких задач.

Column bleed (течь колонки) — m/z иона, характеризующего фон колонки — т.е., соединений, образующихся при термической деградации хроматографической фазы. Для обычно используемых фаз (HP-5ms, EVDX-5ms, DB-5ms, Rtx-5ms и прочих аналогичных 5% фенилметилполисилоксан) это 207 (фоновый спектр HP-5ms на следующем слайде)

| Analysis Settings                              |
|------------------------------------------------|
| Identif. Instr. Deconv. Libr. QA/QC Scan S 💶 🕨 |
|                                                |
| ✓ Solvent tailing: 45 m/z                      |
| Column bleed: 207 m/z                          |
|                                                |
|                                                |
|                                                |
|                                                |
| Save Save As Cancel Default Help               |
|                                                |

# Пример фона колонки HP-5ms

#### Abundance

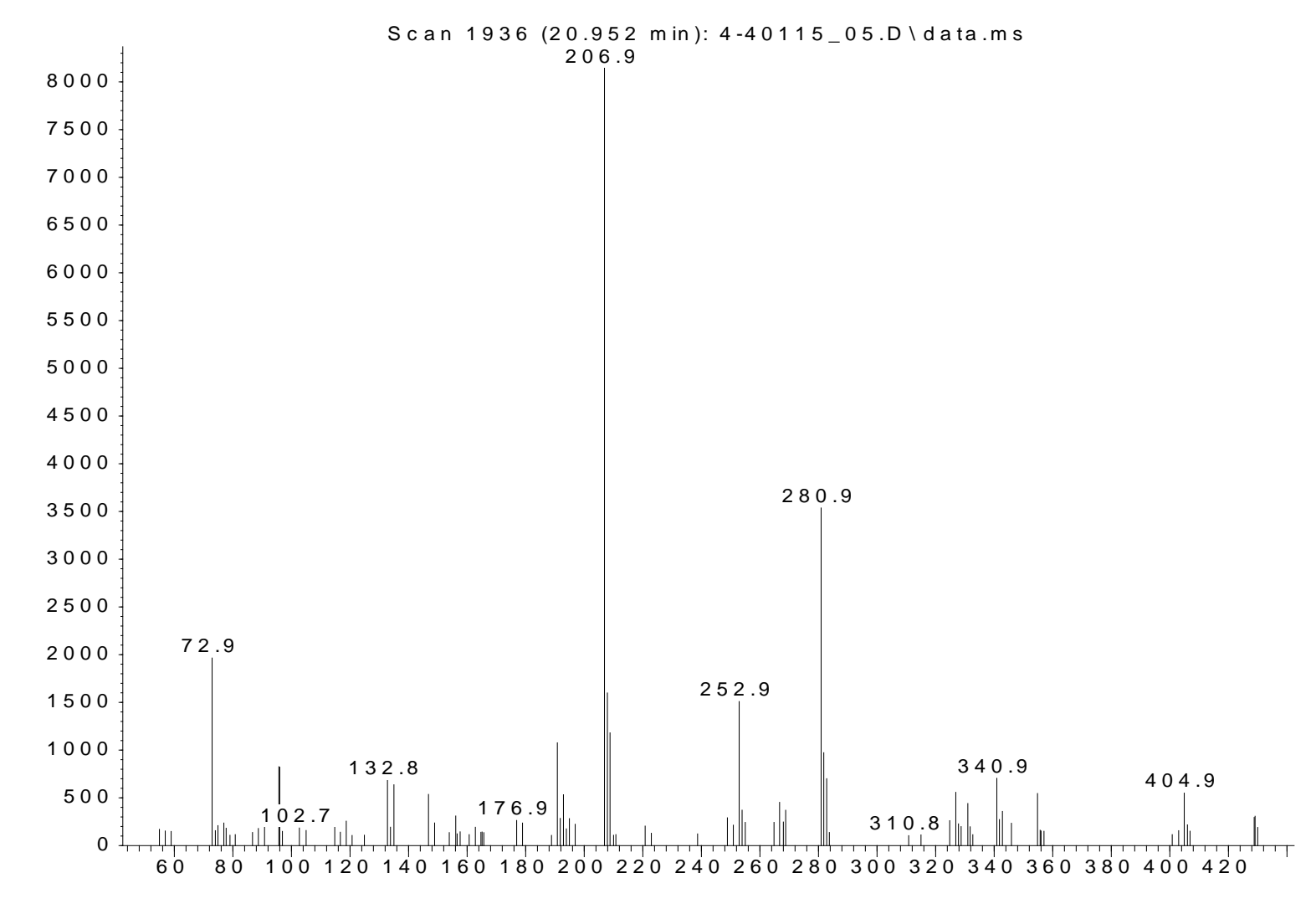

m/z-->

Остальные вкладки несущественны. Далее жмем Save (параметры будут записаны в инициализационный файл) и Run

| Analysis Settings                    |                                                        |
|--------------------------------------|--------------------------------------------------------|
| Deconv. Libr. QA/QC Scan Sets Filter | Analyze GC/MS Data                                     |
|                                      | GC/MS Data D:\\BELGOROG\MELNIK\2-40115_08.D            |
| IV Solvent tailing:  45 m/2          | Type of analysis: Simple                               |
| Column bleed: 207 m/z                | Target Library D:\uto\Fast\DRUGSCREEN HP5_F.msp        |
|                                      | Intern. Std. Lib D:\NIST11\AMDIS32\ONSITE.ISL          |
|                                      | RI Calib. Data D:\elgorod\2014\4-cseries_fast0130N.cal |
|                                      | Run Cancel Settings Help                               |
| Save Jave As Cancel Default Help     |                                                        |

Run – запуск обработки хроматограммы (та же, команда, что и на слайде 13).

Время обработки определяется размером поисковой библиотеки, сложностью и длиной хроматограммы и, разумеется, компьютером. Так, долго обрабатываются хроматограммы силилированных образцов (они весьма сложны). Если при записи хроматограммы был убран (или сильно снижен) параметр Treshold (это порог шумов), то обработка будет очень долгой, хотя, иногда и более продуктивной).

| AMDIS: Simple                   |
|---------------------------------|
| D:\N\BELGOROG\MELNIK\2-40115_08 |
| Cancel                          |

#### Рабочие окна AMDIS (так они названы в описании)

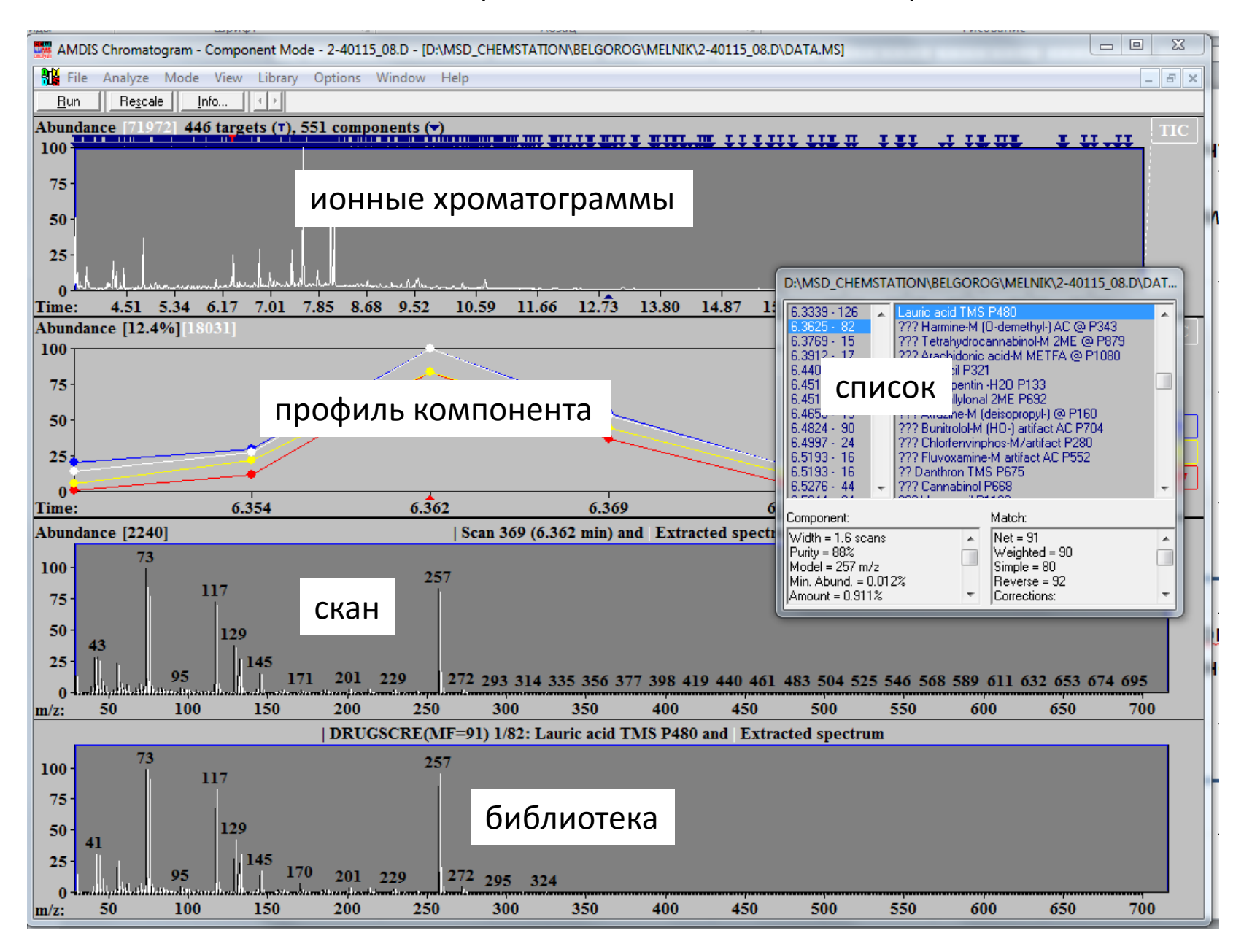

Окна AMDIS можно убирать и восстанавливать (в зависимости от предпочтений и размера монитора.

Всего их 4 (неподвижных) и одно (список обнаруженных соединений) – перемещаемое. Для этого: View -> Show Window... и правим пометки.

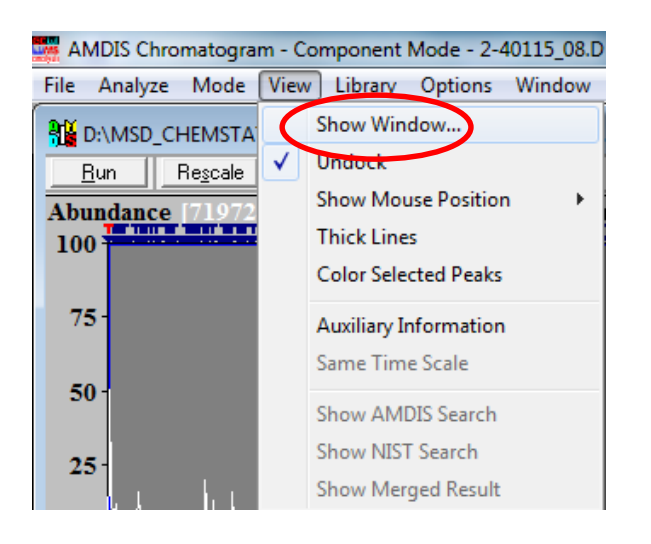

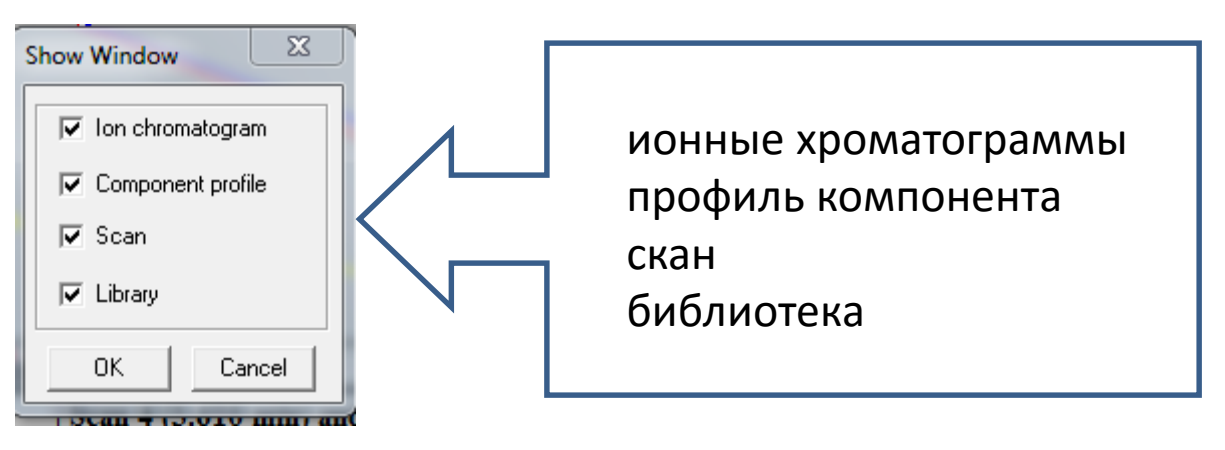

При первом запуске AMDIS окно-список фиксировано (и видно только тогда, когда включено окно Component Profile!!), см. предыдущий слайд.

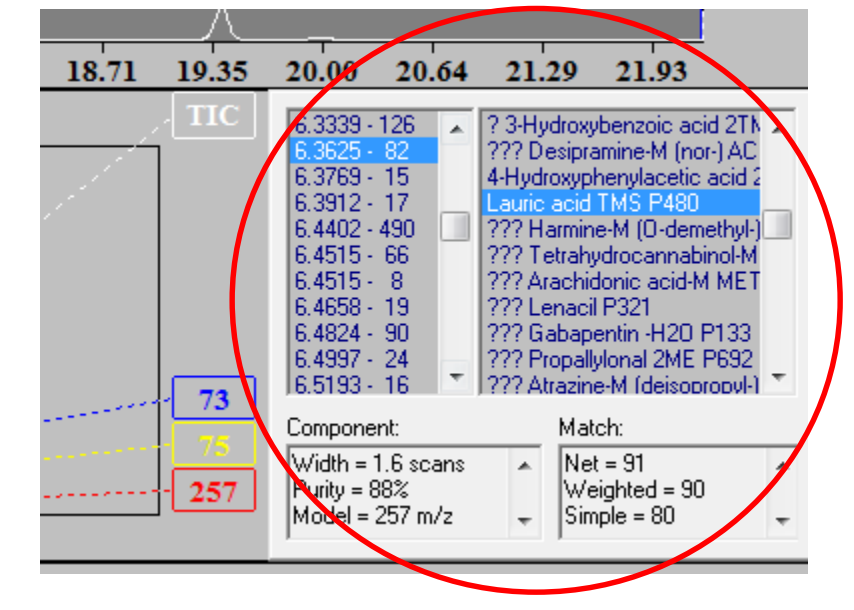

Теперь его можно перетащить куда угодно. У окна 4 поля, а их размер меняем только со стороны каждого поля (в отличие от обычных окон Windows)

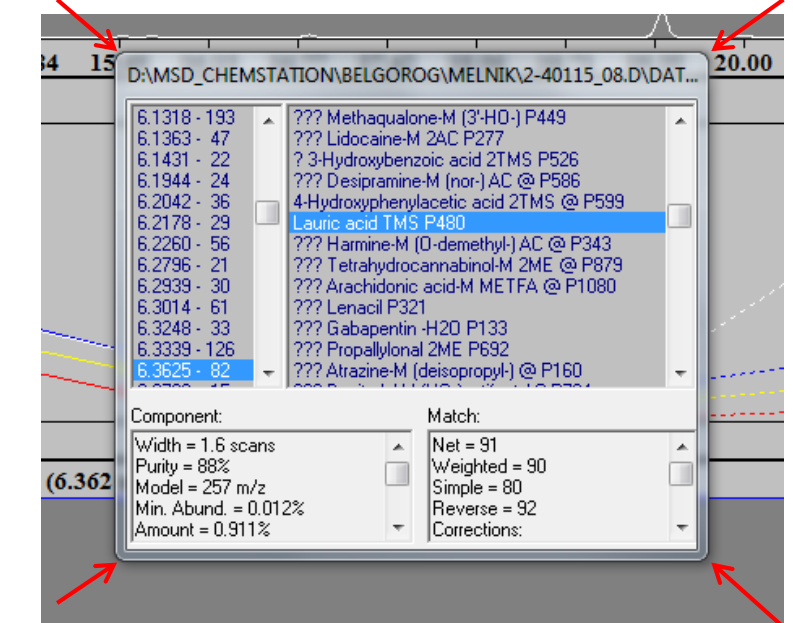

Его лучше сделать подвижным. ПК по правому верхнему полю окна и выбираем Undock

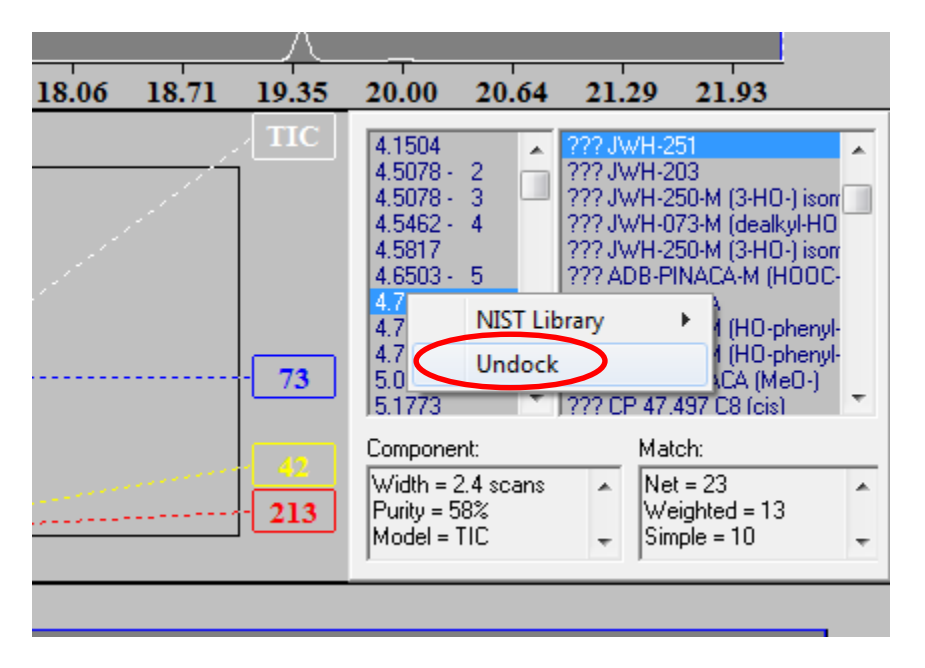

Содержимое любого окна растягиваем ЛК (это можно делать по ступеням, последовательно). Сброс растяжки – ПК и Unzoom (ступенчатый сброс) или Unzoom All (полный сброс)

В окне хроматограмм:

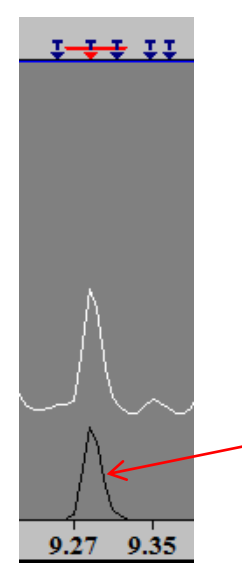

1-1-1-11

9.27

9.35

(треугольник, выбирается ЛК)— обнаруженные, но неидентифицированные соединения. В списке указываются их характеристики (для практики нужны редко).

Чтобы подсветить соединение, ПК по хроматограмме и выбираем Show Component on Chromatogram

(«т» - target, выбирается ЛК) – соединения, для которых выполнена предположительная идентификация.

Точно также соединения можно выбирать из списка.

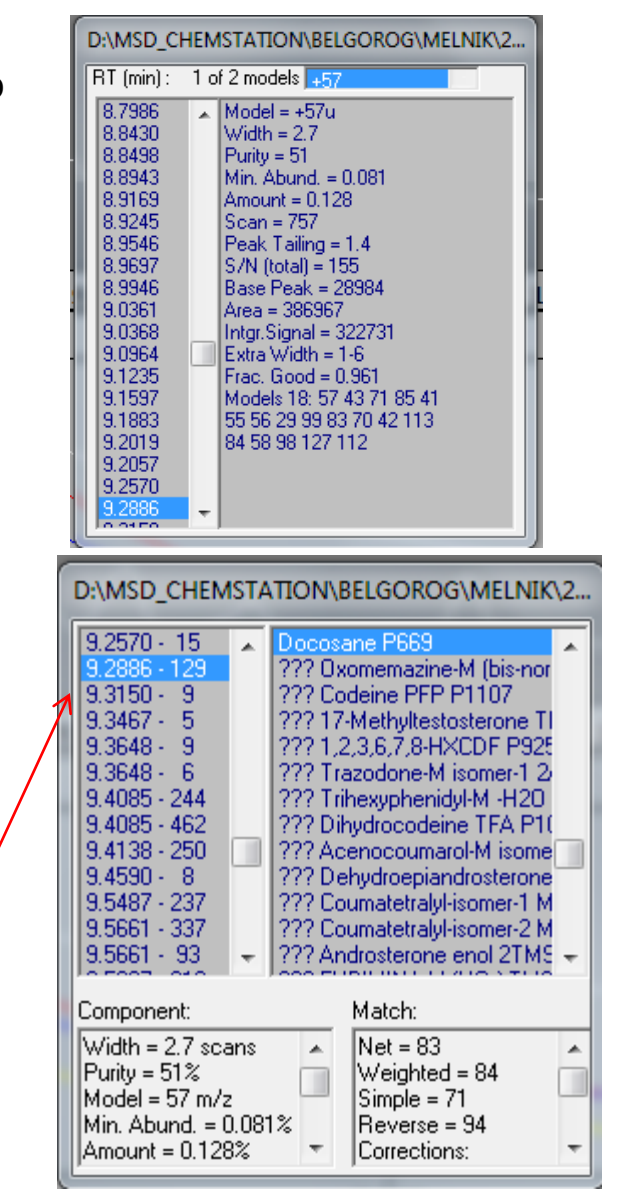

При выборе соединения, для которого выполнена идентификация, индицируются спектры (их – четыре)

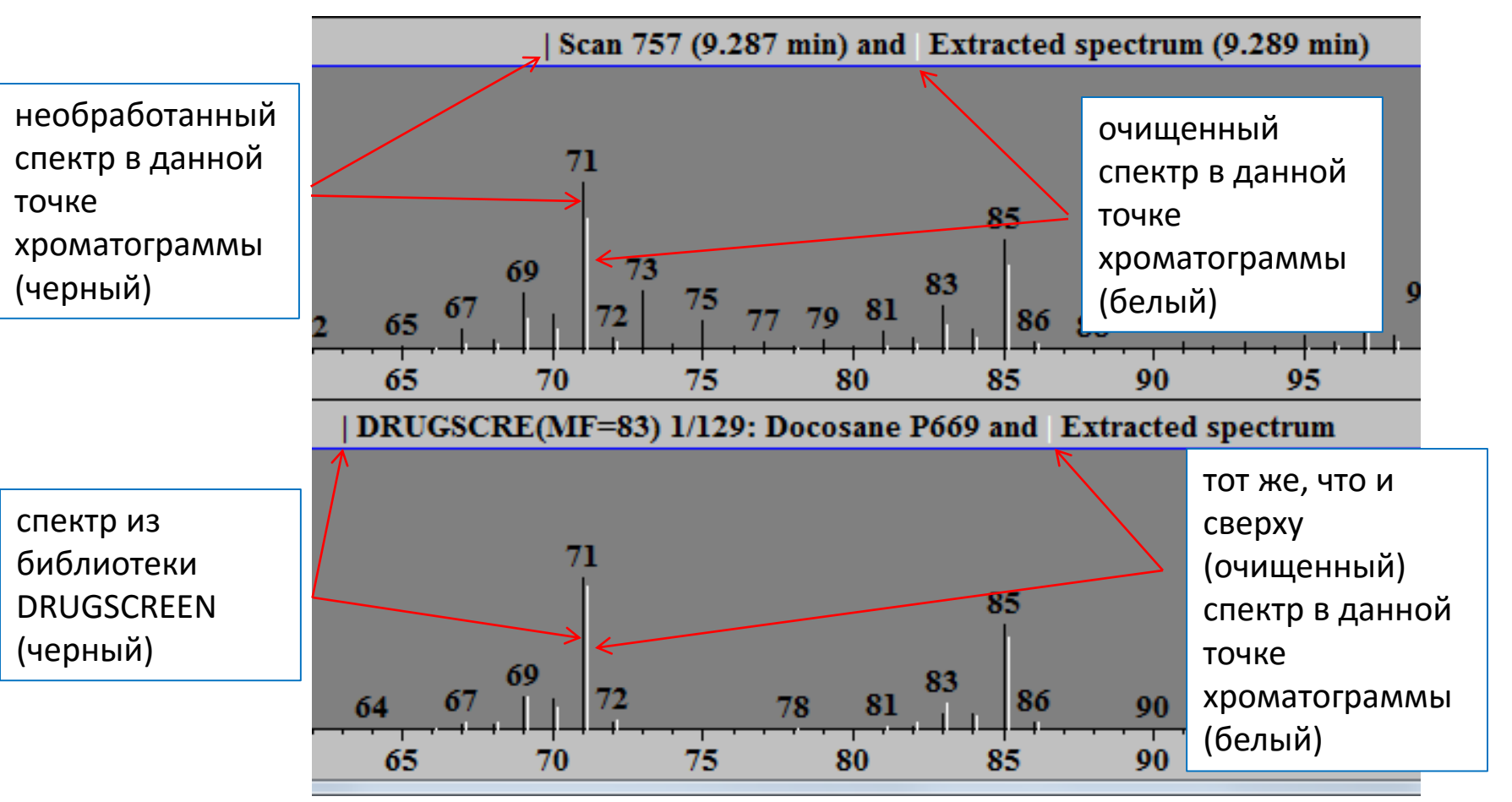

При выборе неидентифицированного соединения, разумеется, индицируются только 2 верхних спектра. Посредством ПК (и далее выбор Nist Library -> Go to NIST MS Program) спектр можно переслать в оболочку NIST для опознания.

Белый пунктир – Uncertain (незначимые) ионы. AMDIS не уверена, что они действительно принадлежат очищенному спектру, и поэтому не обрабатывает их (хотя обращает внимание хроматографиста на их возможное наличие). Их можно показывать или спрятать (ПК по окну спектра и пометить или убрать пометку Show Uncertain Peaks). Эти ионы не пересылаются в NIST, хотя такую пересылку можно организовать, выбрав в основном окне AMDIS «Analyze -> Use Uncertain Peaks» Ионы, составляющие спектр соединения, можно подсветить. Для этого: Options -> Select M/z...

AMDIS Chromatogram - Component Mode - 2-40115\_08.D - [D:\MSD\_CI

И вписываем их в таблицу. Много — не надо, т.к. получится цветная мешанина. Select M/z [Ion chromatograms\_\_\_\_\_Component window]

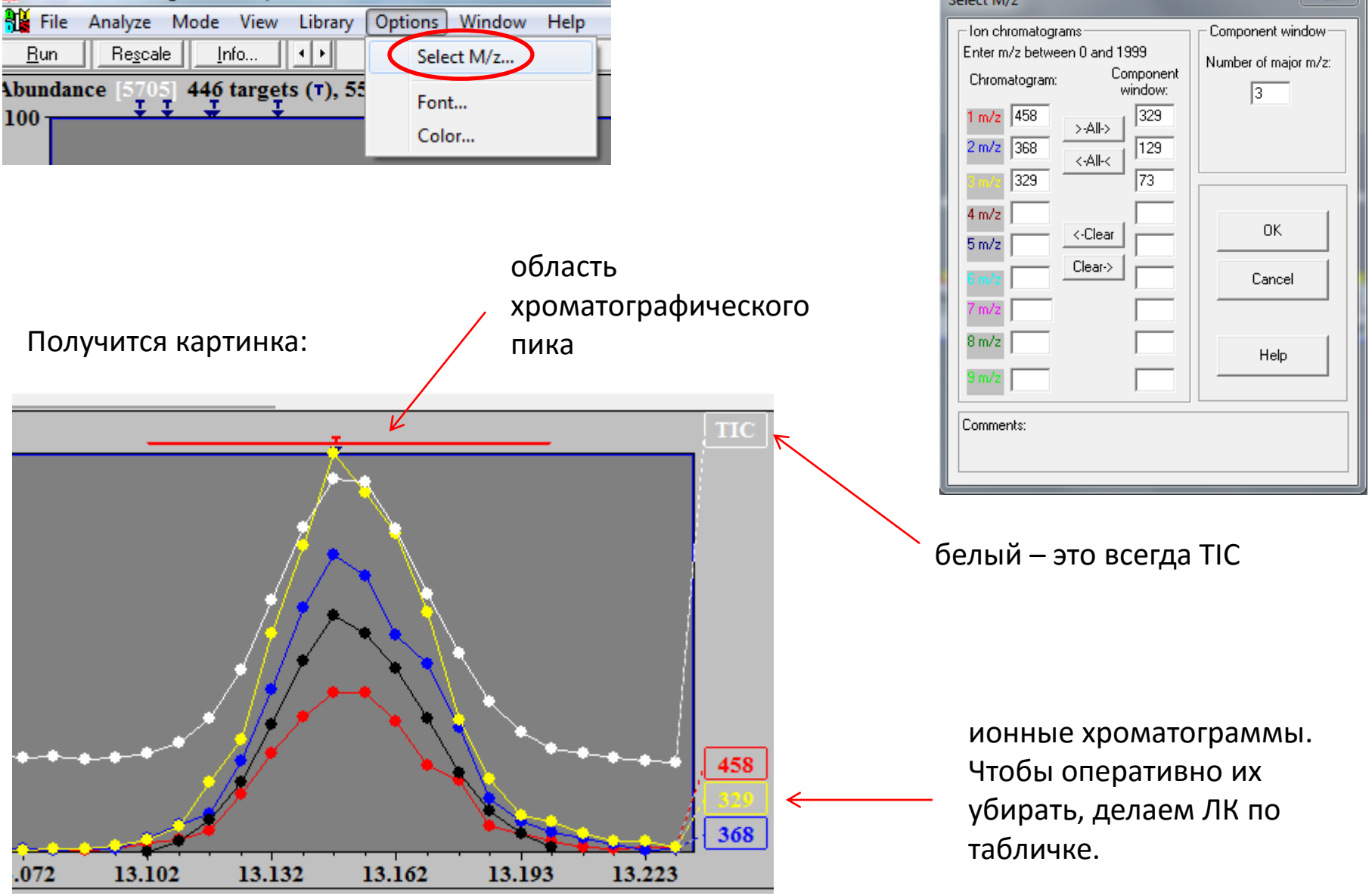

Чтобы растянуть ионные хроматограммы по ординате (когда они плохо видны), выбираем Rescale – и они будут масштабированы по максимальной интенсивности:

| MDIS     | Chromato        | ogram - (    | Compo          | nent Moo | le |
|----------|-----------------|--------------|----------------|----------|----|
| File 📔   | Analyze         | Mode         | View           | Library  | (  |
| <u> </u> | Re <u>s</u> cal | e <u>I</u> n | ifo            | • •      |    |
| Abundan  | ce [3.24        | %][16        | 39] <b>4</b> 4 | 6 targe  | ts |
| 100      |                 |              |                |          |    |

Кнопка рядом (Info...) – это некоторая информация об обнаруженном соединении (из библиотеки) и о хроматограмме. Наиболее употребительна вкладка Setting (установки) – там присутствует имя образца, задаваемое при запуске анализа (на случай, если забыли, что именно загрузили в AMDIS).

| AMDIS Results - 2-40115_08.D - [D:\MSD_CHEMS                                                                                                    | TATION\BELGOROG\MELNIK\2-401                                                                                                    |
|----------------------------------------------------------------------------------------------------|----------------------------------------------------------------------------------------------------|
| Library Settings Standards QA/QC S/N<br>Data: D:\N\BELGOROG\MELNIK\2-40115_08<br>17-n U HY TMS::<br>Analyze: Simple<br>Target lib: D:\t\DRUGSCREEN HP5_F.msp | Image: Identification Image: Identification:       Off         Multiple identification:       off         Show standards:       off         Use retention index:       off         Image: Image: Im |
| Done                                                                                                    | Help                                                                                                    |

Поиск соединений по спектру, используя индекс удерживания (Use Retention Index Data)

В окне Analyze GC/MS Data... (слайд 13) меняем тип анализа (Type of analysis) на Использование индексов удерживания (Use Retention Index Data)

| Analyze GC/MS Da | ta                                      |
|------------------|-----------------------------------------|
| GC/MS Data       | D:\tation\Belgorog\Melnik\2-40114_01.D  |
| Type of analysic | Use Retention Index Data                |
| Target Library   | D:\mStation\Auto\Fast\Cann_Metab.MSP    |
| Intern. Std. Lib | D:\NIST11\AMDIS32\ONSITE.ISL            |
| RI Calib. Data   | D:\elgorod\2014\2-cseries_fast0128N.cal |
| Previou          | us analysis results will be replaced !  |
| Run              | Cancel Settings Help                    |

Появится новый запрос — на таблицу RI Calib. Data... (данные калибровки индексов). Здесь надо выбрать и подставить файл с расширением .CAL собственно таблицу. Как он делается далее).

Кнопкой «RI Calib. Data…» вызываем окно установок и ищем на диске требуемую таблицу через Select New.. (то есть, так же, как и ранее – файл поисковой библиотеки). По нахождении – обязательно Save (при согласии с выбором) или Cancel – при отказе. Через View эту таблицу (то есть, файл .CAL) можно просмотреть.

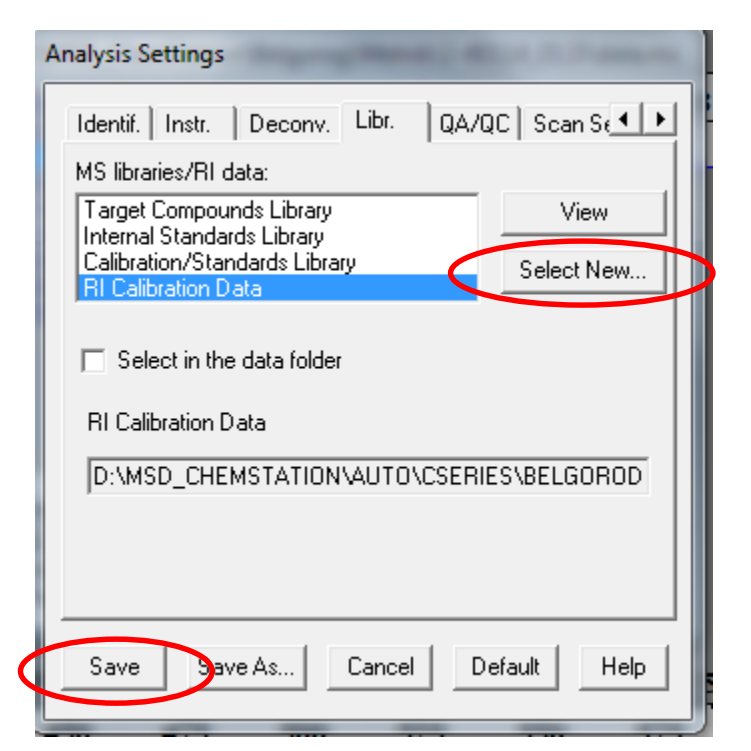

Все остальные настройки – те же, их не меняем.

#### Далее – Run (тут же, в окне Analyze GC/MS Data...).

| ta                                      |  |
|-----------------------------------------|--|
| D:\\BELGOROG\MELNIK\2-40114_01.D        |  |
| Use Retention Index Data                |  |
| D:\mStation\Auto\Fast\Cann_Metab.MSP    |  |
| D:\NIST11\AMDIS32\ONSITE.ISL            |  |
| D:\elgorod\2014\2-cseries_fast0128N.cal |  |
| us analysis results will be replaced !  |  |
| Cancel Settings Help                    |  |
|                                         |  |

Совет. Не всегда надо обрабатывать всю хроматограмму. В окне хроматограммы можно выделить интересующую область и обработать только ее.

Однако! AMDIS запоминает и выделение также! И при подгрузке новой хроматограммы в окне будет только ее часть (соответствующая выделенному ранее). Тогда – ПК по окну хроматограммы и выбираем Unzoom или Unzoom All. Или – Run в основном окне AMDIS (если все настройки, включая библиотеку и таблицу) были заведены ранее, а мы только подгружаем очередную хроматограмму из обзорника при рутинной работе

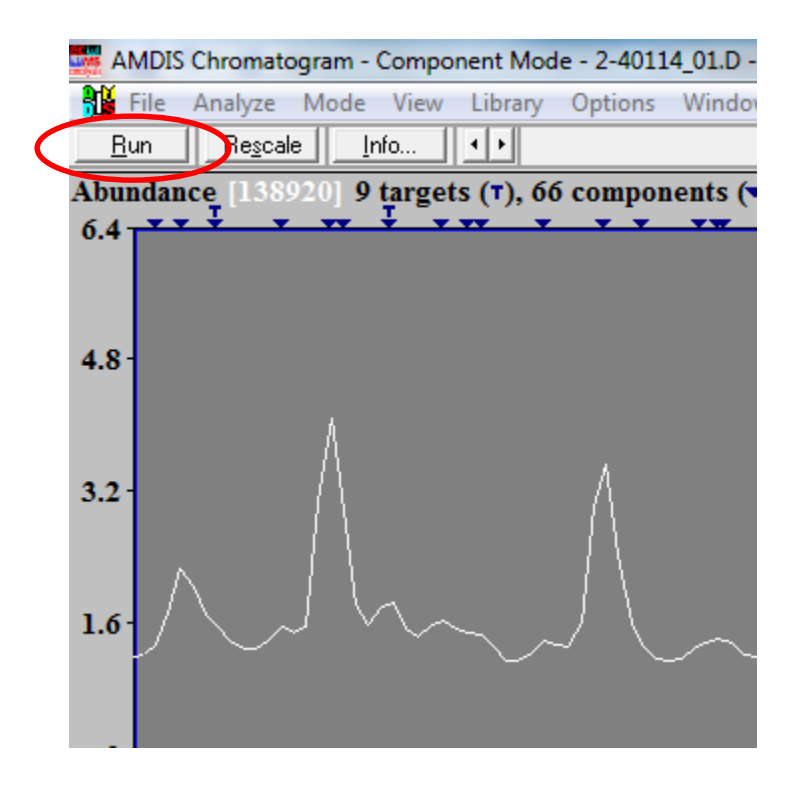

Расконфигурируем окно-список. Оно состоит из 4-х областей, а размер каждой из них можно менять ЛК за соответствующий угол.

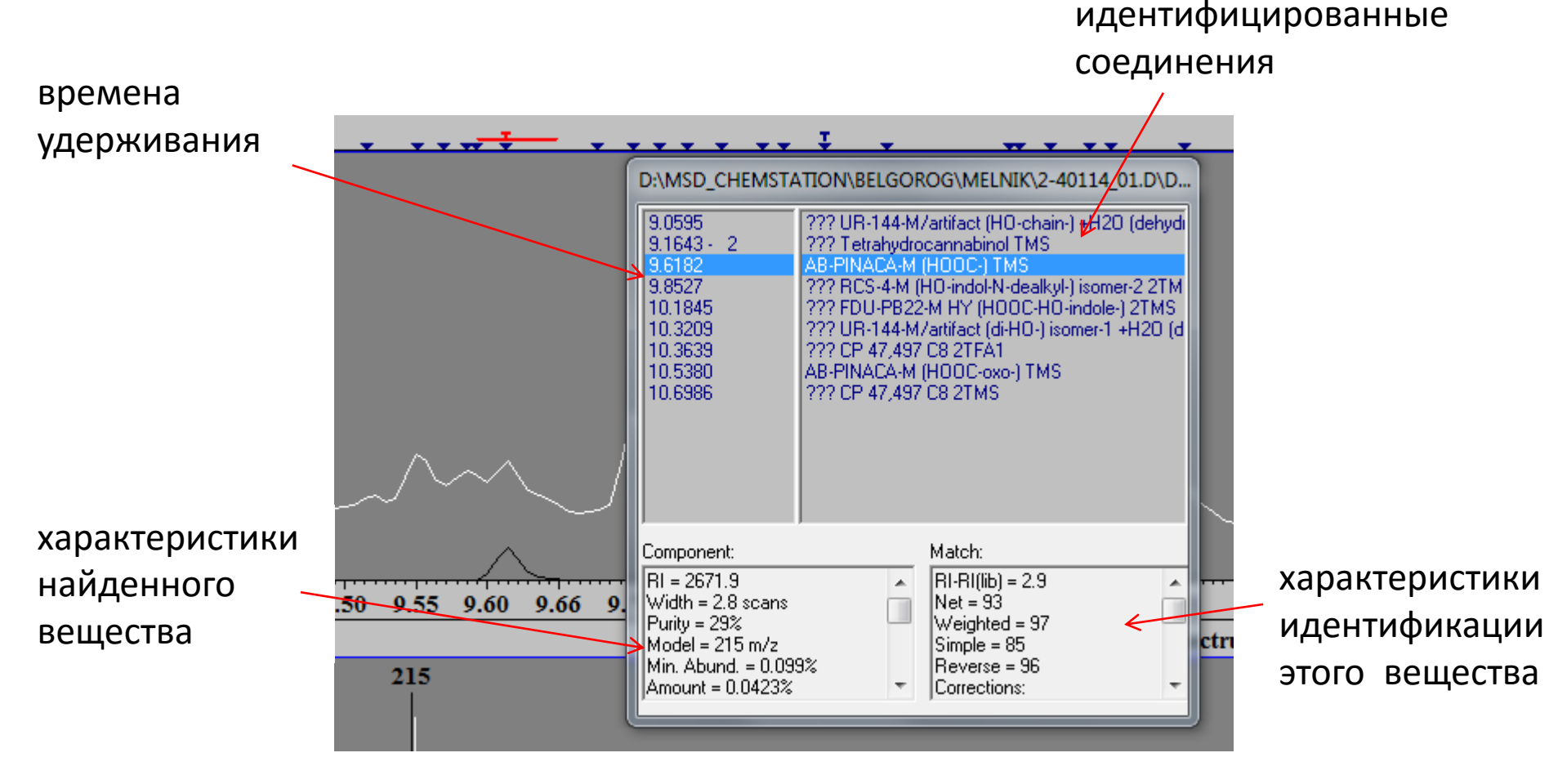

ПК по области времен удерживания – возможность переслать очищенный спектр соединения в оболочку NIST для поиска по ее библиотекам (Go to NIST MS Program). Так можно переслать спектр любого найденного соединения – как того, которое AMDIS попыталась идентифицировать самостоятельно (как на этом рисунке), так и того, которое она идентифицировать не смогла (помеченные треугольниками сверху без «т»). Или – можно закрепить окно-список (убрать галку Undock).

|           | · · · · · · · ·                                                                                                    | * * * * *                                       | <del></del>                                                                                            | -                           |                       | <b></b>            |
|-----------|----------------------------------------------------------------------------------------------------|-------------------------------------------------|----------------------------------------------------------------------------------------------------|-----------------------------|-----------------------|--------------------|
| 7         | D:\MSD_CHEMST                                                                                                    | ATION\BELGOR                                    | OG\MELNIK\2-401                                                                                        | .14_01.D\D                  |                       |                    |
|           | 9.0595<br>9.1643 - 2                                                                                                    | ??? UR-144-M/<br>??? Tetrahydrod                | /artifact (HO-chain-) +<br>cannabinol TMS                                                              | -H2O (dehydi                |                       |                    |
| I         | 9.85<br>10.1 ✓ Undoo                                                                                                    | ibrary 🕨                                        | Add Compo<br>Go to NIST                                                                                | onent/Scan to<br>MS Program | Search List (0)       |                    |
|           | 10.3639<br>10.5380<br>10.6986                                                                                               | ??? СР 47,497<br>АВ-РІΝАСА-М (<br>??? СР 47,497 | C8 2TFA1<br>HOOC-oxo-) TMS<br>C8 2TMS                                                                  |                             | ~~                    |                    |
| 9.:<br>21 | Component:<br>RI = 2671.9<br>Width = 2.8 scans<br>Purity = 29%<br>Model = 215 m/z<br>Min. Abund. = 0.09<br>Amount = 0.0423% | 9%                                              | Match:<br>RI-RI(lib) = 2.9<br>Net = 93<br>Weighted = 97<br>Simple = 85<br>Reverse = 96<br>Corrections: |                             | 7 10.04<br>and Extrac | 10.11<br>ted spect |

ПК по области идентифицированных соединений – возможность выбора между индикацией только лучших обнаружений (Best Hits Only), или же всех (и похуже, и получше – All Hits) для каждого соединения. Что выбрать – дело вкуса, я предпочитаю Best.

| D:\MSD_CHEMSTATION\BELGOROG\MELNIK\2-40114_01.D\D |                                                |  |
|---------------------------------------------------|------------------------------------------------|--|
| 9.0595                                            | ??? UR-144-M/artifact (HO-chain-) +H2D (dehydi |  |
| 9.1643 - 2                                        | ??? Tetrahydrocannabinol TMS                   |  |
| 9.6182                                            | AB-PINACA-M (HOOCATANO                         |  |
| 9.8527                                            | ??? RCS-4-M (HO-in ✓ Best Hits Only            |  |
| 10.1845                                           | ??? FDU-PB22-M H                               |  |
| 10.3209                                           | ??? UR-144-M/artifa All Hits                   |  |
| 10.3639                                           | ??? CP 47,497 C8 21FA1                         |  |

ПК по области характеристик найденных веществ – это выбор индицируемых характеристик.

Выбираем View Options (показать опции). И настраиваем правый список примерно так: Для нас главный смысл имеет величина RI – индекс удерживания. Ее перемещаем вверх. Остальное – по желанию и степени знакомства с AMDIS (ширина пика, чистота, асимметрия, площадь, номер скана и.т.д. Это необязательные тонкости.)

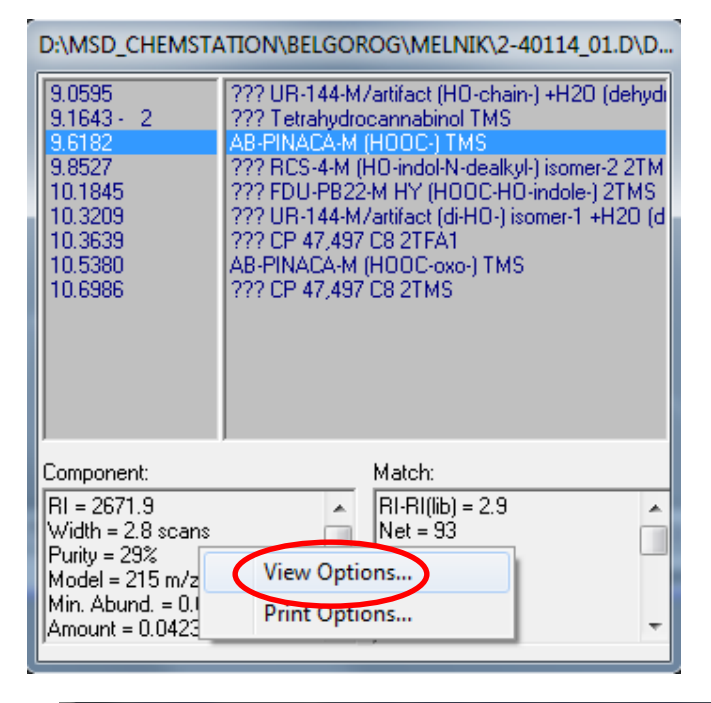

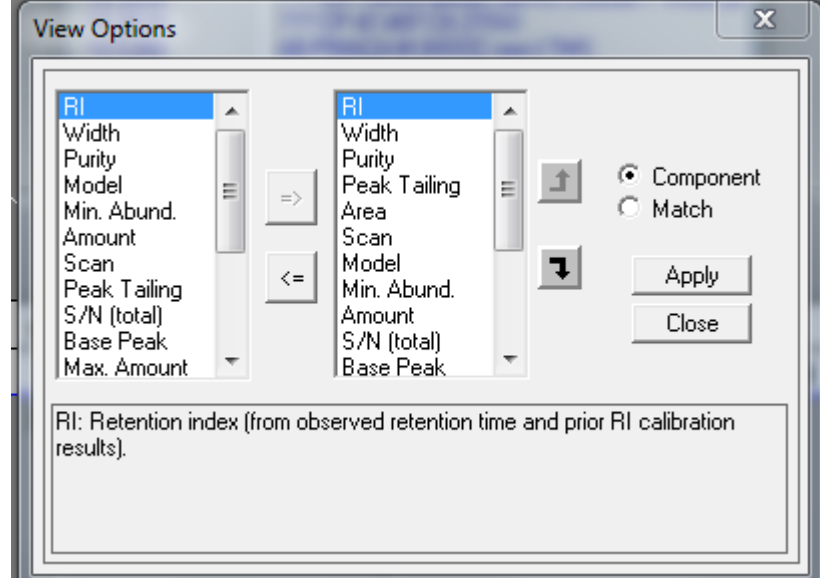

Точно также с последней областью – характеристик идентификатов. Здесь наверх надо забросить RI-RI(lib) – разница между индексом удерживания найденного соединения и библиотечным); Net – показатель качества идентификации. Затем – Apply (Применить)

| RI-RI(lib)<br>Net<br>Simple<br>Reverse<br>Corrections<br>(m/z)<br>S/N (m/z)<br>Area % (m/z)<br>Conc. |          | Net<br>Weighted<br>Reverse<br>Corrections<br>≤= S/N (m/z)<br>S/N (m/z)<br>Area % (m/z)<br>Coroc.<br>RT-RT/lib) | -<br>=<br>1 | C Component<br>Match<br>Apply<br>Close |
|----------------------------------------------------------------------------------------------------|----------|----------------------------------------------------------------------------------------------------|-------------|----------------------------------------|
| Expec. RT:Exp                                                                                        | ected Re | etention Time.                                                                                                 |             |                                        |

Величина Net выражена в 100-бальной шкале и – при поиске в режиме индексов удерживания – отражает сходство спектра и индекса удерживания найденного вещества и библиотечной записи. Это главный параметр качества идентификации. За отличия (спектра и RI) каждому идентифицируемому соединению начисляются штрафные очки. Способ (и величину) их начисления можно регулировать, но делать это рекомендуется по приобретению некоторого опыта.

Net=100 не бывает никогда (исключая случай, когда спектр вещества был взят именно из обрабатываемой хроматограммы.

При Net=80 и выше –хорошая идентификация.

При Net=70-79 — идентификация, вызывающая сомнение (в окне-списке перед названием соединения индицируется «?»).

При Net=60-69 – весьма сомнительная идентификация (индицируется «??»).

При Net=<60 – предполагаемая идентификация (индицируется «???»).

Важно!! Способ начисления штрафных очков по индексу удерживания довольно мягок (по ряду причин). Поэтому (кроме Net), следует обращать внимание на их погрешность (RI-RI(lib).

Для хорошо хроматографирующихся соединений (они обычно малополярны, а их пики почти симметричны – это длинные фталаты, дериваты TMS, соединения с крупными алифатическими фрагментами и пр.) RI-RI(lib) обычно невелика ~ ±2.

Для полярных соединений с несимметричными пиками) — никотин, кофеин, фенобарбитал, недериватизированный морфин, метаболиты анальгина и пр. RI-RI(lib) может быть ~ ±20 и более. Особенно, если соединения мало, а колонка грязная.

Также RI-RI(lib) велика, если колонка перегружена по данному соединению. Вообще, все это – отдельная и объемная тема.

### Отчет.

Вообще, AMDIS не обременена возможностями для печати вычурных отчетов. Однако, все необходимое есть. В каждой организации свои правила, я же могу лишь показать, как делал сам.

В окне хроматограмм выделяем пик интересующего вещества и жмем Run. Возможно, эту процедуру придется сделать несколько раз. Цель – добиться того, чтобы в окне-списке фигурировало только одно – требуемое соединение (поскольку распечатываться будет весь список).

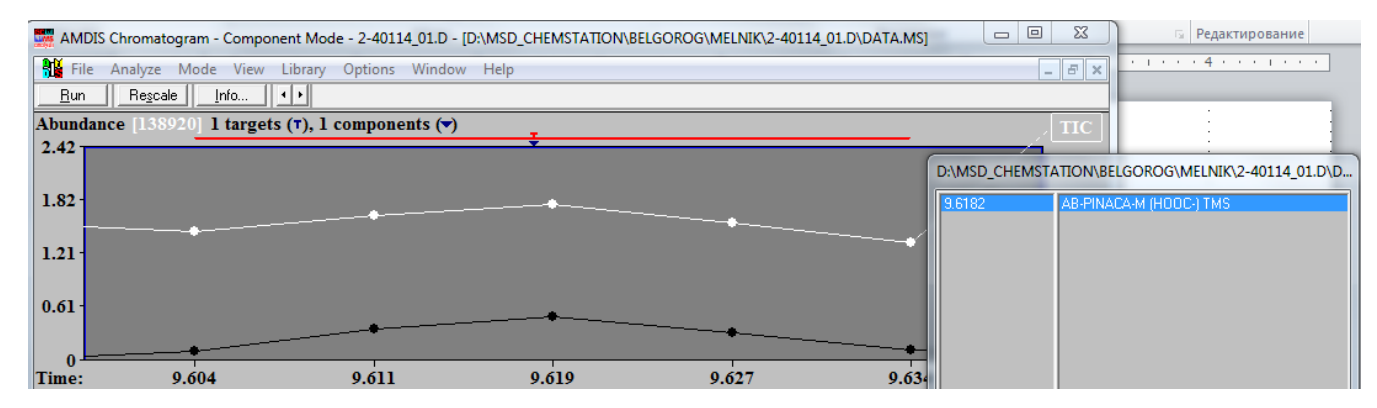

Выбираем File -> Print Text Report...

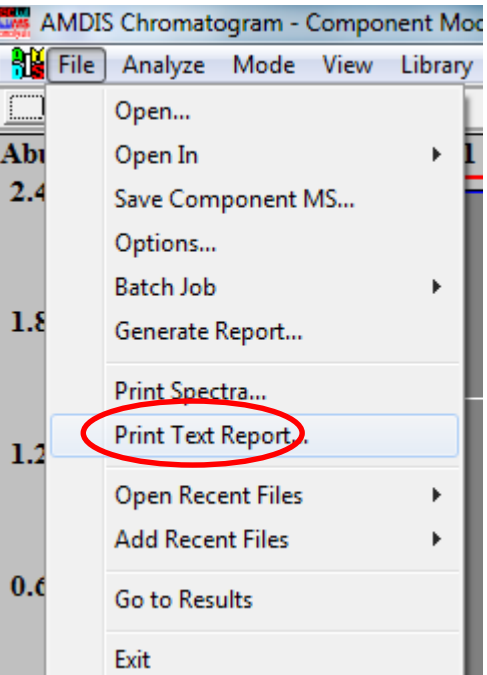

Помечаем Print Laboratory report и жмем Print Options...

| Print Text Report                               |               |
|-------------------------------------------------|---------------|
| Print Onsite report     Print Laboratory report | Print Options |
| Print Cancel                                    | Help          |

| 1 в представленном окне слева заносим свои |  |
|--------------------------------------------|--|
| реквизиты (это не обязательно).            |  |

Справа организуем Print order (порядок печати) как показано. Опять же – нам важны в основном, Net и RI-RI(lib), остальное – по вкусу. Затем – ОК и Print. При этом распечатывается только текстовая информация.

Заполнять это окно надо только однократно (если, конечно, нет необходимости что-то менять). Если не надо — то сразу Print

| Laboratory Report Print Options                                                                                                    |                                                                                                    |
|----------------------------------------------------------------------------------------------------|----------------------------------------------------------------------------------------------------|
| ✓       Print only best hits         Organization:       FME         Division:       Chem         Chemist:       Ivan         Operator:       Petr         Empty fields will not be printed | <ul> <li>Print signal/noise information</li> <li>✓ Print additional information</li> <li>✓ Component</li> <li>Match</li> <li>Print order:</li> <li>Expec. RT</li> <li>RI-RI(lib)</li> <li>Net</li> <li>Net</li> <li>Simple</li> <li>Reverse</li> <li>Corrections</li> <li>(m/2)</li> <li>S/N (m/2)</li> <li>Expec. RT:Expected Retention Time.</li> </ul> |
| OK                                                                                                    | Cancel Help                                                                                                    |

Для распечатки графики выбираем File -> Print Spectra... (я просто переворачивал лист и печатал на обратной стороне. Поскольку попадаются объекты, содержащие более десятка обнаружений – и соответственно, неподъемные отчеты.) AMDIS Chromatogram - Component Mod File Analyze Mode View Library Open... Abı Open In 2.4Save Component MS... Options... Batch Job 1.8 Generate Report... Print Spectra.. Print Text Report... 1.2 **Open Recent Files** Add Recent Files 0.6 Go to Results Exit

Помечаем требуемое. Что именно – дело вкуса, мне хватает указанного.

| Print Spectra        |  |
|----------------------|--|
| 🔲 Ion chromatogram   |  |
| I Profile            |  |
| 🗖 Scan               |  |
| Extracted spectrum   |  |
| Library spectrum     |  |
| Print all targets    |  |
| Print only best hits |  |
| Print Cancel Help    |  |

ионные хроматограммы профиль пика скан (необработанный спектр на вершине пика) экстрагированный спектр (очищенный спектр найденного вещества) библиотечный спектр
Распечатывается примерно такой формат.

Это – лист обнаружения; он подкалывается к отчету.

Еще раз напоминаю: способ оформления отчета – это не руководство к действию (оно у каждого специфично), а только пример.

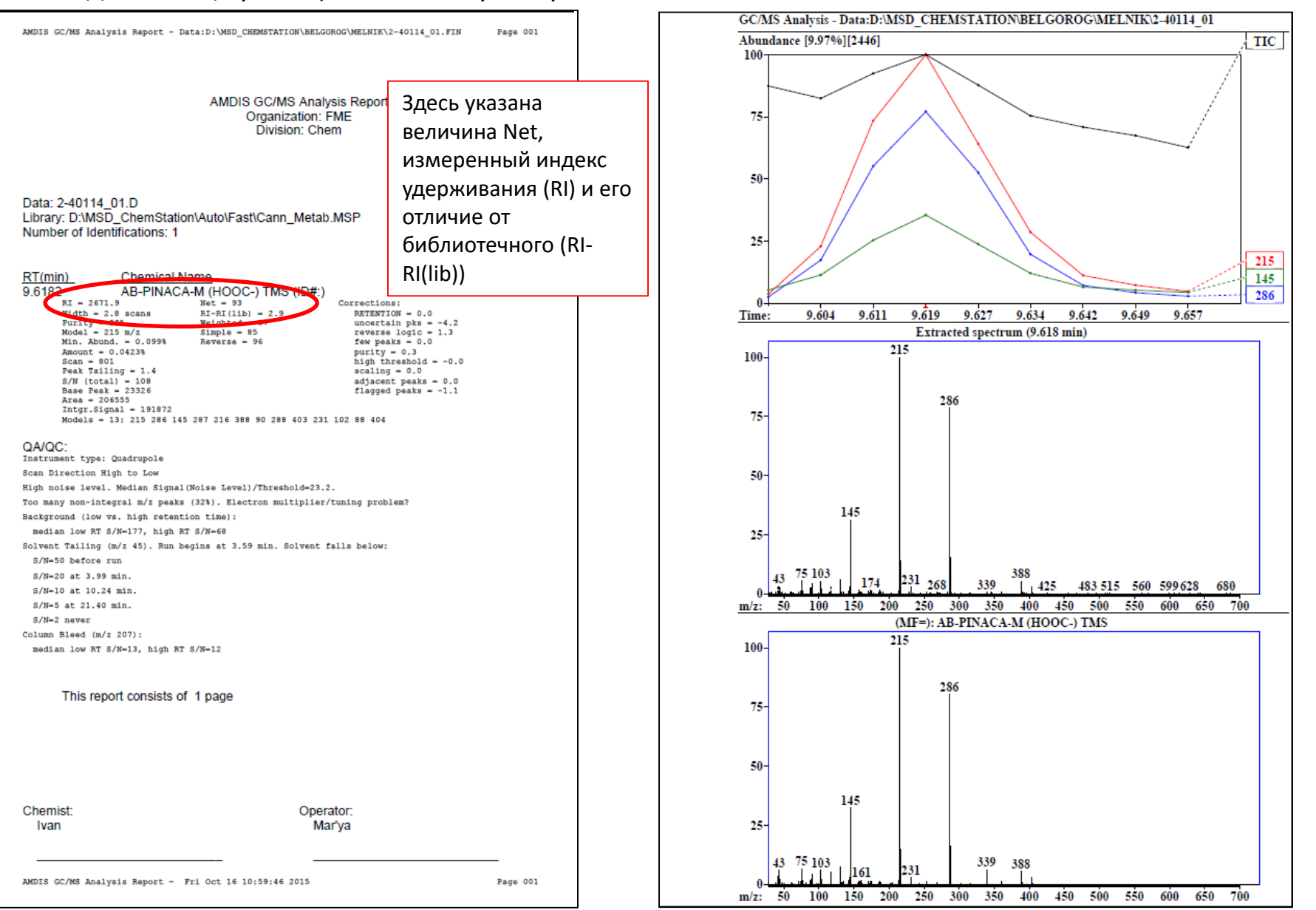

## Калибровка по алканам для работы с индексами удерживания

Нужны нормальные (неразветвленные) алканы. Где взять.

 Поискать самостоятельно. Я собирал алкановые линейки от С8 до С32 – «из банок», причем С8-С19 – все, а С20-С32 – только четные (такую смесь далее называю «легкие», ее растворяем в этилацетате). Этого числа может оказаться достаточно (удерживание холестерина около 3100 ед. RI). Обычно С8 и С9 не требуются, но если они есть, то не помешают.

Более тяжелые алканы (C33 и далее) можно экстрагировать гексаном (их смесь далее называю «тяжелые»).

- Из пленки «Parafilm» – она применяется для запечатывания. Есть даже статья в серьезном журнале на эту тему.

- Из материала свечки. Не пробовал и не знаю, что получится.

- Из «вощеной» бумаги, применяемой ранее в аптеках (и теперь при упаковке, например, бинтов). Тоже не пробовал, но скорее всего, получится.

Экстракт надо надлежащим образом развести, тоже гексаном (в этилацетате растворяются хуже). Иллюстрации далее основаны на сборке C8-C32 и экстракте «Parafilm».

2. Купить в Aldrich-Sigma (Fluka). Они продают прекрасную линейку C10-C40. Этого достаточно. Она зовется по каталогу: «68281 - Alkane standard mixture for performance tests of GC-systems. Analytical standard, C10 - C40 (all even), 50 mg/l each» (т.е. C10-C40, четные).

3. Попросить смеси у меня, они соответствуют по составу варианту 1. Постараюсь выслать и даже оплачу курьерку (если не слишком дорого).

Еще нужна поисковая специализированная (алкановая) библиотека. Это файл с расширением .CSL. Где взять – дальше.

# Колем алкановую смесь (здесь - C10-C32, т.е. «легкие»). Выглядит примерно так (в данном случае это не TIC, а ион m/z 85 – так нагляднее).

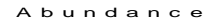

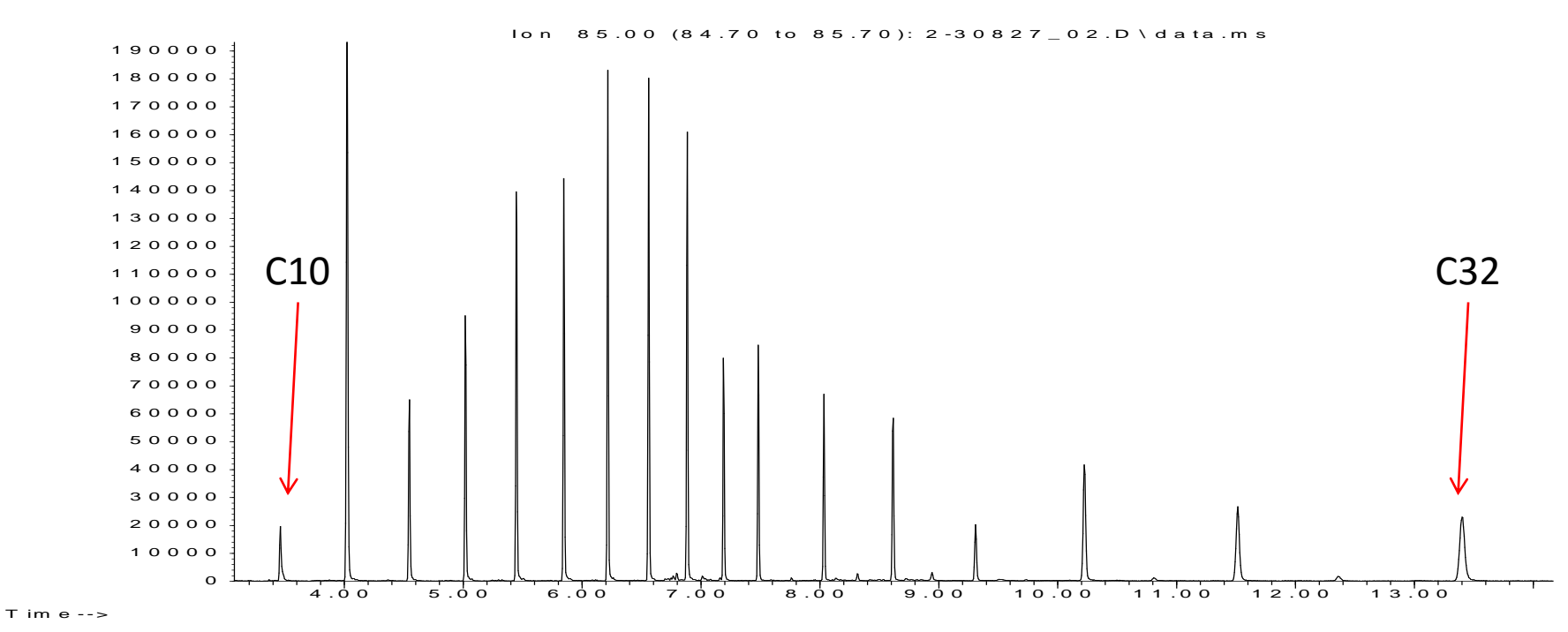

Важно! Смесь хроматографируем исключительно тем ГХ методом, который применяется при рутинном анализе — и в котором далее будем определять удерживание. Можно менять только настройки МС, но не ГХ. Алканы надо хроматографировать в режиме SCAN (стандартный диапазон — 45-550 m/z). Нельзя менять способ ввода (Splitless <-> Split), или менять делитель Split. Даже если это кажется удобным (поскольку не надо разводить слишком концентрированную смесь), но при этом меняются времена удерживания. А это недопустимо.

МС спектры алканов (примерно от C10 и тяжелее) почти одинаковы. А с увеличением их масс снижается интенсивность молекулярных ионов. Пытаться распознать их по спектрам (например, через NIST) непросто. И поэтому для их поиска на хроматограмме и нужна специализированная поисковая библиотека (файл .CSL) и специализированный режим их обнаружения. Чтобы не сбиться, просто считаем их (легкие до ~ C12 могут быть опознаны через NIST), или привыкаем к виду имеющейся смеси.

Колонка не должна быть перегружена ни по одному из алканов. Когда составляется смесь, часто получаются перегруженные сигналы по более тяжелым компонентам (в районе C30). Это объясняется тем, что их содержание увеличивают, пытаясь получить интенсивные пики. Делать так не надо: пики более тяжелых алканов и должны быть менее интенсивны, нежели пики более легких. Концентрации должны быть таковы, чтобы AMDIS уверенно их опознавала (нередко бывает, что старшие алканы ~C28-C32 не опознаются; это не опасно).

это нормальный пик

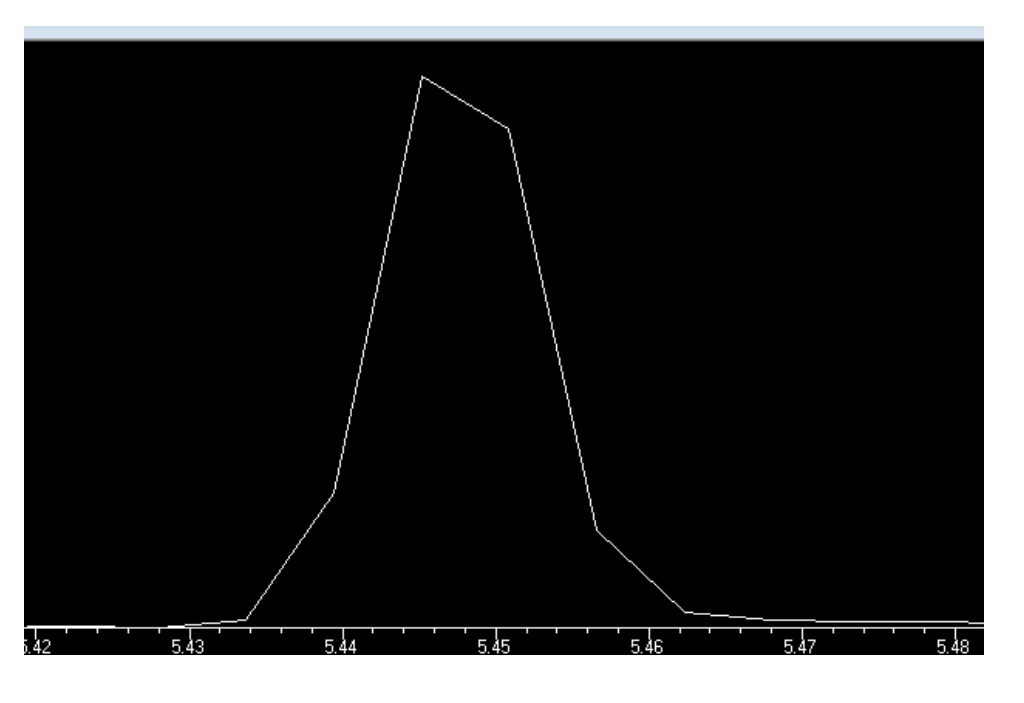

это перегрузка колонки – она обычно заметна по затяжке фронта. Надо разводить.

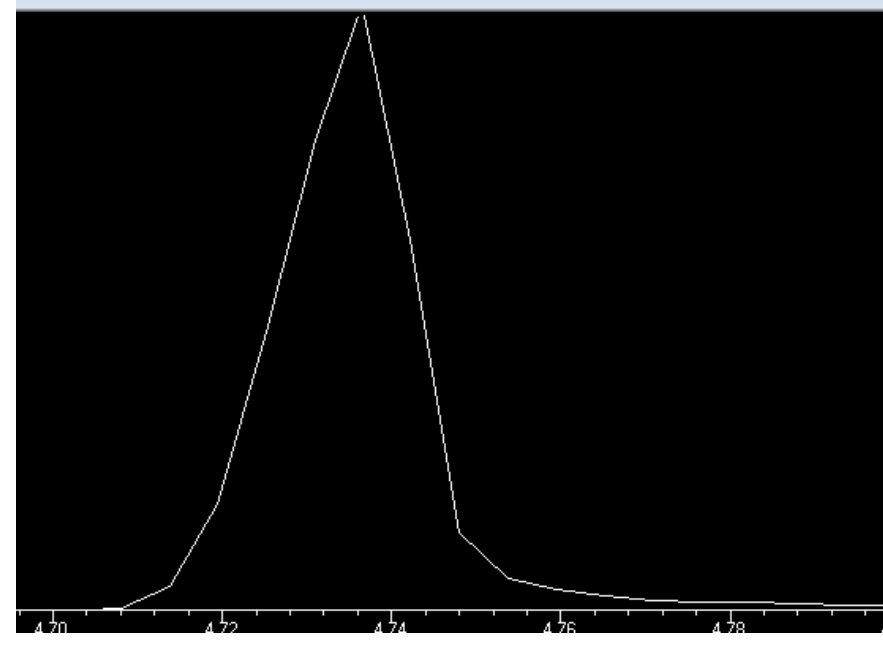

Сказанное относится не только к алканам, а к ГХ в целом.

В практическом же плане (при рутинном анализе) образец обычно нет необходимости разводить, даже если интересующего вещества слишком много. Просто следует учесть, что при этом несколько вырастет его индекс удерживания из-за асимметрии пика.

Однако, алканы при калибровке должны быть хроматографированы оптимально, поскольку на этих данных будет основано множество последующих измерений.

Пересылаем хроматограмму в AMDIS. Меняем режим обработки.

в «Type of analysis» выбираем «RI Calibration/Performance» (калибровка времен по индексам удерживания)

в Calib/Stds. Lib... указываем алкановую поисковую библиотеку (файл с расширением .CSL)

в RI Calib. Data... указываем имя будущего калибровочного файла. Совет: лучше составлять имя этого файла из имени метода измерения и из даты калибровки (дата-месяц).

Далее – Run (когда появляется окно предупреждения – соглашаемся).

| Analyze GC/MS Dat | ta X                                     |
|-------------------|------------------------------------------|
| GC/MS Data        | D:\\K0VATS\CALIB\2013\2-30827_02.D       |
| Type of analysis: | RI Calibration/Performance               |
| Calib/Stds. Lib   | D:\.SD_ChemStation\Auto\cseries10-32.csl |
| Intern. Std. Lib  | D:\NIST11\AMDIS32\ONSITE.ISL             |
| RI Calib. Data    | D:\series\Belgorod\cseries_fast1016N.cal |
| Previous          | RI calibration data will be replaced !   |
| Bun               | Cancel Settings Help                     |

По окончании работы (а это быстро) можно пройти по списку и проверить правильность опознания. Оно не должно вызывать сомнений у AMDIS, т.е. без знаков «?» перед именами. Повторяю: если содержимое поисковой алкановой библиотеки (.CSL) не соответствует алканам, присутствующим на хроматограмме, то AMDIS с большой вероятностью собьется. Это происходит по уже упомянутым причинам: спектры алканов очень похожи, и в данном поисковом режиме (RI Calibration/Performance) AMDIS ищет их по порядку списка в поисковой библиотеке.

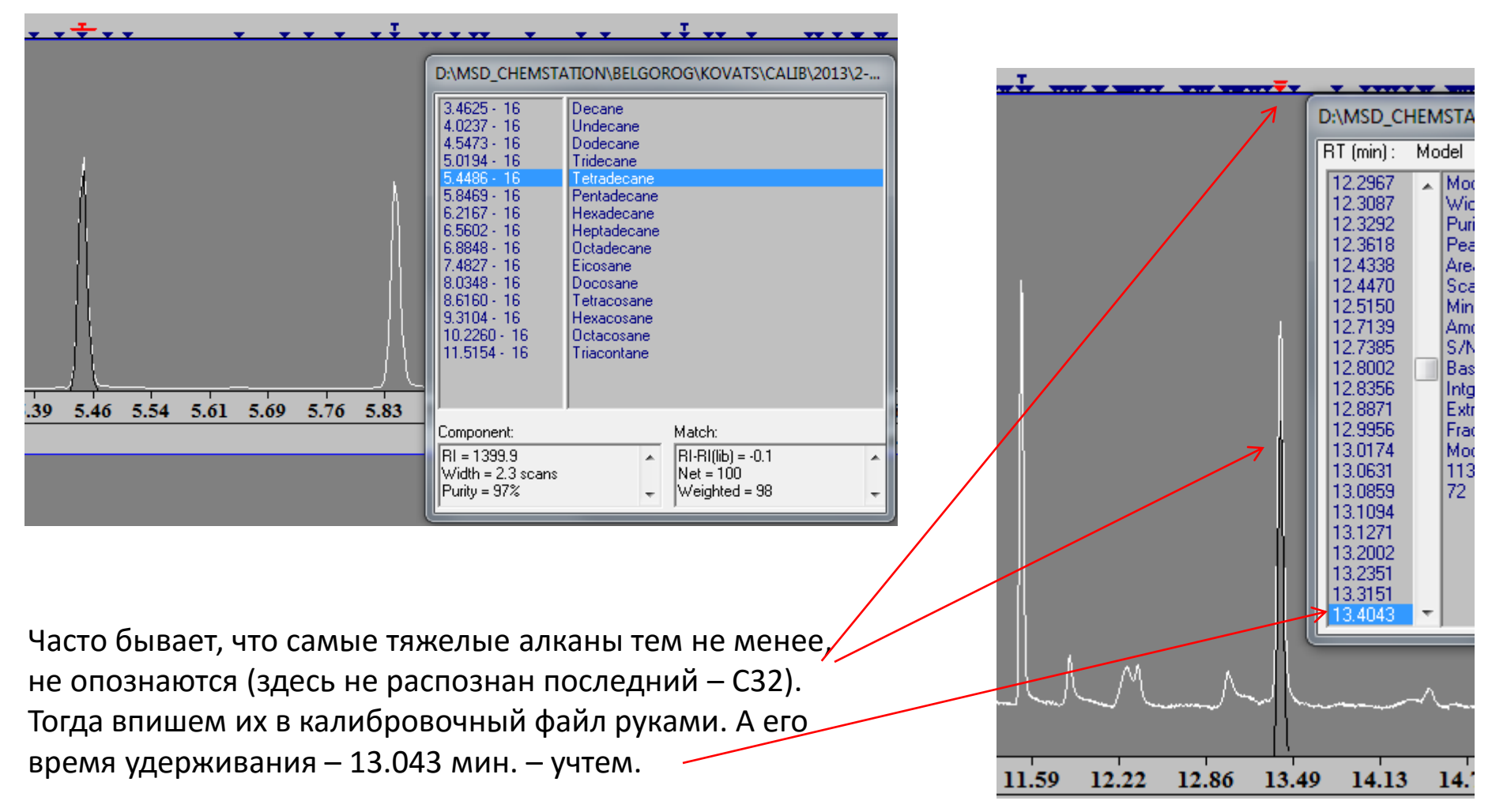

Вот получившийся калибровочный файл. Это просто таблица; в дальнейшем AMDIS использует ее для пересчета времен удерживания в индексы. Для каждого алкана указаны:

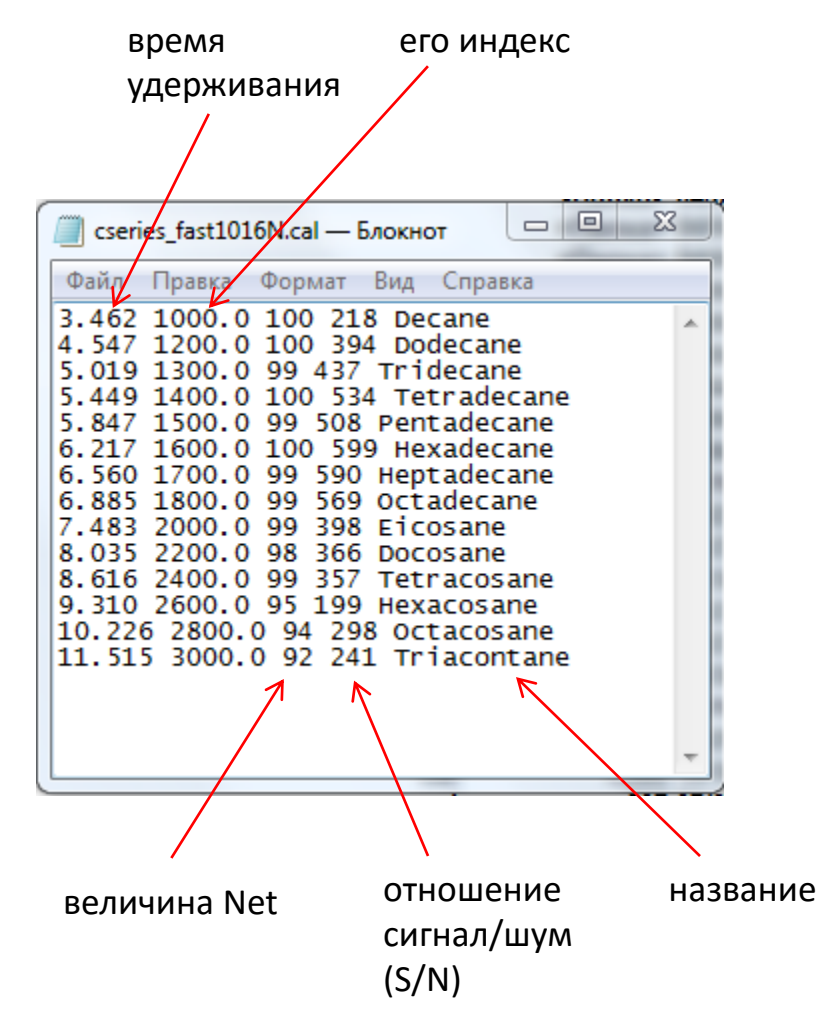

Для AMDIS в этой таблице нужны только пара чисел для каждого алкана: время и индекс.

Поэтому копируем последнюю (или любую другую) строчку и вставляем ее в конец:

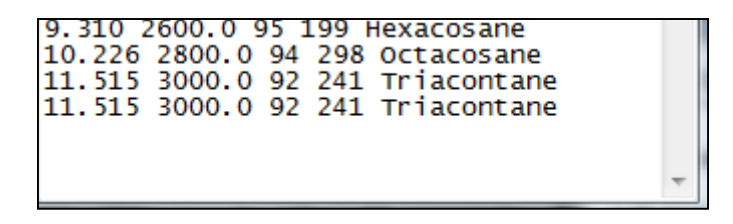

В добавленной строчке меняем время (13.043) и индекс (3200). Желательно также название (но это уже для себя, т.к. AMDIS с ним не работает).

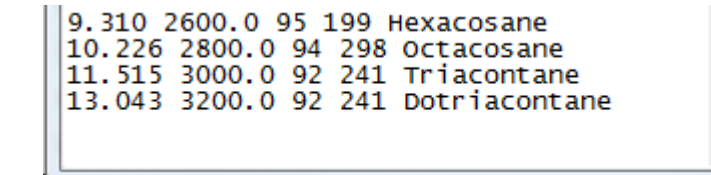

После чего сохраняем и работаем с ним в основном поисковом режиме AMDIS – Use Retention Index Data.

Смесь «тяжелых» алканов (из Parafilm-a, «вощеной» бумаги, м.б. свечки и пр.). Ее надо колоть для калибровки, если интересуют соединения с индексами > 3200. Режим регистрации МС – обязательно – должен быть SIM по 3-м ионам (можно и больше, но не нужно): m/z 57, 71, 85. Это наиболее интенсивные алкановые ионы. А вид этой хроматограммы отвечает на вопрос о том, почему нельзя было смешивать две алкановых смеси. И – зачем пользоваться режимом SIM.

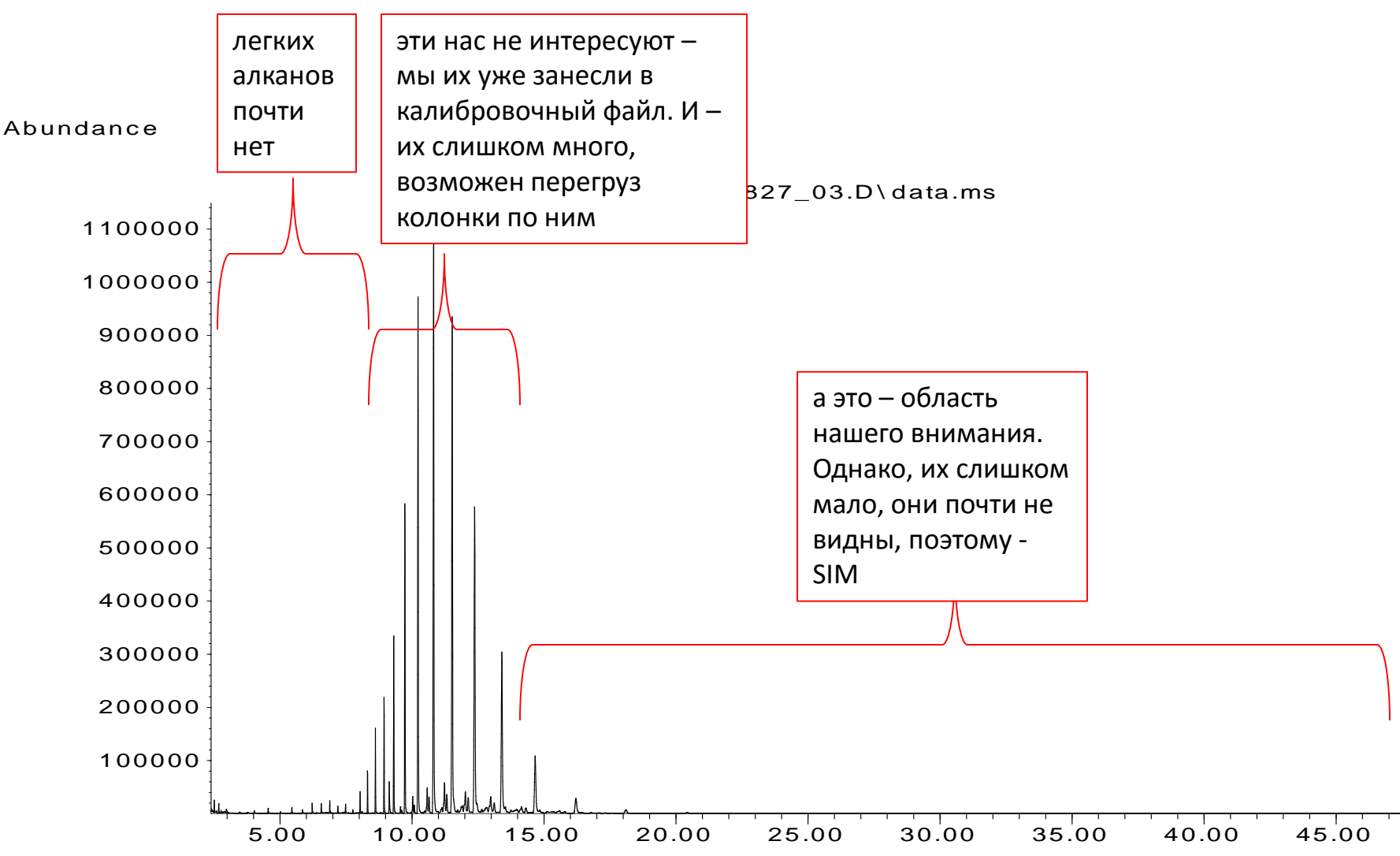

### Наложим две смеси по m/z 85:

Abundance

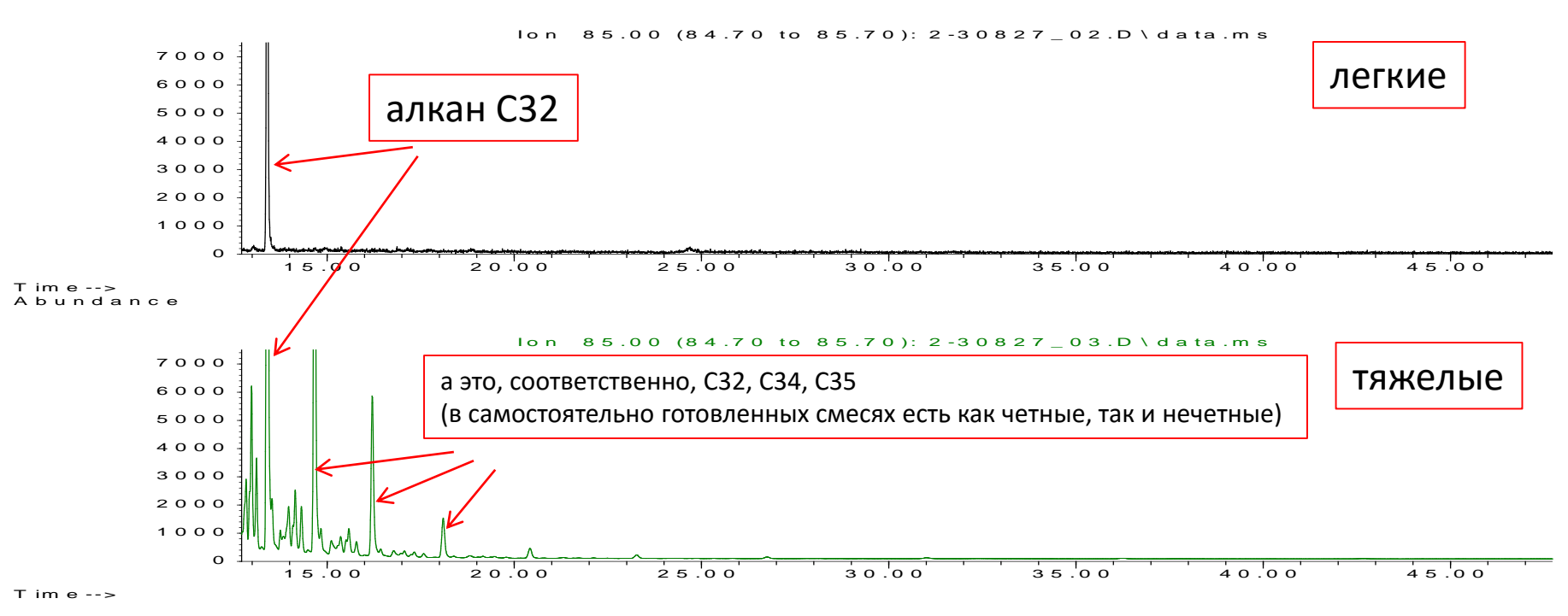

Abundance

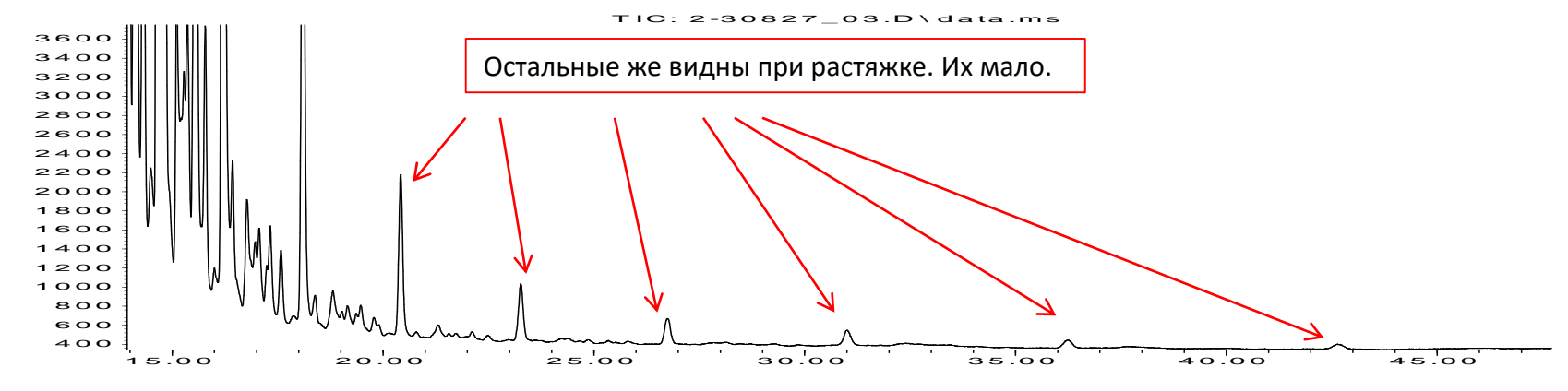

T im e -->

Хроматограмму смеси «тяжелых» не отправляем в AMDIS: это бессмысленно из-за регистрации в режиме SIM. Времена удерживания берем из обзорника. Далее правим калибровочный файл так же, как на слайде 43. Крайне желательно не ошибиться: в этом случае измеряемые индексы будут искажены, а никакой «дуракозащиты» (foolproof) в этой области у AMDIS нет (вообще-то, и быть не может).

Важно! Настоятельно не рекомендую увеличивать концентрацию раствора «тяжелых» алканов сверх необходимого: т.е. сверх того, когда их пики уже видны (примерно как на предыдущем слайде) и их удерживание можно измерить. Иначе – есть риск преждевременно запачкать колонку. Кстати, это замечание относится далеко не только к алканам – а к любым сверхконцентрированным образцам. Если вещество не присутствует на хроматограмме ( и вколотый образец кажется «чистым»), то это отнюдь не основание для подобной уверенности! Из любой хроматографической колонки выходит гораздо меньше того, что в нее введено. Огромное количество загрязнителей навсегда останутся на начальном участке колонки: это тяжелые соединения, жиры, высокополярные соединения (углеводы), разнообразные полимеры. Кстати, в экстракте растительного материала («травке»), как правило, много растительных гликозидов. И они не хроматографируются методом ГХ. Не следует впоследствии удивляться факту преждевременной кончины колонки после казалось бы, «пустых» хроматограмм.

Кстати, одна из причин большей живучести колонок, на которых разделяют TMS-дериваты – это ситуация, когда то, что могло бы навсегда остаться в колонке, покинет ее в виде деривата TMS. А «сложным» и «грязным» TMS-образец кажется лишь потому, что состав введенной в колонку смеси гораздо более соответствует тому, что из нее выходит.

# ГХ-МС библиотеки

Их очень условно их можно разделить на:

- общего назначения (например, NIST, WILEYREGISTRY, Palisade и пр.);

 и тематические (токсикологические, экологические, пестицидные и пр.); для нас особенно важна токсикологическая библиотека, созданная группой Maurer (в пиратских копиях под разными названиями: PMW Tox, MPW Tox, Tox base и пр., ее последняя официальная версия - MPW2011). Она содержит спектры и индексы удерживания нативов, метаболитов и артефактов, а также их дериватов – ацетатов, перфторацетатов, алкилсиликатов, метилатов.

#### И на:

- используемые в качестве баз (та же NIST);

- поисковые (в том числе MPW), используемые AMDIS. Чем больше поисковая библиотека, тем больше время обработки хроматограмм (при – нередко – сомнительных преимуществах). Поэтому использовать NIST в качестве поисковой – неудобно.

#### Объем библиотеки ничего не говорит о ее качестве.

NIST — наиболее авторитетная и очень тщательно подобранная библиотека, но она содержит огромное количество веществ, которые мы не увидим никогда и которые нам совершенно не интересны. С другой же стороны, интересующая нас область в ней представлена слабо (нативы в каком-то количестве присутствуют, но вот метаболитов и дериватов почти нет). WILEYREGISTRY и Palisade более объемны, нежели NIST; однако, это превышение объема достигнуто откровенно сомнительными спектрами и просто мусором. Тем не менее, они иногда бывают полезны при поисковых работах, помогая определиться с характером неизвестных структур.

Множество небольших библиотек выложено в сеть. К их содержимому следует относиться с большой осторожностью.

Не бывает безошибочных библиотек, если они хоть сколько-то объемны (поскольку их составляют люди).

Библиотеки существуют в разных форматах, причем конверсия нередко затруднена. Производители оборудования создают свои форматы (бывает – почти полностью закрытые) и стремятся теми или иными способами (подчас просто смешными) ограничить возможности их конверсии. В последнее время эта ситуация только ухудшается, и это – мировая тенденция, и иначе не будет. Для нас наиболее важны форматы .MSP (это открытый и простейший формат) и NIST (его трудно назвать полностью открытым, хотя он штатно - и обратимо – конверсируется в открытый .MSP). NIST. То, что на картинке – не библиотека. Это – оболочка (поисковая, справочная, расчетная и пр.), позволяющая работать с библиотеками ряда форматов, и – в первую очередь, с форматами NIST и .MSP. У оболочки 6 вкладок (внизу). На картине выбрана вкладка Lib. Search (библиотечный поиск) и предназначена она для автоматического поиска спектров, подобных поступившим извне (из обзорников, из AMDIS или из отдельных файлов, содержащих спектры).

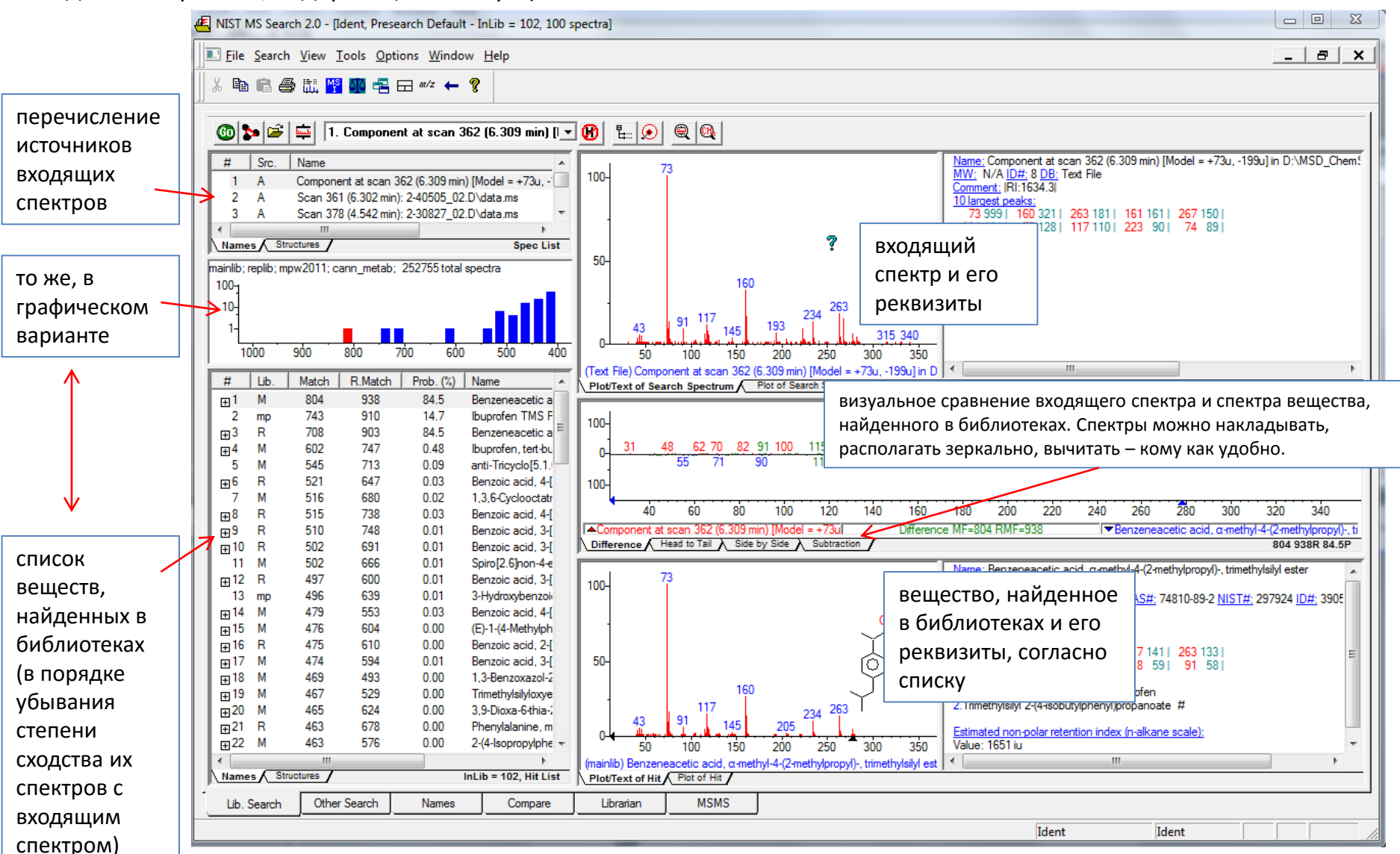

# А чтобы выбрать библиотеки, по которым будет проводиться поиск, выбираем Options -> Library Search Options

| 🕌 NIST MS Search 2.0 - [Ident, I | Presearch Default - InLib = 102, 100 s |
|----------------------------------|----------------------------------------|
| Eile Search View Tools           | Options Window Help                    |
| X 🖻 🖻 🎒 🔠 🎀 🌆                    | <sup>m/z</sup> m/ <u>z</u> range       |
|                                  | Library <u>S</u> earch Options –       |
| 🔞 🍗 🚔 📥 1 Com                    | Replicates                             |
|                                  | Spectral Import Options                |

В комплект NIST (говорю только о версии NIST11) входят: mainlib – основная библиотека; replib – библиотека реплик – спектров веществ, уже

имеющихся в mainlib, но снятых в несколько иных условиях (и несколько отличающихся);

nist ri – библиотека индексов удерживания тех веществ, спектры которых отсутствуют в mainlib;

nist msms nist msms2 – спектры MC/MC, к нашей тематике не относятся.

В списке на картинке также имеются.

Сторонние платные библиотеки (не входят в комплект NIST): mpw2011 – токсикологическая библиотека Maurer; wileyregistry8e-n05 – составная библиотека издательства Wiley и NIST.

cann\_metab – собственные библиотеки.

Слева окне Library Search Options — имеющиеся библиотеки. Переносим из левой части в правую требуемые или убираем оттуда ненужные (это делается кнопкой «Х», причем библиотека при этом не стирается, а лишь выводится из процедуры поиска в настоящий момент).

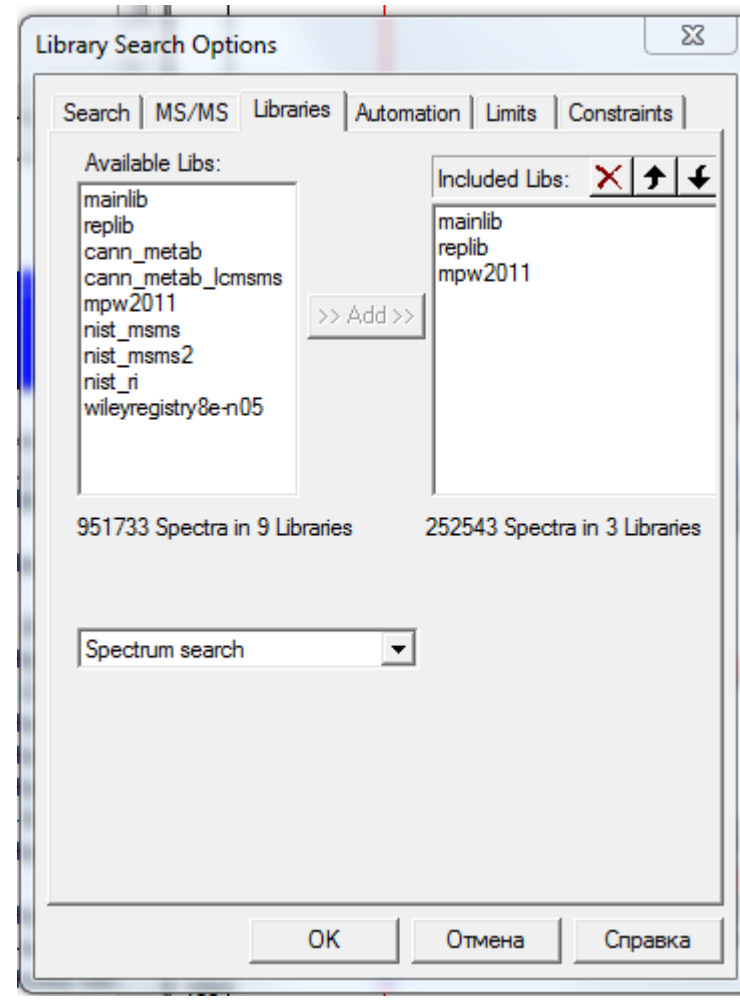

## Сами же библиотеки формата NIST находятся в каталоге NIST (имя основного каталогарасположения может быть другим)- MSSEARCH

| - 1 mil Jackson ber- |                                      |                     |                   |        |
|----------------------|--------------------------------------|---------------------|-------------------|--------|
| 🚱 🗢 📕 🕨 Компьюте     | ep ► Data (D:) ► NIST11 ► MSSEARCH ► |                     | •                 | 🔸      |
| Файл Правка Вид Сер  | вис Справка                          |                     |                   |        |
| Упорядочить 🔻 Добав  | ить в библиотеку 🔻 Общий доступ 🔻    | Записать на оптичес | кий диск Новая г  | тапка  |
| 🔺 Избранное          | Имя                                  | Дата изменения      | Тип               | Размер |
| \rm Загрузки         | 🕌 Cann_Metab                         | 3/26/2015 3:16 PM   | Папка с файлами   |        |
| 📃 Недавние мяста     | Cann_metab_LCMSMS                    | 3/26/2015 3:17 PM   | Папка с файлами   |        |
| 📃 Рабочий тол        | DESDRUG_2015_03                      | 4/8/2015 3:01 PM    | Папка с файлами   |        |
|                      | 鷆 mainlib                            | 3/26/2015 9:38 AM   | Папка с файлами   |        |
| и 🕞 Библиотеки       | 퉬 MPW2011                            | 3/24/2015 4:28 PM   | Папка с файлами   |        |
| 🛛 🔲 Bruker 😑         | 퉬 nist_msms                          | 3/26/2015 9:38 AM   | Папка с файлами   |        |
| Видео                | 퉬 nist_msms2                         | 3/26/2015 9:38 AM   | Папка с файлами   |        |
| 📑 Документы          | 鷆 nist_ri                            | 3/26/2015 9:38 AM   | Папка с файлами   |        |
| 🛯 🔛 Изображения      | 鷆 replib                             | 3/26/2015 9:38 AM   | Папка с файлами   |        |
| 🛛 🌙 Музыка           | WileyRegistry8e-N05                  | 3/24/2015 4:25 PM   | Папка с файлами   |        |
|                      | 00819473.HLM                         | 7/21/2015 6:16 PM   | Файл "HLM"        | 7 k    |
| 🛛 🔣 Домашняя группа  | 01624573.HLM                         | 7/22/2015 8:23 AM   | Файл "HLM"        | 7 k    |
|                      | 02420624 1 1 1 4                     | 0/20/2016 11:40 AM  | <b>₩-8-</b> "ППМ" | 6 1    |

Каждая из них — каталог с неким набором файлов. Если откуда-либо была получена сторонняя библиотека в формате NIST, то ее (в виде такого же каталога) надо просто откопировать в каталог MSSEARCH, после чего перезапустить оболочку. И она появится в списках Library Search Options. Есть ограничение по количеству библиотек, с которыми работает оболочка; при затруднениях надо просто убрать наименее потребную библиотеку из каталога MSSEARCH.

Если список Included Libs (то есть список библиотек, предназначенных для поиска) изменен, то выбираем ОК. И повторяем поиск: в основном окне – Go. Поиск будет повторен с новыми условиями.

Остальные настройки в окне Library Search Options – для опытных пользователей. Те, что выставлены по умолчанию, как правило, пригодны для большинства задач.

В данном примере в оболочку NIST поступил спектр триметилсилилированного ибупрофена из AMDIS.

Основной показатель результатов поиска – параметр Match (совпадение), по 1000-бальной шкале. Найденные вещества располагаются по убыванию Match. Считается, что при величине Match:

более 900 – прекрасная идентификация;

800-900 – хорошая;

700-800 - сомнительная;

менее 600 – весьма недостоверная.

Однако, для верных заключений одного параметра Match недостаточно. Например, входящий спектр очень беден: у него 2-3 (а то и один) интенсивных иона. Такие спектры случаются у соединений с третичным алифатическим азотом (производные PVP, фенэтиламины). Тогда Match может быть высоким, а идентификация — на деле — сомнительна. Или другой пример: соединения с объемными алифатическими фрагментами (те же алканы, стероиды), дающие богатые, но малоспецифичные спектры. И поэтому. Важно! Масс-спектр весьма (но далеко не абсолютно) специфичная характеристика вещества. Посему достаточно веществ, обладающих весьма похожими спектрами. Чтобы помочь сделать верное заключение, оболочкой рассчитываются дополнительные параметры — и, в первую очередь, Prob. (%). Он отражает степень сходства спектров соединений со смежными Match. Рассмотрим типичную ситуацию.

В данном примере найдены 3 библиотечные записи, спектры в которых наиболее соответствуют входящему спектру – веществу, обнаруженному AMDIS. Это «Benzeneacetic acid, α-methyl-4-(2-methylpropyl)-, trimethylsilyl ester», найденный в двух библиотеках NIST (M – mainlib, основная и R – replib, реплики) и «Ibuprofen TMS P638» - в библиотеке mpw2011. Это одно и то же вещество, однако, разница в библиотечных спектрах привела и к разнице Match.

| #          | Líb. | Match | R.Match | Prob. (%) | Name                                                                          |   |
|------------|------|-------|---------|-----------|-------------------------------------------------------------------------------|---|
| <b>⊕</b> 1 | М    | 804   | 938     | 84.5      | Benzeneacetic acid, α-methyl-4-(2-methylpropyl)-, trimethylsilyl ester        |   |
| 2          | mp   | 743   | 910     | 14.7      | Ibuprofen TMS P638                                                            |   |
| <u>⊕</u> 3 | R    | 708   | 903     | 84.5      | Benzeneacetic acid, α-methyl-4-(2-methylpropyl)-, trimethylsilyl ester        |   |
| <b>⊞</b> 4 | М    | 602   | 747     | 0.48      | lbuprofen, tert-butyldimethylsilyl ester                                      |   |
| 5          | М    | 545   | 713     | 0.09      | anti-Tricyclo[5.1.0.0(2,4)]oct-5-ene, 3,3,8,8-tetramethyl-5-(trimethylsilyl)- | Ξ |
|            | R    | 521   | 647     | 0.03      | Benzoic acid, 4-[(trimethylsilyl)oxy]-, trimethylsilyl ester                  |   |

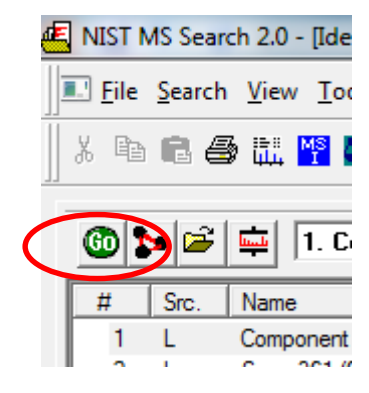

Если параметр Prob. (%) резко снижается для смежных записей в списке (84.5 - 14.7 - 84.5 - 0.48 и далее почти столь же малый), то это говорит о том, что первые три спектра кардинально отличны от последующих. Это хорошо, поскольку получается, что спектр силилированного ибупрофена действительно высокоспецифичен, а значит, идентификация (вкупе с высоким Match) весьма достоверна. А если бы параметр Prob. (%) снижался плавно – при движении вниз по таблице - или был бы почти постоянным, то такое его поведение свидетельствовало бы о малой специфичности его спектра, о наличии значительного числа соединений с похожими спектрами и, следовательно – о ненадежности идентификации. Даже если параметр Match был высок. Из этой иллюстрации видно, что спектры одного и того же вещества, приведенные в разных библиотеках – несколько различны, а параметр Match не является строгим (действительно – для данного примера он меняется как 804 – 743 – 708), а ведь это одно и то же соединение!

Отсюда, и еще раз. Поиск «по спектрам» недостаточен; надо знать удерживание – причем, с максимально возможной точностью.

Важно! Характеристики качества идентификации – Net в AMDIS, Match в NIST и прочие в подобных программах – не являются строгими в математическом смысле. Они вычисляются на основании множества чисто эмпирических предположений, и – кроме того – зависят от настроек. А сами «эмпирические предположения» формировались создателями софта на основании обширнейшего экспериментального материала. Те из них, которые приводили к минимуму ложных – и к максимуму истинных идентификаций – и использованы в программах. Поэтому сравнивать параметры идентификации можно только в качественном плане.

### Остальные вкладки.

Other Search – для поиска веществ в библиотеках по номинальной и точной массам, брутто-формулам CAS#-номеру и пр. Библиотеки для поиска выбираются в появляющемся окне опций поиска

| 🔄 NIST MS Search 2.0 - [MW: 84 , 1                                                      | MW (Nominal Mass) Search                                                            |
|-----------------------------------------------------------------------------------------|-------------------------------------------------------------------------------------|
| 💽 File Search View Tools Op                                                             | Options Constraints                                                                 |
| MW (Nominal Mass)                                                                       | Enter Molecular Weight: 84                                                          |
| Exact Mass     Formula     Any Peaks     Sequential Method     CAS Number     ID Number | Available Libs:<br>mainlib<br>cann_metab_cmsms<br>mpw2011<br>nist_msms2<br>→ Add →> |
|                                                                                         | inist_n<br>wileyregistry8e-n05                                                      |

Names – поиск по названию соединения. Библиотека выбирается из открывающегося списка тут же.

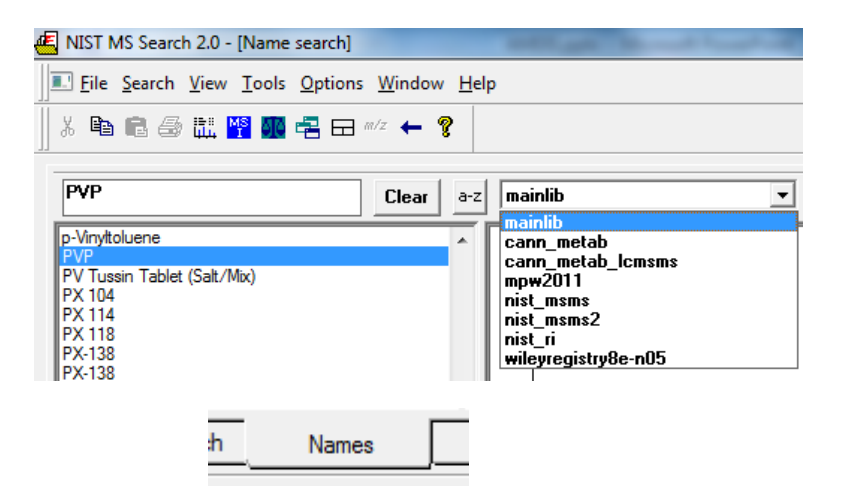

Каждая запись в библиотеках, открытых оболочкой NIST и включающих структурную формулу, содержит расчетный индекс удерживания. Это – лишь оценочное значение, и оно наиболее близко к индексам, получаемым на слабополярных фазах (типа DB-1, HP-1) при пологих градиентах и в изократике. Учитывая «оценочный характер», этот индекс пригоден и для ориентировки по удерживанию на распространенных фазах (аналогичных 5% метилсилоксан)

20

MW: 314 C18H34O4

Retention index. 1. Value: 2137 iu Column Type: Packed. Column Class: Stendard non-polar Active Phase: SE-30 Column Length: 1.5 m Caffier Gas: He

Data Type: Kovats RI Program Type: Isothermal

2. Value: 2140 iu Column Type: Packed Column Class: Standard non-polar Active Phase: OV-101 Data Type: Kovats RI Program Type: Ramp Start T: 70 C End T: 220 C

<u>Estimated non-</u> Value: 2145 iu 50

(mainlib) Decanedioic acid, dibutyl ester retention index (n-alkane scale):

60

70

80 90

40

ofidence interval (Esters): 47(50%) 201(95%) iu

Substrate: Chromosorb G HP (80-100 mesh)

Многие записи библиотеки NIST (и только ее) содержат данные об экспериментально измеренных индексах. Пользуясь ими, надо обращать особое внимание на тип фазы! Для нас наиболее пригодны слабополярные метилфенилсилоксановые.

315

310 320

214

222 229

230

240

250 260

270 280

290

300

220

Heat Rate: 6 K/min Source: Alley, B.J.; Dykes, H.W.H., Gas-Liquid Chromatographic Determination of Nitrate Esters, Stabilizers and Plasticizers in Nitrocellulose-Base Propellants, J. Chromatogr., 71, 1972, 23-37.

129

130

140

115

110

100

120

157

160

Source: Ramsey, J.D.; Lee, T.D.; Osselton, M.D.; Moffat, A.C., Gas-liquid chromatographic retention indices of 296 non-drug substances on SE-30 or OV-1 likely to be encountered in toxicological analyses, J. Chromatogr., 184, 1980, 185-206.

170

180

190

200 210

148

150

Вкладка Compare – для визуального сравнения любых спектров.

#

Ŧ

**⊞**3

**⊞**4

⊞8

⊕9

⊕10 11 ⊕12

13 mp

⊞ 14 ⊞ 15 ⊞ 16 ⊞ 17

5 M

7 M

2

Lib

mp

R

М

R

R

R

R

| etnyipi | opyi)-, trimetriyisiiyi e | ester |
|---------|---------------------------|-------|
| ;       | Compare                   |       |

Спектры пересылаются в ее окна посредством ПК по строке в любом списке и выборе Send to -> Compare List

|       |         |                              | 30 60                                |
|-------|---------|------------------------------|--------------------------------------|
| Match | R.Match | Prob. (%) Name               |                                      |
| 804   | 938     | 04.5 D                       | thylpropyl)-, tri Plot/Text of Searc |
| 743   | 910     | Library Search               |                                      |
| 708   | 903     | Structure Similarity Search  | thylpropyl)-, tri                    |
| 602   | 747     |                              |                                      |
| 545   | 713     | Ba <u>C</u> opy              | 3,8,8-tetramet = 50-                 |
| 521   | 647     | Select All                   | nethylsilyl este 31                  |
| 516   | 680     | <u>D</u> ETECT AII           | thyl-2-trimethyl                     |
| 515   | 738     | Close All <u>R</u> eplicates | nethylsilyl este                     |
| 510   | 748     |                              | nethylsilyl este                     |
| 502   | 691     | Export Selected              | nethylsilyl este 100-                |
| 502   | 666     | Send To                      | Spec List                            |
| 497   | 600     | Conv Structure to Clipboard  | Compare List                         |
| 496   | 639     | Copy structure to Cipboard   | Compare List                         |
| 479   | 553     | Drint                        | MS Interpreter                       |
| 476   | 604     | r inic                       | Default Structure Editor             |
| 475   | 610     | Print Preview                |                                      |
| 474   | 594     |                              | ChemDraw                             |

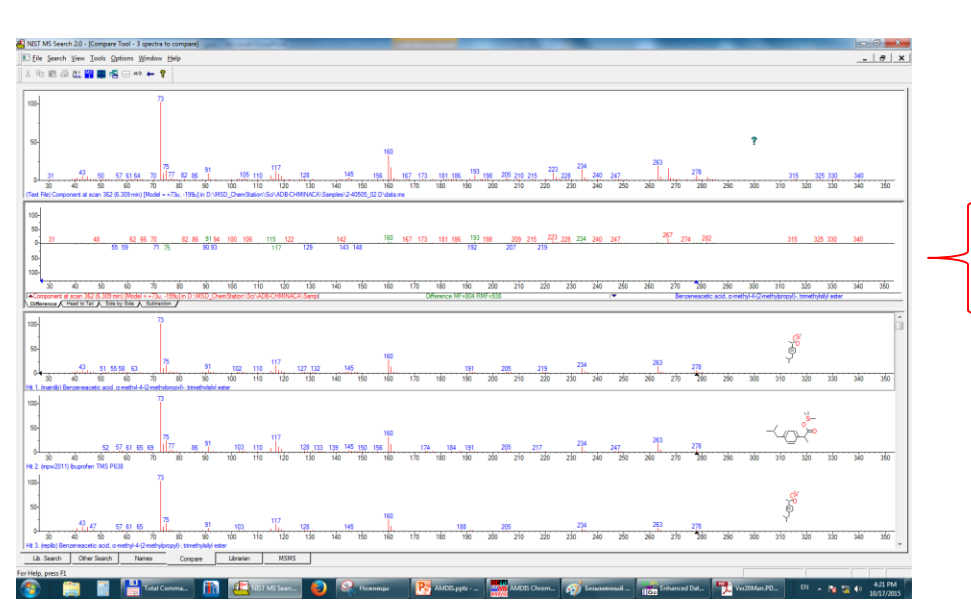

## спектр, принятый извне

область сравнения; можно выбрать способ (Difference – вычитание и отзеркаливание, Head to Tail – отзеркаливание, Side by Side – расположение рядом, Subtraction – вычитание)

спектры трех наиболее вероятных (по параметру Match) библиотечных соединений Вкладка Librarian – для редактирования библиотек. Здесь можно создавать и редактировать библиотеки в форматах NIST и .MSP. Библиотеки, входящие в комплект NIST (mainlib и пр.) не редактируются – в этом плане они закрыты.

Спектр пересылается во вкладку так же, как это показано на предыдущем слайде при выборе Send to -> Spec List.

Спектр(ы) — или содержащие их библиотечные записи - можно загрузить во вкладку из сторонних библиотек (с диска) в формате .MSP

или из библиотек в формате NIST

и записать (на диск) в формате. MSP

Библиотечные записи (и спектры, разумеется) можно редактировать

Сей процесс выполняется в этом окне. Его детали описывать в этом руководстве не буду, но – если они интересны, то напишу отдельное. Впрочем, процесс редактирования прост и «интуитивно понятен».

Остальные кнопки – для создания и редактирования библиотек в формате NIST.

# × 🔓 😓 🗡 🛍

Кстати, убрать ненужный спектр из вкладки можно просто с клавиатуры (Delete). При этом спектр удаляется только из вкладки – но не из библиотек (если он там находился).

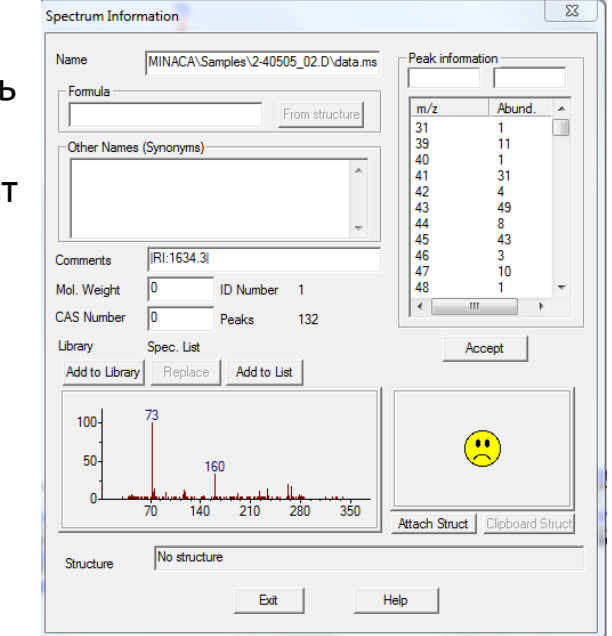

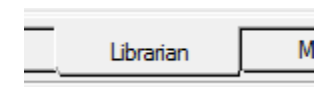

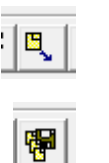

) ed

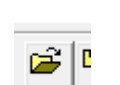

Формат .MSP и работа с ним - подробнее. Это простейший формат, используемый для создания поисковых библиотек AMDIS и применяемый также для обмена спектров между библиотеками разных форматов. Библиотека в формате .MSP может состоять из одной записи, или из многих. Редактирование может выполняться любым софтом, работающем с простыми текстовыми (или ASCII) файлами (например, WordPad или Блокнот). Однако, для редактирования рекомендуется пользоваться соответствующим софтом (NIST – на предыдущем слайде) или AMDIS (далее). Смысл этой рекомендации в том, что любая синтаксическая ошибка при редактировании (как это утверждают создатели AMDIS) может привести к непредсказуемым последствиям.

Это две записи в формате . MSP – для двух веществ (амфетамин и его ацетилированный дериват).

Каждая запись включает только 3 обязательных поля:

название вещества число ионов в спектре и сам масс-спектр.

Спектр записан в виде пары чисел для каждого иона: его m/z и его относительная интенсивность (от 1 до 1000). Так, наиболее интенсивный ион в данном спектре амфетамина – m/z 91. Вообще-то, в спектре амфетамина есть и более интенсивный ион – m/z 44. Но спектр, приведенный здесь, не содержит ионов с m/z меньше 50 (и это понятно, поскольку диапазон SCAN удобно ограничивать m/z 45, ниже находятся ионы остаточных газов, всегда присутствующих в камере спектрометра и создающих его фон; m/z 44 соответствует углекислоте).

Остальные поля — факультативны. Они могут распознаваться каким-либо софтом или - если не распознаны - то игнорируются им. Важным полем является индекс удерживания (RI) — с ним работает AMDIS.

Формально библиотека .MSP не ограничена числом записей: она может быть одна или сколь угодно много. Однако, софт, работающий со слишком длинной библиотекой, может сбоить.

Записи в .MSP- библиотеке разделяются пустой строкой.

|        | NAME : | Amfeta | amine  | @ P119 | 5      |       |             |         |      |      |
|--------|--------|--------|--------|--------|--------|-------|-------------|---------|------|------|
|        | COMME  | NT: St | timula | nt; Ar | ntipar | kinso | nian        | RI:1143 | 3.90 |      |
|        | RI:11  | 43.90  |        | -      | •      |       | •           |         |      |      |
|        | FORM:  | C9H13I | н      |        |        |       |             |         |      |      |
|        | CASNO  | :300-0 | 62-9   |        |        |       |             |         |      |      |
|        | SOURC  | E:D:\I | MS DAT | A\Auto | o∖MPW2 | 007.M | SP          |         |      |      |
|        | NUM P  | EAKS:  | 41     | -      | -      |       |             |         |      |      |
| ſ      | ( 50   | 186)   | (51    | 381)   | ( 52   | 98)   | ( 53        | 16)     | ( 59 | 65)  |
| l      | ( 60   | 95)    | ( 61   | 27)    | ( 62   | 111)  | ( 63        | 344)    | 64   | 88)  |
| l      | ( 65   | 734)   | ( 66   | 47)    | (73    | 3)    | <b>(</b> 74 | 39)     | ( 75 | 47)  |
| l      | (76    | 41)    | (77    | 175)   | (78    | 47)   | ( 80        | 5)      | (86  | 14)  |
| J<br>N | (87    | 14)    | (89    | 239)   | ( 90   | 88)   | (91         | 1000)   | (92  | 144) |
| l      | (93    | 11)    | (101   | 11)    | (102   | 26)   | (103        | 75)     | (104 | 34)  |
| l      | (106   | 5)     | (115   | 113)   | (116   | 34)   | (117        | 88)     | (118 | 77)  |
| l      | (119   | 36)    | (120   | 152)   | (130   | 11)   | (131        | 8)      | (132 | 13)  |
| l      | (134   | 41)    |        |        |        |       |             |         |      |      |
|        |        |        |        |        |        |       |             |         |      |      |
| ۱      | NAME : | Amfeta | amine  | AC @ F | P165   |       |             |         |      |      |
|        | COMME  | NT: St | timula | nt; Ar | ntipar | kinso | nian        | RI:153  | 5.80 |      |
|        | RI:15  | 35.80  |        |        | •      |       | •           |         |      |      |
|        | FORM:  | C11H1! | 5N0    |        |        |       |             |         |      |      |
|        | CASNO  | :1438; | 3-60-9 |        |        |       |             |         |      |      |
|        | SOURC  | E:D:\  | MS_DAT | A\Auto | o∖MPW2 | 007.M | SP          |         |      |      |
|        | NUM P  | EAKS:  | 49     |        |        |       |             |         |      |      |
|        | (50    | 19)    | (51    | 48)    | (52    | 4)    | ( 56        | 11)     | (57  | 21)  |
|        | (58    | 6)     | ( 60   | 75)    | ( 61   | 5)    | ( 62        | 16)     | ( 63 | 48)  |
|        | (64    | 16)    | ( 65   | 156)   | ( 66   | 42)   | ( 70        | 3)      | (74  | 5)   |
|        | (75    | 7)     | (76    | 8)     | (77    | 40)   | (78         | 7)      | (79  | 26)  |

53) (88

31) (102

72) (120

36) (178

3) (115

4) (133

7) (89

8) (103

55) (116

53) (121

5)

6) (134

39)

23)

31)

21)

9)

2) ( 86 1000) ( 87

353) (92

605) (119

3) (106

2) (132

8) (177

41) ( 91

256) (118

9) (105

2) (131

3) (152

( 82

( 90

(104)

(117

(130

(135

С библиотеками формата .MSP можно работать в оболочке NIST (вкладка Librarian, слайд 48), или непосредственно (предыдущий слайд). Однако, наиболее удобный способ – инструменты AMDIS. Для этого в окне AMDIS выбираем Library -> Build One Library или Library Transfer (первый вариант удобнее при редактировании одной библиотеки, второй – при переносе записей из одной в другую).

| AMDIS Chromatogram - Manual               | Mode - 2-40505_02.D - [D:\MSD_Che |
|-------------------------------------------|-----------------------------------|
| 👫 File Analyze Mode View                  | Library Options Window Help       |
| <u>R</u> un Re <u>s</u> cale <u>I</u> nfo | Build One Library                 |
| Abundance [104448]                        | Library Transfer                  |
| 28.1                                      |                                   |

Получаем окно редактора. В него уже загружена библиотека, с которой работали ранее.

Так записи стирают.

<sup>7</sup> Важно! Редактор выполняет команды «сразу» – без подтверждений. Стертую запись уже не восстановить – придется брать резервную копию библиотеки. Однако, именно так работают и многие другие редакторы.

Если надо, загружаем другую библиотеку (Files... -> Load Library).
Важно! При загрузке учитываем расширение имени файла – т.е. .MSP.
AMDIS также работает с форматом .MSL (он очень похож), но я его не рассматриваю и пользоваться не советую, т.к. при работе с большими библиотеками .MSL случаются неприятные сбои.

или выходим из редактора

если здесь выбрать «Spectrum», то он будет индицироваться внизу окна это удобно.

Это – редактирование записи.

| D:\MSD_ChemStation\Auto\Fast\DRUGSCREEN\HP5_F.msp                                                                                                    |        |                                               |   |
|----------------------------------------------------------------------------------------------------|--------|-----------------------------------------------|---|
| Add: [Manual DATA] Add All Edit                                                                                                    | Delete | #1662 of 8102                                 |   |
| Cannabicyclol ?<br>Cannabidiol 2AC P1013<br>Cannabidiol 2TMS P1125<br>Cannabidiol AC P870<br>Cannabidivarol 2AC P921<br>Cannabidivarol P544<br>Cannabidivarol TMS ?<br>Cannabielsoic acid -C02 2AC P1051<br>Cannabielsoic acid -C02 P760 ? | •      | Hide<br>Sort by Name<br>Files<br>Exit<br>Help |   |
| Formula: C21H30D2<br>Chemical ID: 13956-29-1<br>RI = 2468.50                                                                                                    |        | -                                             |   |
| /                                                                                                    |        |                                               | e |

## То же окно – вместе со спектром.

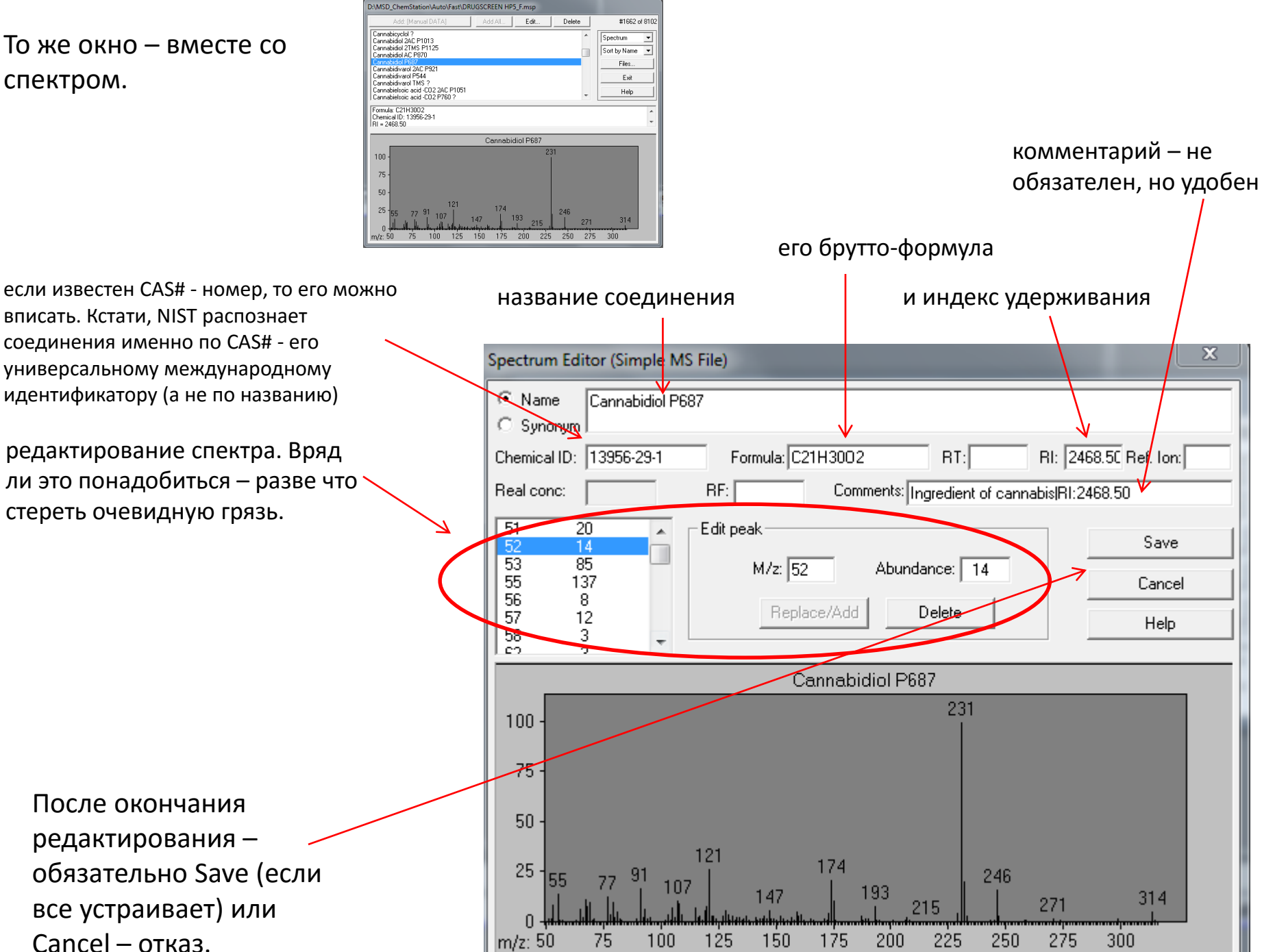

Если есть потребность в переносе записей (или спектров) из одной библиотеки в другую, или в занесении одного спектра (записи) в уже имеющуюся библиотеку – то есть, формирование и пополнение библиотек, то окне AMDIS выбираем Library -> Library Transfer. Теперь индицируются окно, состоящее из двух половин, и они неравноценны: слева библиотека-источник, справа – назначение. Копирование слева направо – Transfer->.

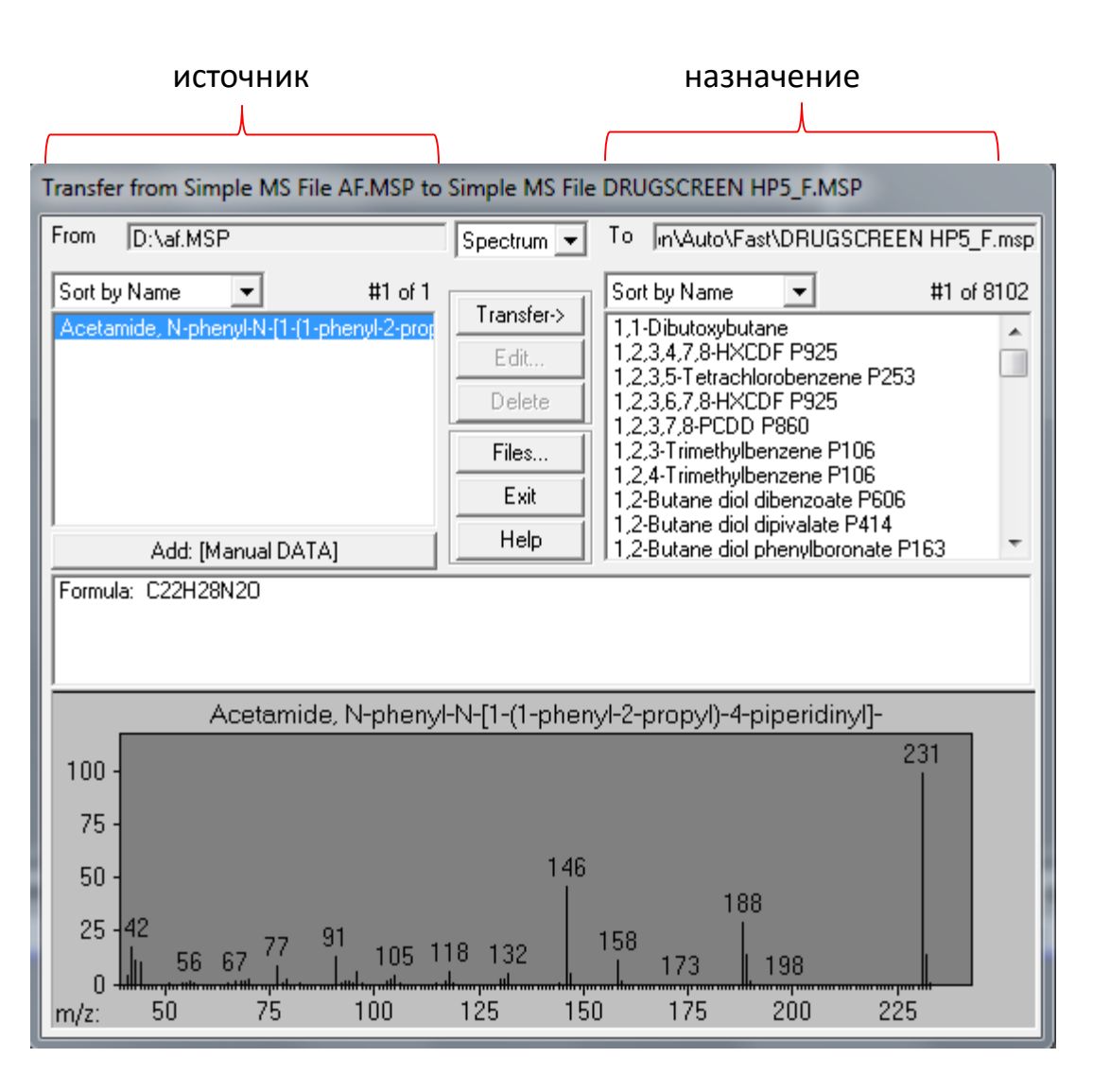

загружаем библиотеки кнопкой Files... Появится окно:

загрузить библиотеки в левую (будущий источник) и правую (будущее назначение) части

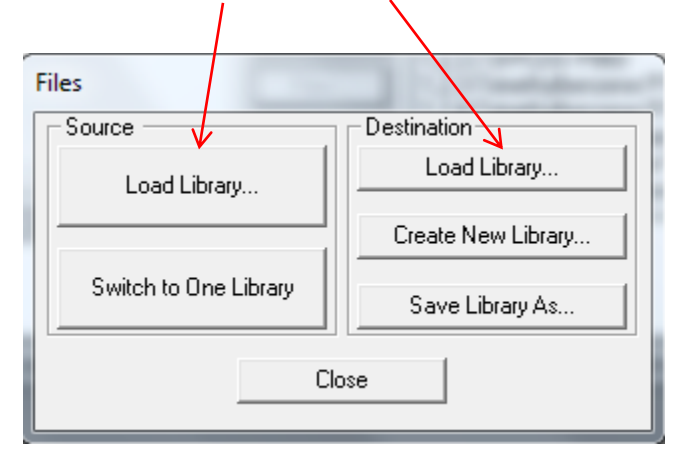

если библиотеки-назначения еще нет (т.е. ее только начали собирать), то справа выбираем Create New Library (создать), и указываем имя новой библиотеки.

Save Library As... - сохранение библиотеки под другим (нежели изначальное) именем. Пользоваться этой командой не обязательно: библиотеку можно переименовать штатными средствами Windows.

# Если на хроматограмме найдено некое соединение, которое хотелось бы поместить в поисковую библиотеку.

Помечаем его (в окне хроматограмм или окне-списке) и выбираем File -> Save Component MS...

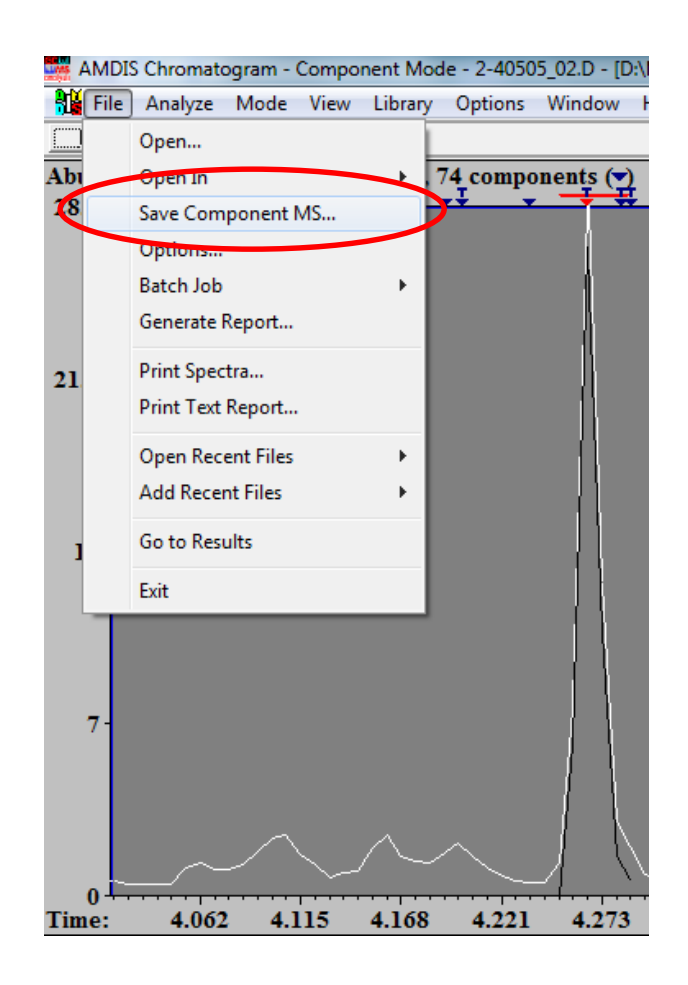

### ... и сохраняем как файл .MSP

| AM          | DIS Chromatogram | - Component Mode - 2-40505        | 02.D - [D:\MSD_ChemStatio | on\Sci\ADB-CHMINACA\ |
|-------------|------------------|-----------------------------------|---------------------------|----------------------|
| 🚺 Fil       | e Analyze Mod    | e View Library Options \          | Nindow Help               |                      |
| <u>R</u> un | Re <u>s</u> cale | Info                              |                           |                      |
| bund        | lance [104448]   | 4 <u>5</u> targets (Ţ), 74 compon | ents 💌 🗖                  |                      |
| 28.1        |                  | Save Component As                 |                           | ×                    |
|             | 1                | Имя файла:                        | Папки:<br>d·\             | OK                   |
|             | 1                | af.MSP                            | d:\ ▲                     | Отмена               |
| 21.1        | l fi             |                                   | Agregat                   | Справка              |
|             | 1                |                                   | Arts                      |                      |
|             |                  | ~                                 | Compounds 🔻               | -                    |
| 14          |                  | Тип файла:                        | Диски:                    |                      |
|             |                  | Spectrum File (*.msp)             | 🖃 d: Data 💽               | Сеть                 |
|             |                  |                                   |                           |                      |

после чего работаем с ним так, как это описано на предыдущих слайдах.

Или – упрощенный вариант. Пометив соединение, вызываем окно редактора (Library -> Build One Library) и выбираем Add:

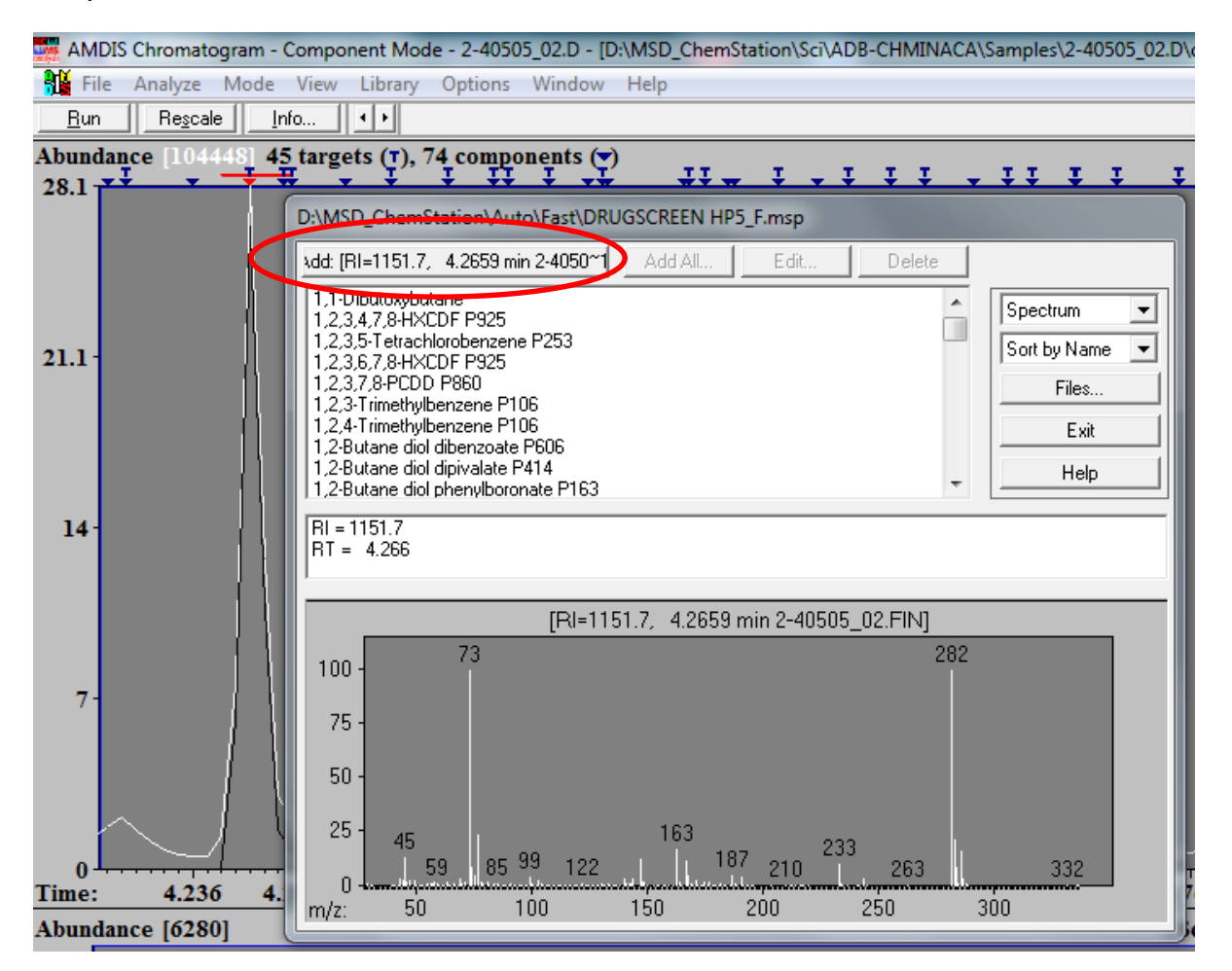

После добавления спектра в библиотеку, ее придется редактировать (указать имя соединения и пр.). Этим – упрощенным – способом я не пользуюсь: полагаю, что удобнее хранить спектры найденных соединений отдельно (т.е. как .MSP – файлы, содержащие единственный спектр), и уже впоследствии решать их судьбу.

Следует учесть: есть более сложный и более надежный способ получения очищенных спектров для библиотеки; он реализуется ручными (неавтоматическими) процедурами. Однако, им можно пользоваться после получения некоторого опыта.

То есть, процедура формирования библиотек сводится к.

- 1. Обнаружению некоего соединения с помощью AMDIS.
- 2. Сохранению его спектра в виде .MSP-файла (средствами AMDIS).
- 3. Добавлению этого спектра в уже имеющуюся поисковую библиотеку и процедура

редактирования (указание названия соединения, индекса удерживания и пр.).

Несколько советов по работе с библиотеками.

1. Эта деятельность требует аккуратности, педантичности, а также некоторого занудства. Обязательна здоровая подозрительность. А стиль работы вроде «вписывай побыстрее, потом разберемся, а то времени нет, а отчет уже вчера требовали (варианты: на телефоне висят, в коридоре ждут и пр.) очень быстро приводит к обретению совершенно невразумительного «вороньего гнезда», разобраться в котором впоследствии будет совершенно невозможно. И будет немалым везением, если все это не закончится ложноположительными.

2. Библиотека, полученная откуда-либо, обязательно должна иметь исходную копию.

Дополняя библиотеку, необходимо вести учет. Удобнее всего это делать в Excel, в виде сортируемых таблиц. В таблицу можно писать название, брутто-формулу, молекулярный вес, удерживание. Очень желательно название хроматограммы, из которой взят спектр. И, конечно, какие-либо неформальные пометки – для себя.
 Спектр, принимаемый в библиотеку, должен быть максимально корректен. В идеале, образец следует колоть дважды, разными градиентами (побыстрее и помедленнее), после чего сравнивать 2 полученных спектра. Кстати, при таком сравнении обычно видны «чужие» ионы, и это не удивительно: ведь матрица биообразцов очень богата, и вытаскивать из хроматограммы абсолютно чистые спектры получается не всегда.
 Как уже говорилось, сколько-то крупные библиотеки не бывают безошибочны. Один из распространенных

5. Как уже говорилось, сколько-то крупные библиотеки не бывают безошибочны. Один из распространенных случаев – плохое соответствие библиотечного и получаемого спектров (пример – парацетамол в библиотеке MPW2011). Это значит, что параметр совпадения (Net) будет невысоким. Эту особенность можно запомнить и – в дальнейшем – иметь в виду, а можно записать спектр неудачного соединения самостоятельно и занести в поисковую библиотеку. MSP (кстати, старый спектр стирать не обязательно – опознание пройдет по наиболее похожему).

6. Если нет уверенности в обнаруживаемом веществе, то лучше посоветоваться с более опытными коллегами. И если надежных советников не нашлось, то считать образец отрицательным. И дело, как мы все прекрасно понимаем, конечно же, совсем не только в букве закона, требующего трактовать сомнения в пользу подозреваемого.

## Специализированная (алкановая) поисковая библиотека (файл .CSL).

Несмотря на то, что она хранится как файл с расширением .CSL, ее формат почти соответствует формату поисковых библиотек (.MSP).

Ее можно сделать самостоятельно вытяжками из библиотеки NIST (это далее).

Можно взять мою (или – я сделаю требуемую и пришлю).

Однако, есть жесткое требование:

она должна содержать данные

только тех алканов, которые действительно содержатся в смеси. Значит, желательно уметь ее

редактировать.

Редактирование – так же, как и для .MSP выполняется любым софтом,

работающем с простыми

текстовыми (или ASCII) файлами

(например, WordPad или Блокнот).

|                         | Lister - [d:\MSD_ChemStation\Auto\cseries10-32.csl]                                                                                                    |           |
|-------------------------|----------------------------------------------------------------------------------------------------|-----------|
| ооязательные поля:      | Файл Правка Вид Кодировка Справка                                                                                                    |           |
| название алкана 🛛 🗡     | · NAME: Decane<br>≽ FORM: C10H22                                                                                                    |           |
| брутто-формула          | CASNO:124-18-5<br>RI:1000                                                                                                    |           |
| индекс удерживания      | CALIB: 1<br>Peak: 142 0.1                                                                                                    |           |
| метка использования     | NUM_PEAKS: 60                                                                                                    |           |
| алкана для 🛛 🖊 🎵        | 7 (26 8) (27 235) (28 49) (29 378) (30                                                                                                    | 8)<br>05) |
| калибровки              | (31 1)(32 1)(30 1)(38 2)(39 (41 427)(42 165)(43 999)(44 )                                                                                                    | 33)       |
|                         | (45 1) (50 1) (51 3) (52 2) (53                                                                                                    | 19)       |
| число ионов в спектре 🖊 | (54 14) (55 146) (56 172) (57 805) (58                                                                                                    | 35)       |
| 7                       | $= \begin{pmatrix} (59 & 1) & (63 & 1) & (65 & 2) & (66 & 1) & (67 & (66 & 1) & (67 & (66 & 1)) & (67 & (66 & 1)) & (67 & (67 & (66 & 1)) & (67 & (66 & 1)) & (67 & (66 & 1)) & (67 & (66 & 1)) & (67 & (66 & 1)) & (67 & (66 & 1)) & (67 & (66 & 1)) & (67 & (67 & (66 & 1)) & (67 & (67 & (66 & 1)) & (67 & (66 & 1)) & (67 & (66 & 1)) & (67 & (66 & 1)) & (67 & (66 & 1)) & (67 & (66 & 1)) & (67 & (66 & 1)) & (67 & (67 & 10)) & (67 & (67 & 10)) & (67 & (67 & 10)) & (67 & (67 & 10)) & (67 & (67 & 10)) & (67 & 10) & (67 & 10) & (67 & 10) & (67 & 10) & (67 & 10) & (67 & 10) & (67 & 10) & (67 & 10) & (67 & $ | 6)        |
|                         |                                                                                                    | 10)       |
| спектр                  | (82 2) (83 10) (84 71) (85 206) (86                                                                                                    | 13)       |
|                         | (87 1) (97 2) (98 34) (99 44) (100                                                                                                    | 3)        |
|                         | (101 1) (111 1) (112 14) (113 26) (114                                                                                                    | 2)        |
|                         | (126 1) (127 1) (142 60) (143 6) (144                                                                                                    | 1)        |
| 7                       | ,<br>NAME: Undecane<br>COMMENT: Japan AIST/NIMC Database- Spectrum MS-NH-3                                                                                                    | 079       |
| и – пустая строка 🦯     | FORM: C11H24                                                                                                    | 772       |
| между записями          | CASNO: 1120-21-4                                                                                                    |           |
|                         | RI:1100                                                                                                    |           |
|                         | CALIB: 1                                                                                                    |           |
|                         |                                                                                                    |           |
|                         | NUM PEHKS: 54                                                                                                    | 06)       |
|                         | (28 7)(29 178)(30 3)(32 1)(38                                                                                                    | 2)        |
|                         | (39 57) (40 10) (41 273) (42 105) (43 8                                                                                                    | 98)       |
|                         | (44 31)(50 1)(51 2)(52 1)(53                                                                                                    | 12)       |
|                         | (54 10) (55 116) (56 151) (57 1000) (58                                                                                                    | 47)       |
|                         |                                                                                                    | 47)       |
|                         | ( /0 119) ( /1 405) ( /2 2/) ( // 1) ( /9<br>( 91 1) ( 92 3) ( 93 15) ( 95 76) ( 95 2                                                                                                    | 1)        |
|                         | (86 17) (97 5) (98 48) (99 51) (100                                                                                                    | 4)        |
|                         | (105 1) (112 20) (113 40) (114 3) (126                                                                                                    | 9)        |
|                         | (127 24) (128 3) (156 38) (157 5)                                                                                                    |           |
|                         | NAME: Dodecane                                                                                                    |           |
|                         | COMMENTS: NIST Mass Spectrometru Data Center. 1994                                                                                                    |           |

# «Вытяжки» из библиотеки NIST (или другой).

Этот способ пригоден не только для алканов; точно так же можно забирать спектры любых соединений для последующего использования в поисковых библиотеках AMDIS (файлах .MSP)

Во вкладке Names оболочки NIST выбираем библиотеку (пусть mainlib – основная из набора NIST) и вещество (пусть декан). Затем по нему ПК и выбираем Export Selected – и тогда запись (а точнее, часть записи) Decane будет сохранена в виде файла .MSP, содержащего только один спектр.

Записываем имя и указываем путь. В поле «Тип файла» должен быть указан, разумеется, .MSP.

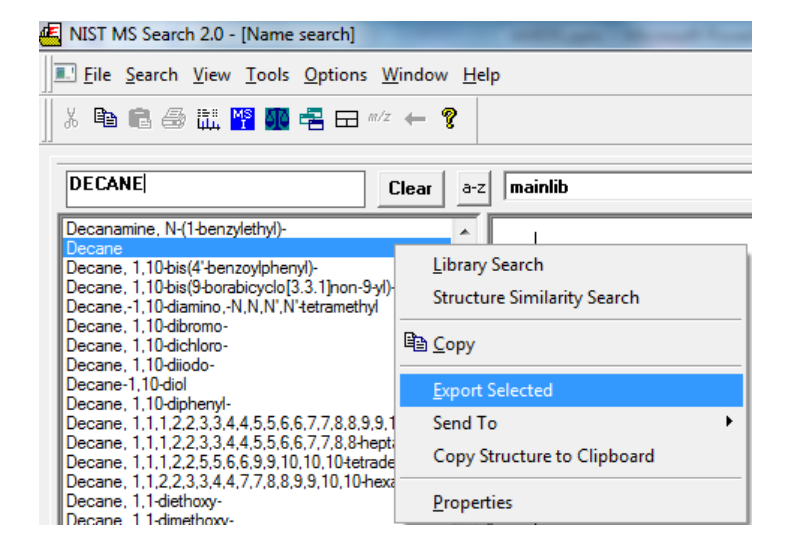

| Choose file for spectra/structures export. |                      |  |  |  |  |
|--------------------------------------------|----------------------|--|--|--|--|
| Папка: 🕞 Data (D:)                         | ← 🗈 📸 🖬 -            |  |  |  |  |
| Имя                                        | Дата изменения 🔺     |  |  |  |  |
| SRECYCLE.BIN                               | 3/25/2015 3:34 PM    |  |  |  |  |
| 🖟 Agregat 10/14/2015 9:27 AM               |                      |  |  |  |  |
| 퉬 Agregat_Scr                              | 9/25/2015 10:09 AM   |  |  |  |  |
| \mu Arts                                   | 6/9/2015 3:02 PM     |  |  |  |  |
| 🌗 Bruker                                   | 5/23/2015 11:46 AM 👻 |  |  |  |  |
| •                                          | •                    |  |  |  |  |
| Имя файла: С10                             | Сохранить            |  |  |  |  |
| Тип файла: NIST Text (*.MSP)               | • Отмена             |  |  |  |  |
| Include Synonyms                           |                      |  |  |  |  |

Теперь надо считать полученный C10.MSP в AMDIS. В окне AMDIS выбираем Library -> Library Transfer

В окне редактора выбираем Files...

В появившемся окне – на его левой половине «Source» (Источник) выбираем «Load Library…» (Загрузить библиотеку)

### AMDIS Chromatogram - Manual Mode - 2-40505\_02.D - [D:\MSD\_Ch File Analyze Mode View Library Options Window Help <u>Bun Rescale Info... Build One Library...</u> Abundance [104448] Library Transfer...

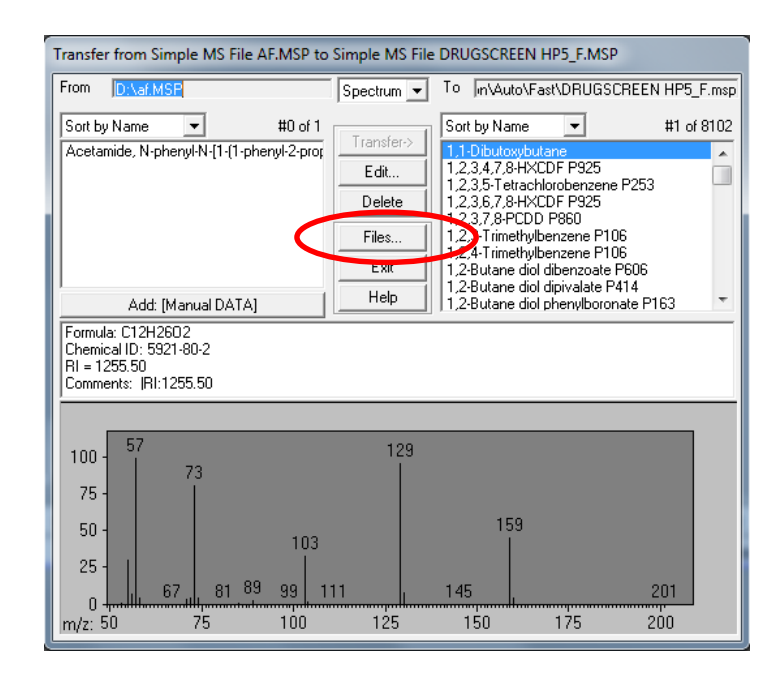

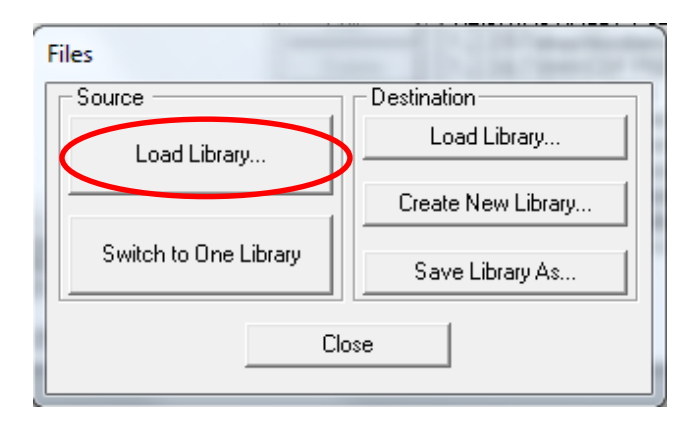

обязательно указываем расширение - .MSP ( AMDIS по умолчанию выставляет .MSL) – и Открыть.

на правой половине окна выбора файлов

«Destination» (Назначение) выбираем:

«Load Library...» (Загрузить библиотеку) – если некая библиотека уже есть, а мы собираемся ее пополнить спектром декана;

«Create New Library...» - если создаем новую библиотеку.

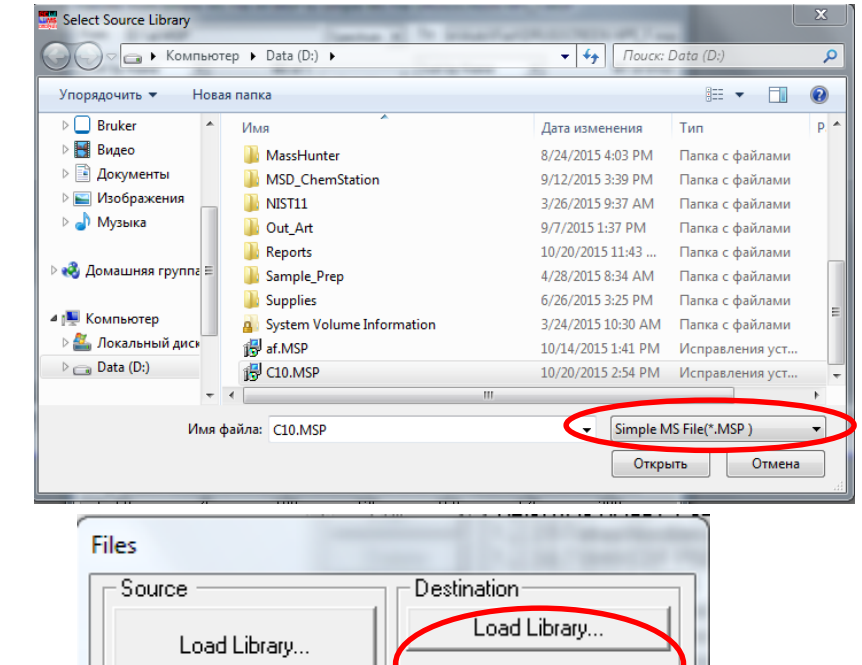

|        | Source                | Dest     | ination        |      |         |    |
|--------|-----------------------|----------|----------------|------|---------|----|
|        | Load Library          |          | Load Library   | ·    | 5       |    |
|        |                       |          | reate New Lib  | rary |         |    |
|        | Switch to One Library |          | Save Library A | 4s   |         |    |
|        |                       | Close    |                |      |         |    |
| Create | New Library           | -        | 1              |      |         | 23 |
| Име с  | paŭna:                | Папки:   |                |      | ОК      |    |
| Jaican | les.csi               | (m d)    |                |      | Отмена  |    |
|        | *                     | Agreg    | jat<br>jat_Scr |      | Справка |    |
|        |                       | Arts     | r              |      |         |    |
|        |                       | I 🦳 Comp | ounds          | -    |         |    |

Диски: 🖃 d: Data

Тип файла

Calibr.& Stds Library

Сеть...

в поле «Тип файла» обязательно указываем расширение - .CSL, записываем имя (пусть alcanes.csl) – и ОК.

и в окне выбора файлов выбираем «Close».

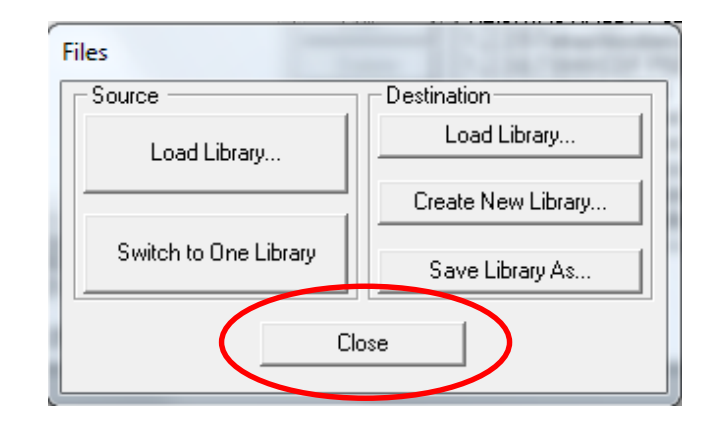

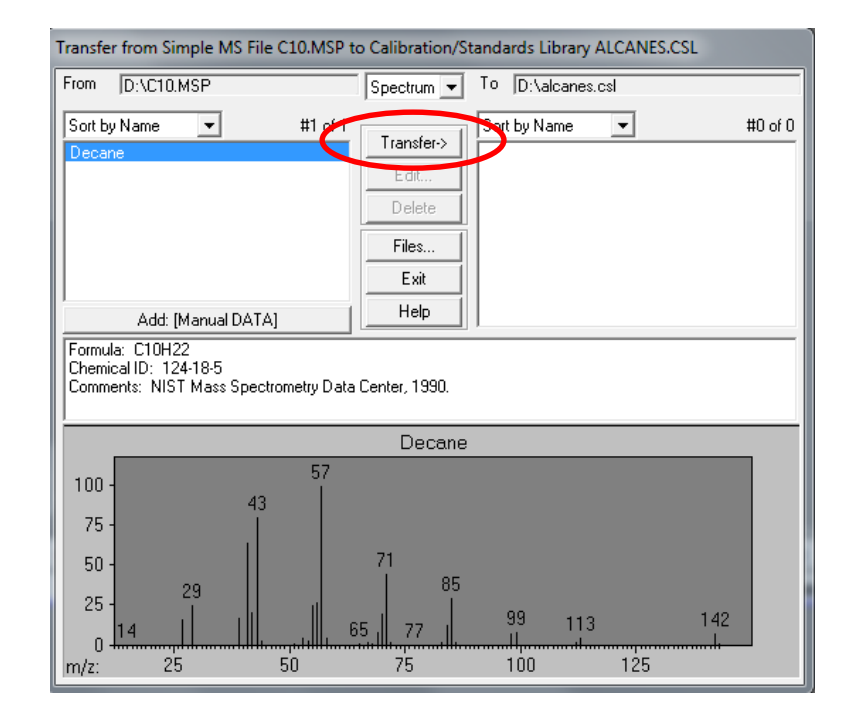

Теперь в левой части окна – библиотека с характеристиками декана, справа – будущая (и пока пустая) библиотека alcanes.csl. Помечаем Decane и выбираем Transfer. Теперь характеристики декана записаны в библиотеку alcanes.csl. Помечаем Decane справа и выбираем Edit...

В окне редактора записи дописываем только индекс удерживания декана — 1000. И — Save.

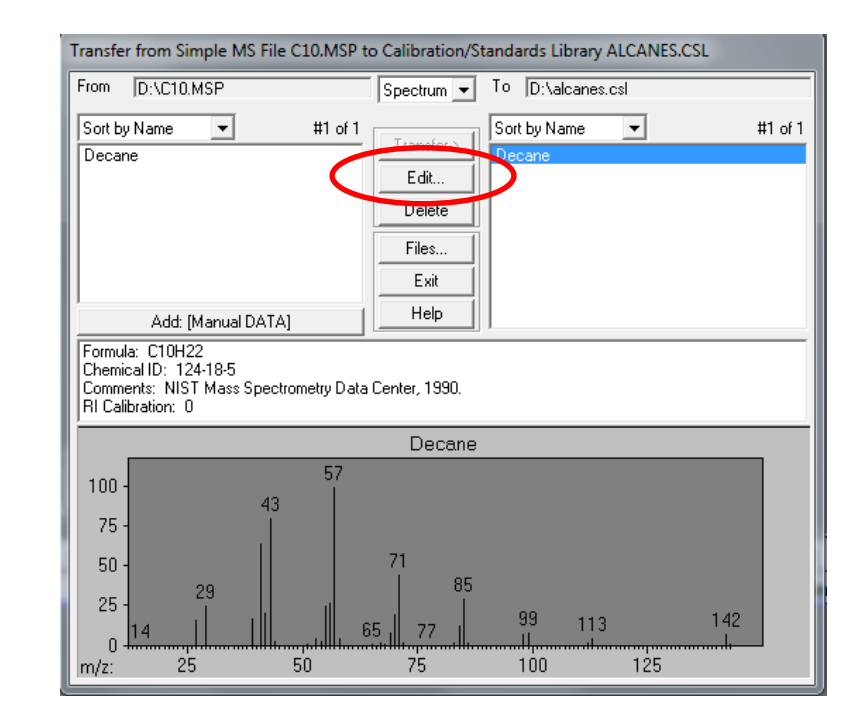

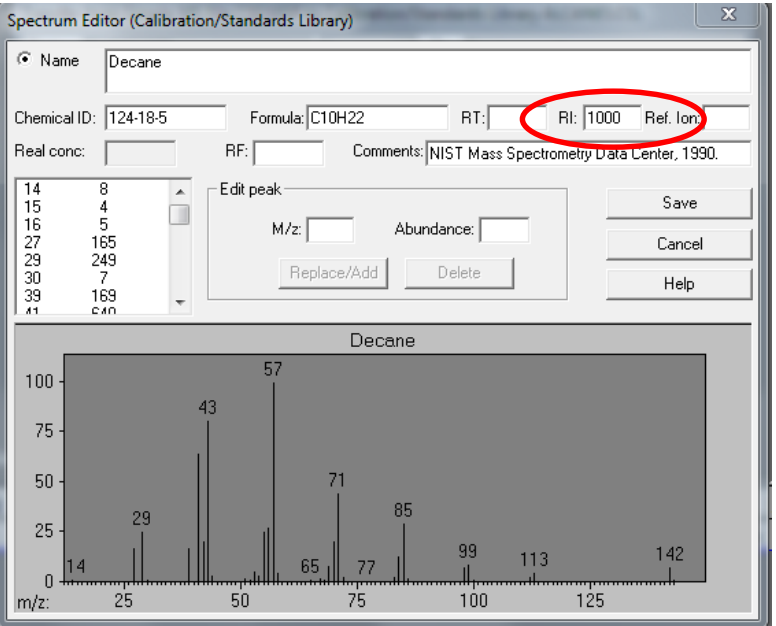

В появившемся окне обязательно надо пометить «Use for RI calibration» (Использовать для калибровки по индексам) - и ОК.

Далее, действия — от слайда 64 - повторяем до заполнения библиотеки.

| RI Calibration                  |
|---------------------------------|
| Use for RI calibration RI: 1000 |
| Use in perfomance log           |
| 🗖 Require peak                  |
| M/z:                            |
| Minimum abundance: (0-100%)     |
|                                 |
| OK Cancel                       |

Теперь, если ее загрузить в редактор AMDIS посредством Library -> Build One Library (или Library Transfer), то она выглядит примерно так. Перед каждым названием алкана – символы с#.

| D:\MSD_ChemStation\Auto\cseries9-32.csl                                                                                                    | Spectrum Editor (Calibration/Standards Library)                                                                                                    |  |  |
|----------------------------------------------------------------------------------------------------|----------------------------------------------------------------------------------------------------|--|--|
| Add: [Manual DATA] Add All Edit Delete #4 of 18                                                                                                    | Name Dotriacontane                                                                                                    |  |  |
| C# Decane<br>c# Doctsane<br>c# Doctsane<br>c# Dottacontane<br>c# Evit<br>c# Evit<br>c# Heptadecane<br>c# Hexadecane<br>c# Hexadecane<br>c# Hexadecane<br>c# Nonane<br>Formula: C32H66<br>Chemical ID: 544-85-4 | Chemical ID:       544-85-4       Formula:       C32H66       RT:       RI:       3200.0C Ref. Ion:         Real conc:       RF:       Comments:       CONTINENTAL OIL CO., PONCA CITY, OKLA, L         27       61       Edit peak       Save         28       16       M/z:       Abundance:       Cancel         30       5       37       1       Replace/Add       Delete       Help         39       32       12       12       12       12       12 |  |  |
| RI = 3200.00                                                                                                    | Dotriacontane                                                                                                    |  |  |
| nhahanhahan line                                                                                                    | 100 - 57<br>75 - 75<br>50 - 71                                                                                                    |  |  |
| .71 9.21 9.72 10.37 11.01 11.66 12.31 12.96 13.61 14.26 14.90                                                                                                    | 25 - 25 - 25 - 25 - 25 - 25 - 25 - 25 -                                                                                                    |  |  |
| Scan 1245 (12.967 min) and Manually   Extracted :                                                                                                    | 97 127 155 183 211 239 267 295 323 351 379 406 450                                                                                                    |  |  |
|                                                                                                    | m/z: 50 100 150 200 250 300 350 400 450                                                                                                    |  |  |

Если мы просто собираем поисковую библиотеку для AMDIS из ресурсов NIST (или другой библиотеки в формате NIST), то удобно еще пользоваться таким путем. После выбора приглянувшегося соединения (ПК по названию) выбираем Send To -> Spec List

| 🖷 NIST MS Search 2.0 - [Name search]                                                                                                    |                                                                            |                                                        |  |  |  |  |  |
|----------------------------------------------------------------------------------------------------|----------------------------------------------------------------------------|--------------------------------------------------------|--|--|--|--|--|
| Eile Search View Tools Options Window Help                                                                                                    |                                                                            |                                                        |  |  |  |  |  |
|                                                                                                    |                                                                            |                                                        |  |  |  |  |  |
| DECANE                                                                                                    | Clear a-z mainlib                                                          | From MAINLIB                                           |  |  |  |  |  |
| Decanamine, N-(1-benzylethyl)-<br>Decane                                                                                                    |                                                                            | 7                                                      |  |  |  |  |  |
| Decane, 1,10-bis(4'-benzoylphenyl)-<br>Decane, 1,10-bis(9-borabicyclo[3.3.1]non<br>Decane, -1,10-diamino,-N,N,N',N'+tetramet<br>Decane, 1,10-dibroro-<br>Decane, 1,10-dichloro-<br>Decane, 1,10-dichloro-<br>Decane, 1,10-dichloro-<br>Decane, 1,10-dichloro- | Library Search<br>Structure Similarity Search<br>P Copy<br>Export Selected |                                                        |  |  |  |  |  |
| Decane, 1,1,1,2,2,3,3,4,4,5,5,6,6,7,7,8,8                                                                                                    | Send To 🔸                                                                  | Spec List                                              |  |  |  |  |  |
| Decane, 1,1,1,2,2,5,5,6,6,9,9,10,10,104e                                                                                                    | Copy Structure to Clipboard                                                | Compare List                                           |  |  |  |  |  |
| Decane, 1, 1, 1, 4, 2, 3, 3, 4, 4, 7, 8, 8, 9, 10, 10<br>Decane, 1, 1, 1, 4 iethoxy-<br>Decane, 1, 1, 1, 4 imethoxy-<br>Decane, 1, 1, 1, 5, 5, 5, 5, 5, 5, 5, 5, 5, 5, 5, 5, 5,                                                                               | Properties 50-                                                             | MS Interpreter<br>Default Structure Editor<br>ChemDraw |  |  |  |  |  |

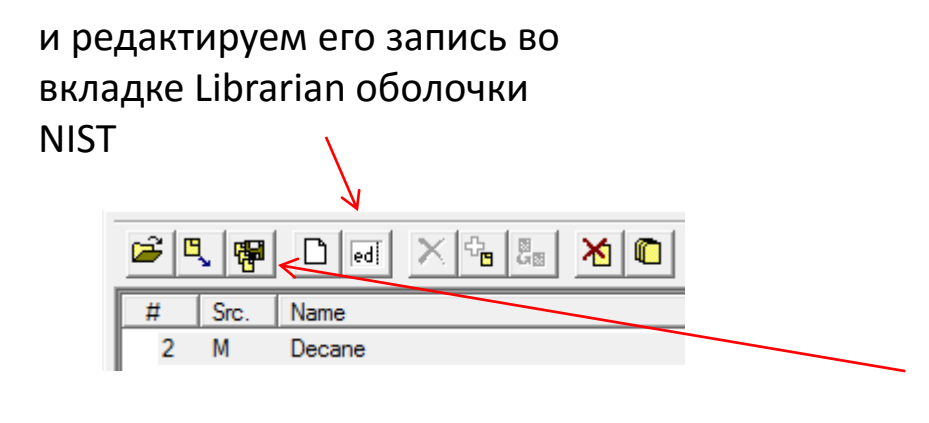

после чего сохраняем как .MSP и считываем редактором AMDIS. Этот путь удобен, если есть желание сохранять уже отредактированные записи.

Описанный способ формирования библиотек – не единственный, а выбор способов – дело вкуса и потребностей.

Еще раз, по форматам файлов, используемым AMDIS:

.MSP – поисковая (Target) библиотека (может состоять из одной или многих записей);

.CSL – специализированная алкановая поисковая библиотека;

.CAL – таблица пересчета времен удерживания в индексы.

В заключение – несколько советов.

1. Об измерении времен удерживания алканов.

Первый (после некоторого перерыва) вкол обычно неудачен: времена удерживания несколько сдвинуты. Поэтому алканы рекомендуется колоть после холостого прокола. Также рекомендуется колоть их дважды для контроля воспроизводимости времен. Для проверки накладываем полученные хроматограммы в обзорнике; удерживание на нормально работающем хроматографе должно практически совпадать. Если это не так, то колем в третий раз и снова смотрим. При неудаче придется разбираться с работоспособностью хроматографа: с ним работать нельзя. Если растворы алканов существуют в виде двух смесей (как в приведенных примерах), то «легкие» колем так, как описано выше, а «тяжелые» – однократно и убеждаемся в совпадении (или малом отличии) времен удерживания алкана C32.

Необходимость (периодичность) проведения калибровок определяется ситуацией. После смены (или обрезки) колонки – обязательно. В течение времени ее жизни хватает периода ~ 2 недели (при старении колонки времена удерживания несколько снижаются). Также придется колоть алканы, если появились сомнения в работоспособности колонки. Резкое изменение времен удерживания говорит о неприятностях у ГХ. «Размывание пиков» алканов и затяжка тыла (особенно ~ C28 и тяжелее) намекает на то, что колонка загрязнена; ее надо менять или подрезать, поскольку элюирование целевых – более полярных соединений – будет проходить еще хуже.

2. Грамотно составленные поисковые библиотеки, как правило, содержат характеристики не только интересующих нас соединений, но и многих других: матричных компонентов (жирные и ароматические кислоты, некоторые биогенные амины, стероиды и пр.), типичных загрязнителей (фталаты, артефакты четвертичных аммониевых оснований), компонентов пробоподготовки – т.е. фоновых соединений. Они сами (или их дериваты) удобны для оперативного контроля процесса регистрации хроматограммы, поскольку позволяют следить за удерживанием – на протяжении всей хроматограммы. Их опознание библиотекой сберегает время, затрачиваемое на обработку вопросов типа «а это что за огромный пик?...»

И - об одном удобном приеме. Когда ко мне попадает чужая хроматограмма, то эти соединения помогают сориентироваться в удерживании. Ведь в таблицу .CAL (слайд 43) можно вписать времена-индексы не только алканов, а любых соединений, индекс удерживания которых (хотя бы приблизительно) известен. Ищем фоновые соединения на всей хроматограмме (или на интересующем участке) в режиме Simple, составляем из них таблицу .CAL (вручную, разумеется) и повторно обрабатываем хроматограмму с полученной таблицей. Конечно же, этот подход – приблизительный, но обычно вполне достаточный для уверенных заключений.

3. При сбое (зависании AMDIS) просто запустите (закройте и запустите) ее снова. Поскольку при аварийном завершении работы файлы отчетов (.ELU и .FIN) сохранятся (AMDIS стирает их при штатном закрывании), то результаты обработки последней хроматограммы сохранятся также. Вообще, сбои AMDIS – большая редкость.

4. AMDIS высоко совместима с Windows. Проверено от Win2000 до Win7, любой разрядности (x86, x64) и любой локализации (eng, rus). Поэтому (при наличии затруднений) следует искать решение в другой области (антивирус, прочие резидентные программы, неверная установка – хотя это, пожалуй, нереально).
5. Если AMDIS не нашла вещество на хроматограмме:

- снизьте параметр Minimum Match Factor в окне настроек хотя бы до 20 (или ниже) и проведите поиск снова (для экономии времени – на ограниченном участке хроматограммы). Скорее всего, имеет место несоответствие между очищенным и библиотечным спектром. Подсветите ионы искомого соединения (возьмите их из NIST, лучше – более тяжелые и интенсивные). Или – случилось несоответствие удерживания из-за какой-то ошибки. Повторите поиск в режиме Simple (без учета удерживания).

- возможно, случилось неустранимое наложение. В этом легко убедиться, просматривая интенсивные ионы в области удерживания искомого соединения. Тогда придется менять условия ГХ, перекалывать, или очищать образец.

 колонка загрязнена, а искомое вещество полярное, его мало и его пик чрезвычайно затянут по тылу (получилась «пологая возвышенность» на пол-хроматограммы, а не пик). Подсветите его ионы, убедитесь, что это так, снизьте (и вообще поменяйте) параметр Component width в окне настроек. Если не выйдет – придется колоть более концентрированный образец или сменить (подрезать) колонку. Разумеется, искомое соединение следует дериватизировать (если возможно).

- а может, его там попросту нет (на хроматограмме или в библиотеке)?

На этом пока все – и спасибо за внимание.